## **Brukerhåndbok for Nokia N78**

### FRKI ÆRING OM SAMSVAR **C**€0434

NOKIA CORPORATION erklærer herved at dette RM-235-produktet er i samsvar med de grunnleggende krav og øvrige relevante krav i direktiv 1999/5/EF. En kopi av samsvarserklæringen er tilgjengelig på http://www.nokia.com/phones/ declaration of conformity/.

© 2009 Nokia. Alle rettigheter forbeholdt.

Nokia. Nokia Connecting People. Nseries. N78. Navi. N-Gage. Visual Radio og Nokia Care er varemerker eller registrerte varemerker som tilhører Nokia Corporation, Nokia tune er et varemerke (lydmerke) som tilhører Nokia Corporation. Andre produkt eller firmanavn som nevnes her, kan være varemerker eller produktnavn for sine respektive eiere.

Kopiering, overføring, distribusion eller lagring av deler av eller hele innholdet i dette dokumentet i enhver form, uten på forhånd å ha mottatt skriftlig tillatelse fra Nokia, er forbudt.

symbian This product includes software licensed from Symbian Software Ltd ©1998-2008. Symbian and Symbian OS are trademarks of Symbian Ltd.

US Patent No 5818437 and other pending patents. T9 text input software Copyright © 1997-2008. Tegic Communications. Inc. All rights reserved.

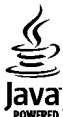

POWERED Java and all Java-based marks are trademarks or registered trademarks of Sun Microsystems, Inc.

Portions of the Nokia Maps software are © 1996-2008 The FreeType Project. All rights reserved.

This product is licensed under the MPEG-4 Visual Patent Portfolio License (i) for personal and noncommercial use in connection with information which has been encoded in compliance with the MPEG-4 Visual Standard by a consumer engaged in a personal and noncommercial activity and (ii) for use in connection with MPEG-4 video provided by a licensed video provider. No license is granted or shall be implied for any other use. Additional information, including that related to promotional, internal, and commercial uses, may be obtained from MPEG LA, LLC. See http://www.mpegla.com

Dette produktet er lisensiert under MPEG-4 Visual Patent Portfolio License (i) for personlig og ikke-kommersiell bruk i forbindelse med informasion som er blitt omkodet i samsvar med MPEG-4 Visual-standarden av en forbruker som driver personlig og ikke-kommersiell aktivitet, og (ii) for bruk i forbindelse med MPEG-4video levert av en lisensiert videoleverandør. Lisens er verken gitt eller skal underforstås for annen bruk. Ytterligere informasjon, inkludert opplysninger om salgsfremmende, intern og kommersiell bruk, kan fås fra MPEG LA, LLC, Se http://www.mpegla.com.

Nokia har en uttrykt målsetting om kontinuerlig utvikling. Vi forbeholder oss derfor retten til uten varsel å endre og forbedre alle produktene som er omtalt i dette dokumentet.

VERKEN NOKIA ELLER NOEN AV DERES LISENSGIVERE SKAL UNDER NOEN OMSTENDIGHETER. OG UANSETT ÅRSAK. VÆRE ANSVARLIGE FOR VERKEN DIREKTE ELLER INDIREKTE TAP ELLER SKADE. HERUNDER SPESIFIKKE. VILKÅRLIGE. ETTERFØLGENDE ELLER KONSEKVENSMESSIGE TAP. SÅ LANGT DETTE TILLATES AV GIELDENDE LOVGIVNING. INNHOLDET I DETTE DOKUMENTET GJØRES TILGJENGELIG "SOM DET ER". BORTSETT FRA DER DET ER PÅKREVET ETTER GJELDENDE LOVER YTES INGEN GARANTIER AV NOE SLAG. VERKEN DIREKTE ELLER UNDERFORSTÅTT. INKLUDERT. MEN IKKE BEGRENSET TIL. DE UNDERFORSTÅTTE GARANTIENE FOR SALGBARHET OG EGNETHET TIL ET

#### BESTEMT FORMÅL, I FORHOLD TIL NØYAKTIGHETEN AV, PÅLITELIGHETEN TIL ELLER INNHOLDET I DETTE DOKUMENTET. NOKIA FORBEHOLDER SEG RETTEN TIL Å REVIDERE DETTE DOKUMENTET ELLER TREKKE DET TILBAKE, NÅR SOM HELST OG UTEN FORVARSEL.

Omvendt utvikling (reverse engineering) av programvare som finnes på Nokia-enheten, er forbudt i den grad gjeldende lov tillater det. I den grad denne brukerhåndboken inneholder begrensninger av Nokias inneståelser, garantier, erstatning og ansvar, skal slike begrensninger på samme måte begrense eventuelle inneståelser, garantier, erstatning og ansvar for Nokias lisensgivere.

Tilgjengeligheten av bestemte produkter og programmer og tjenester for disse produktene kan variere fra område til område. Forhør deg hos nærmeste Nokiaforhandler hvis du ønsker mer informasjon eller vil vite hvilke språk som er tilgjengelig.

#### Eksportkontroll

Denne enheten kan inneholde varer, teknologi eller programvare som er underlagt eksportlover og -forskrifter fra USA og andre land. Det er ulovlig å fravike slik lovgivning.

#### FCC / INDUSTRY CANADA-MERKNAD

Enheten kan forårsake TV- eller radioforstyrrelser (for eksempel hvis du bruker telefonen i nærheten av mottakerutstyr). FCC eller Industry Canada kan kreve at du avslutter bruken av telefonen hvis slike forestyrrelser ikke kan fjernes. Hvis du behøver hjelp, kan du ta kontakt med det lokale servicekontoret. Enheten er i samsvar med del 15 i FCC-bestemmelsene. Bruk er underlagt følgende to vilkår: (1) Denne enheten skal ikke forårsake skadelig forstyrrelse. (2) Denne enheten må godta all forstyrrelse som mottas, inkludert forstyrrelse som kan forårsake uønsket drift. Endringer som ikke uttrykkelig er godkjent av Nokia, kan ugyldiggjøre brukerens rett til å bruke utstyret.

/4. utgave NO

## Innhold

| Sikkerhet8                                    | Snarveier                             | 24 |
|-----------------------------------------------|---------------------------------------|----|
| Om enheten8                                   | Låse tastaturet                       | 25 |
| Nettverkstjenester9                           | Navi™ -hjul                           | 25 |
|                                               | Multimediemeny                        | 26 |
| Komme i gang11                                | Mobilsøk                              | 27 |
| Taster og deler (forside)11                   | Spill                                 | 27 |
| Taster og deler (bakside)12                   | Headsett                              | 27 |
| Sett inn (U)SIM-kort og batteri12             | Volum- og høyttalerkontroll           | 28 |
| Slå på enheten13                              | Frakoblet-profil                      | 28 |
| Lade batteriet13                              | Rask nedlasting                       | 29 |
| Håndleddsstropp14                             |                                       |    |
|                                               | Tilpasse enheten                      | 30 |
| Tilkoblingsmuligheter15                       | Temaer                                | 30 |
|                                               | Angi toner i Profiler                 | 31 |
| Finn hjelp16                                  | 3D-toner                              | 32 |
| Instruksjoner i enheten - Hjelp i enheten     | Endre ventemodus                      | 32 |
| Komme i gang16                                | Endre hovedmenyen                     | 33 |
| Kundestøtte og kontaktinformasjon for Nokia16 |                                       |    |
| Tilleggsprogrammer16                          | Lokalisering (GPS)                    | 34 |
| Programvareoppdateringer17                    | Om GPS                                | 34 |
| Innstillinger                                 | A-GPS (Assisted GPS)                  | 34 |
| Tilgangskoder17                               | Holde enheten din på riktig måte      | 35 |
| Forlenge levetiden til batterier18            | Tips til å opprette en GPS-tilkobling | 35 |
| Frigiøre minne                                | Lokaliseringsforespørsler             | 36 |
|                                               | Landemerker                           | 36 |
| Enheten                                       | GPS-data                              | 37 |
| Antenneplasseringer21                         |                                       |    |
| Velkommen21                                   | Kart                                  | 39 |
| Nokia Overføring22                            | Om Kart                               | 39 |
| Displavindikatorer23                          | Bla i kart                            | 40 |
| -r·J                                          |                                       |    |

| - | 4  |
|---|----|
| C | 5  |
| C |    |
| C |    |
| ē |    |
| - | -1 |

| Laste ned kart             | 41 |
|----------------------------|----|
| Finn et sted               | 42 |
| Tilleggstjenester for Kart | 43 |

| Musikkmappe        |    |
|--------------------|----|
| Musikkspiller      | 46 |
| Nokia Musikkbutikk |    |
| FM-sender          |    |
| Nokia Podkasting   |    |
| Radioprogrammer    | 55 |
|                    |    |

| Kamera              | 60 |
|---------------------|----|
| Om kameraet         | 60 |
| Aktivere kameraet   | 60 |
| Fange inn bilder    | 60 |
| Videoinnspilling    | 66 |
| Kamerainnstillinger | 67 |

| Bilder                              | 70 |
|-------------------------------------|----|
| Om Bilder                           | 70 |
| Se bilder og videoklipp             | 70 |
| Vise og redigere fildetalier        | 71 |
| Organiser bilder og videoklipp      | 71 |
| Aktiv verktøylinje                  | 71 |
| Album                               | 72 |
| Markeringer                         | 72 |
| Bildefremvisning                    | 73 |
| Redigere bilder                     | 73 |
| Redigere videoklipp                 | 74 |
| Skrive ut bilder                    | 76 |
| Dele bilder og videoer på Internett | 77 |
| Callori                             | 70 |

| Galleri      | 79 |
|--------------|----|
| Hovedvisning | 79 |

| Lyder                                                                                                    |
|----------------------------------------------------------------------------------------------------|
| Hjemmenettverk.81Om hjemmenettverk.81Viktig sikkerhetsinformasjon.81Innstillinger for hjemmenettverk.82Aktivere deling og definere innhold.83Vise og dele mediefiler.83Kopiere mediefiler.84Synkronisere med hjemmenettverk.84            |
| Nokia Videosenter                                                                                                    |
| Webleser90Surfe nettet90Verktøylinje for webleseren91Navigere på sider91Webstrømmer og blogger92Widgets92Innholdssøk93Laste ned og kjøpe elementer93Tømme hurtigbufferen94Avslutte tilkoblingen94Tilkoblingssikkerhet94Webinnstillinger95 |

| Tilkoblinger                        | 97  |
|-------------------------------------|-----|
| Trådløst LAN                        | 97  |
| Tilkoblingsbehandling               | 99  |
| Bluetooth-tilkobling                | 100 |
| USB                                 | 103 |
| PC-tilkoblinger                     | 104 |
| Mediemanne                          |     |
| RealPlayer                          | 105 |
| lisenser                            |     |
| Opptaker                            |     |
|                                     |     |
| Meldinger                           | 108 |
| Hovedvisning for meldinger          | 108 |
| Skrive inn tekst                    | 109 |
| Skrive og sende meldinger           |     |
| Meldingsinnboks                     |     |
| Meldingsoppleser                    |     |
| POSTKASSE                           | 113 |
| Vise melainger på et SIM-Kort       |     |
| Melangsinnstninger                  | 115 |
| Ringe                               | 121 |
| Taleanrop                           | 121 |
| Valg under et anrop                 | 121 |
| Postkasser for tale- og videoanrop  | 122 |
| Svare på eller avvise et anrop      | 122 |
| Foreta en konferansesamtale         | 122 |
| Ringe med hurtigvalg                | 123 |
| Samtale venter                      | 123 |
| Taleoppringing                      | 124 |
| Foreta et videoanrop                | 124 |
| Valg under et videoanrop            |     |
| Svare pa eller avvise et videoanrop | 126 |

| Videodeling                        | 126 |
|------------------------------------|-----|
|                                    | 120 |
| Logg                               | 129 |
| Kontakter (telefonliste)           | 131 |
| Lagre og redigere navn og numre    |     |
| Administrere navn og numre         |     |
| Standardnumre og -adresser         |     |
| Legge til ringetoner for kontakter | 132 |
| Kopiere kontakter                  | 132 |
| SIM-tjenester                      | 132 |
| Administrere kontaktgrupper        | 133 |
|                                    |     |
| Tidsstyring                        | 134 |
| Klokke                             | 134 |
| Kalender                           | 134 |
| Northeast and a                    | 107 |
| kontormappe                        | 137 |
| Quickoffice                        |     |
| Notater                            | 138 |
| Adobe reader                       | 138 |
| omregning                          | 138 |
| Programmanne                       | 140 |
| Kalkulator                         | 140 |
| Programbehandling                  |     |
|                                    |     |
| Verktøymappe                       | 144 |
| Filbehandling                      | 144 |
| Talekommandoer                     | 144 |
| Synkronisering                     | 145 |
| Enhetsbehandling                   | 145 |
| Tale                               | 146 |
|                                    |     |
| Innstillinger                      | 147 |

| Generelle innstillinger<br>Telefoninnstillinger<br>Tilkoblingsinnstillinger<br>Programinnstillinger | 147<br>152<br>154<br>159 |
|----------------------------------------------------------------------------------------------------|--------------------------|
| Feilsøking                                                                                          | 160                      |
| Batteriinformasjon                                                                                  | 164                      |
| Batteri- og laderinformasjon<br>Retningslinjer for verifisering av Nokia-batterier                  | 164<br>165               |
| Stell og vedlikehold                                                                                | 167                      |
| Avhending                                                                                           | 168                      |
| Ytterligere sikkerhetsinformasjon                                                                   | 169                      |
| Små barn                                                                                            | 169                      |
| Driftsmiljø                                                                                         | 169                      |
| Medisinsk utstyr                                                                                    | 169                      |
| Kjøretøy                                                                                            | 170                      |
| Umrader med eksplosjonstare                                                                         | 1/0                      |
| Sertifiseringsinformasjon (SAR)                                                                     | 171                      |
| Stikkordregister                                                                                    | 173                      |

Innhold

## Sikkerhet

Les disse enkle retningslinjene. Det kan være farlig eller ulovlig ikke å følge dem. Les den fullstendige brukerhåndboken hvis du vil ha mer informasjon.

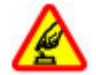

#### SLÅ PÅ TRYGT

Ikke slå på enheten hvis det er ulovlig å bruke mobiltelefon, eller hvis det kan føre til forstyrrelser eller fare.

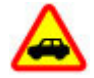

#### TRAFIKKSIKKERHETEN KOMMER FØRST

Overhold alle lokale lovbestemmelser. Ha alltid hendene frie til å styre bilen når du kjører. Trafikksikkerheten bør alltid komme først når du kjører.

#### FORSTYRRELSER

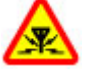

Alle trådløse enheter kan fra tid til annen utsettes for forstyrrelser som kan påvirke ytelsen.

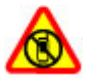

#### SLÅ AV I SIKKERHETSBEGRENSEDE OMRÅDER

Følg gjeldende restriksjoner. Slå av enheten i fly og i nærheten av medisinsk utstyr, brennstoff, kjemikalier og sprengingsområder.

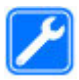

#### **KVALIFISERT SERVICE**

Bare kvalifisert personale kan installere eller reparere dette produktet.

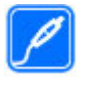

#### **EKSTRAUTSTYR OG BATTERIER**

Bruk bare godkjent ekstrautstyr og godkjente batterier. Ikke koble sammen produkter som ikke er kompatible.

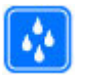

#### VANNTOLERANSE

Enheten tåler ikke vann. Oppbevar den på et tørt sted.

### Om enheten

Den trådløse enheten som er beskrevet i denne håndboken, er godkjent for bruk i nettverkene WCDMA 900 og 2100 MHz. Nettverkene EGSM 850, 900, 1800 og 1900 MHz. Ta kontakt med tjenesteleverandøren hvis du vil ha mer informasjon om nettverk.

Enheten støtter flere typer tilkobling og er i likhet med datamaskiner også utsatt for virus og annet skadelig innhold. Utvis forsiktighet med meldinger, tilkoblingsforespørsler, surfing på Internett og nedlastinger. Installer og bruk bare tjenester og programvare fra pålitelige kilder som tilbyr tilstrekkelig sikkerhet og beskyttelse, for eksempel programmer som er Symbian Signed eller har bestått Java Verified<sup>™</sup>testingen. Du bør vurdere å installere antivirusprogramvare og annen sikkerhetsprogramvare på enheten og eventuelle tilkoblede datamaskiner.

Enheten kan ha forhåndsinstallerte bokmerker og koblinger til tredjeparters nettområder og kan gi deg tilgang til tredjepartsområder. Disse har ikke tilknytning til Nokia, og Nokia gir ikke sin tilslutning til eller påtar seg noe ansvar for områdene. Hvis du besøker slike områder, bør du ta forholdsregler når det gjelder sikkerhet og innhold.

Advarsel: Enheten må være slått på når du skal bruke andre funksjoner enn alarmklokken. Ikke slå på enheten når bruk av trådløse enheter kan forårsake forstyrrelser eller fare.

Når du bruker denne enheten, må du overholde alle lover og respektere lokale skikker, andres personvern og lovmessige rettigheter, inklusiv opphavsrettigheter. Beskyttelse av opphavsrett kan forhindre at enkelte bilder, musikk og annet innhold kopieres, endres eller overføres.

Ta sikkerhetskopier eller en utskrift av all viktig informasjon som er lagret i enheten.

Når du kobler til andre enheter, må du lese brukerhåndboken for disse for å få mer detaljert sikkerhetsinformasjon. Ikke koble sammen produkter som ikke er kompatible.

Bildene i denne håndboken kan skille seg fra displayet på enheten din.

Du finner annen viktig informasjon om enheten i brukerhåndboken.

### Nettverkstjenester

Du trenger en tjeneste fra en leverandør av trådløse tjenester for å kunne bruke enheten. Mange av funksjonene krever spesifikke nettverksfunksjoner. Disse funksjonene er ikke tilgjengelige i alle nettverk, og noen nettverk krever at du må inngå bestemte avtaler med tjenesteleverandøren før du kan bruke nettverkstjenestene. Bruk av nettverkstjenester involverer overføring av data. Kontakt tjenesteleverandøren for informasjon om kostnader i hjemmenettverket og ved samtrafikk i andre nettverk. Tjenesteleverandøren kan gi deg informasjon og forklare hvilke priser som gjelder. Enkelte nettverk kan ha begrensninger som påvirker hvordan du kan bruke nettverkstjenester. Det kan for eksempel være at enkelte nettverk ikke støtter alle språkspesifikke tegn og tjenester.

Tjenesteleverandøren kan ha angitt at enkelte funksjoner skal være deaktivert eller ikke aktivert i enheten. I slike tilfeller vises ikke funksjonene på menyen til enheten. Det kan også hende at enheten har en spesiell konfigurering, f.eks. endringer i menynavn, menyrekkefølge og ikoner. Ta kontakt med tjenesteleverandøren hvis du vil ha mer informasjon.

Denne enheten støtter WAP 2.0-protokoller (HTTP og SSL) som kjører på TCP/IP-protokoller. Noen funksjoner på

9

denne enheten, for eksempel MMS, surfing og e-post krever nettverksstøtte for slik teknologi.

## Komme i gang

### Taster og deler (forside)

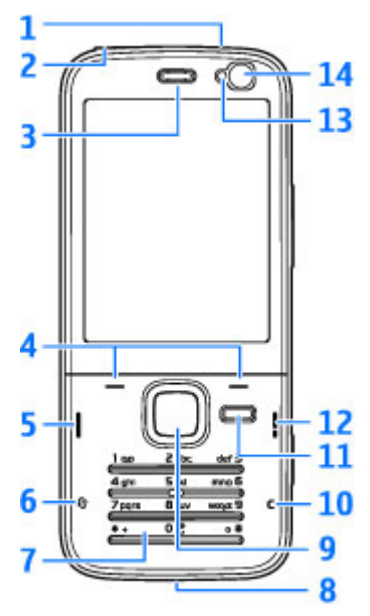

1 — Av/på-tast

2 — Nokia AV-kontakt (3,5 mm) for kompatible headsett og hodetelefoner

- 3 Høyttaler
- 4 Valgtaster
- 5 Ringetast
- <mark>6</mark> Menytast 😗
- 7 Talltaster
- 8 Mikrofon
- 9 Navi<sup>™</sup>-hjul. Heretter omtalt som blatast.
- 10 Slettetast C
- 11 Multimedietast
- 12 Avslutningstast
- 13 Lyssensor
- 14 Sekundærkamera

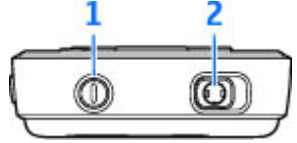

### Taster og deler (bakside)

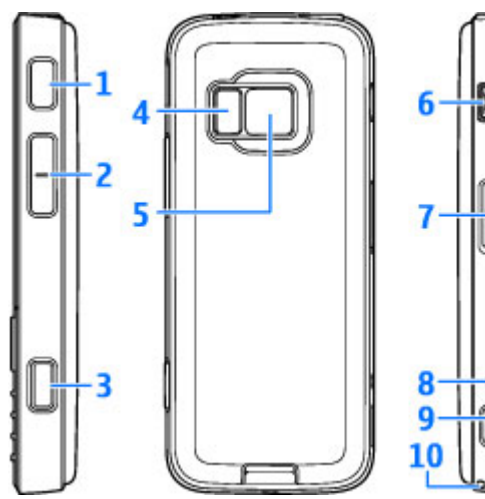

1 og 9 — Stereohøyttalere med 3D-effekt

2 — Zoom-/volumtast

3 — Totrinns utløsertast for å autofokusere, ta enkeltbilder og spille inn video

4 — LED-blits

5 — Hovedkamera for å ta enkeltbilder og å spille inn video med høy oppløsning (opptil 3,2 megapiksler)

 $\mathbf{6}$  — Micro USB-kontakt for å koble til en kompatibel datamaskin

- 7 Plass til kompatibelt microSD-kort
- 8 Laderkontakt
- 10 Hull til håndleddsstropp

### Sett inn (U)SIM-kort og batteri

Et USIM-kort er en forbedret versjon av SIM-kortet og støttes av UMTS-mobiltelefoner.

Slå alltid av enheten og koble fra laderen før du tar ut batteriet.

1. Trykk på

utløserknappen og hold den inne, og løft så opp dekselet mens baksiden av enheten er vendt mot deg.

2. Sett inn SIM-kortet i kortholderen. Sørg for at det skrå hjørnet av kortet vender mot riktig plass og at kontaktområdet på kortet vender nedover.

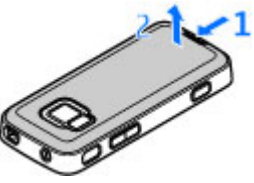

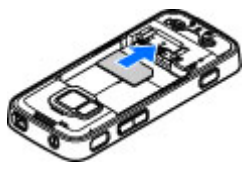

- 3. Sett inn batteriet.
- For å sette dekselet på igjen, retter du først den øvre låsesperren mot riktig plass og trykker ned dekselet til det sitter på plass.

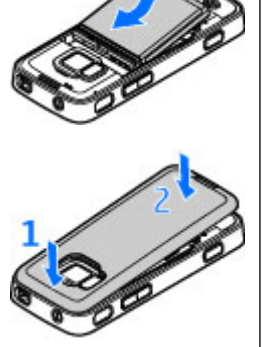

### Slå på enheten

- 1. Trykk på av/på-tasten og hold den inne.
- Hvis enheten ber om en PIN-kode eller en låskode, taster du den og trykker på venstre valgtast. Den forhåndsinnstilte låskoden er 12345.

Enheten kan ha innebygd og ekstern antenne. Som ved alle radiosendere, må antenneområdet ikke berøres unødvendig når den mottar eller

sender signaler. Kontakt med en antenne som mottar eller sender signaler, påvirker kvaliteten på kommunikasjonen og kan føre til at enheten bruker mer strøm enn ellers nødvendig, og at batterilevetiden reduseres.

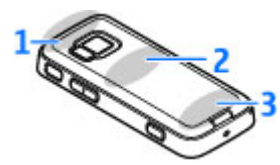

- 1 Bluetooth og trådløs LAN-antenne (WLAN) og GPSmottaker
- 2 FM-senderantenne
- 3 Mobilantenne

Antennene for Bluetooth, WLAN, GPS og FM-senderen befinner seg i dekselet på baksiden av enheten. Hvis du bytter bakdekselet, må du passe på at du har en original Nokia-del som er tiltenkt bruk med denne enheten, ellers kan disse tilkoblingene slutte å virke.

### Lade batteriet

- 1. Koble en kompatibel lader til et strømuttak.
- 2. Koble strømledningen til enheten. Hvis batteriet er helt utladet, kan det ta en stund før ladeindikatoren begynner å rulle.

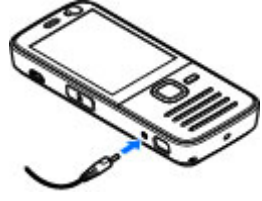

- 3. Når batteriet er fulladet, slutter ladeindikatoren å rulle. Koble laderen fra enheten og deretter fra strømuttaket.
- 💥 Tips: Koble laderen fra strømuttaket når laderen ikke er i bruk. Ladere som er koblet til et strømuttak bruker strøm selv når de ikke er koblet til enheten.

### Håndleddsstropp

- 1. Fjern dekselet på baksiden.
- 2. Træ i stroppen som vist på tegningen og stram den til.
- 3. Sett dekselet på plass.

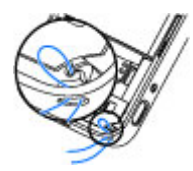

## Tilkoblingsmuligheter

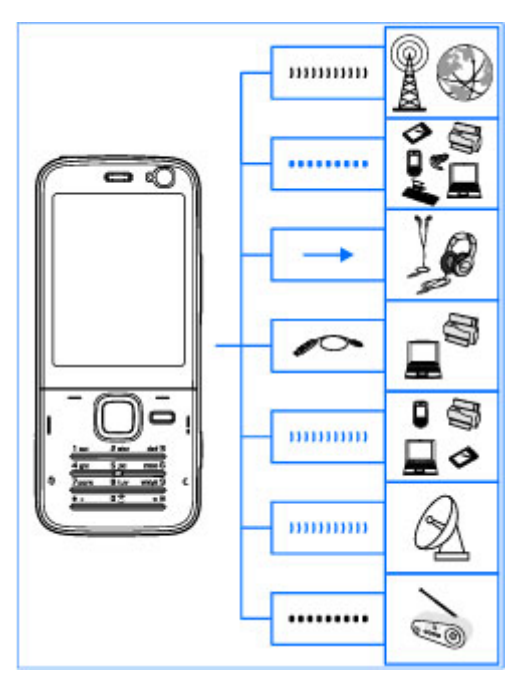

Enheten støtter følgende tilkoblingsmetoder:

2G- og 3G-nettverk

- Bluetooth-tilkobling for å overføre filer og koble til kompatibelt ekstrautstyr. <u>Se Bluetooth-</u> tilkobling, s. 100.
- Nokia AV-kontakten (3,5 mm) for å koble til kompatible headsett, hodetelefoner eller stereoanlegg
- USB-datakabel for å koble til kompatible enheter, for eksempel skrivere og datamaskiner. <u>Se</u> <u>USB, s. 103.</u>
- Trådløst LAN (WLAN) for å koble til Internett og WLAN-aktiverte enheter. <u>Se Trådløst LAN, s. 97.</u>
- GPS for å motta overføringer fra GPS-satellitter for å finne din posisjon. <u>Se Lokalisering (GPS), s. 34.</u>
- FM-sender for å lytte til sanger i enheten via kompatible FM-mottakere, som f.eks. bilradioer eller hjemmestereoanlegg. <u>Se Spille av en sang ved</u> <u>hjelp av FM-senderen, s. 51.</u>

## **Finn hjelp**

### Instruksjoner i enheten - Hjelp i enheten 📓

Enheten inneholder instruksioner som viser hvordan du bruker den

Hvis du vil ha tilgang til hjelpeteksten for visningen du er i mens et program er åpent, velger du Valg > Hjelp. Hvis du vil åpne hjelpen fra hovedmenven, velger du Verktøv > Verktøv > Hielp og det aktuelle programmet.

Du finner lenker til beslektede emner mot slutten av hjelpeteksten. Hvis instruksjonene er vanskelig å lese, kan du endre størrelsen på teksten. Hvis du klikker et understreket ord, vises en kort forklaring. Hielp benytter følgende indikatorer: 🕞 viser en lenke til et beslektet emne i Hjelp. 🗇 viser en lenke til det aktuelle programmet. Når du leser instruksjonene, kan du bytte mellom hielpen og programmet som er åpent i bakgrunnen, ved å trykke på og holde nede 🔐 eller velge lenken til programmet (🕅).

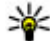

Tips: Hvis du vil plassere Hjelp i hovedmenyen, velger du Verktøy > Verktøy, uthever Hjelp og velger Valg > Flytt til mappe og hovedmenven.

### Komme i gang

Du finner informasion om taster og deler, instruksioner for hvordan du tar i bruk enheten samt annen viktig informasion i Komme i gang-veiledningen.

### Kundestøtte og kontaktinformasjon for Nokia

Sjekk ut www.nseries.com/support eller ditt lokale Nokia-webområde for de siste håndbøkene, mer informasjon, nedlastinger og tjenester relatert til Nokia-produktet ditt.

Hvis du har behov for å kontakte kundeservice, kan du sjekke listen over lokale Nokia Care-kontaktsentre på www.nokia.com/customerservice.

Trenger produktet ditt vedlikehold, finner du ditt nærmeste Nokia Care-kontaktsenter på www.nokia.com/repair.

### Tilleggsprogrammer

Det finnes forskjellige programmer som leveres av Nokia, og forskjellige tredjepartsutviklere av programvare som hielper deg med å gjøre mer med enheten. Disse programmene blir forklart i veiledningene som er tilgjengelige på produktstøttesidene på www.nseries.com/support eller ditt lokale Nokia-nettsted.

### Programvareoppdateringer

Nokia kan lage programvareoppdateringer som kan inneholde nye funksjoner, forbedrede funksjoner eller forbedret ytelse. Du vil kanskje kunne bestille disse oppdateringene gjennom programmet Nokia Software Updater PC. Hvis du vil oppdatere programvaren på enheten, trenger du programmet Nokia Software Updater og en kompatibel PC med operativsystemet Microsoft Windows 2000, XP eller Vista, bredbåndstilgang til Internett og en kompatibel datakabel til å koble enheten til PC-en.

Hvis du vil ha mer informasjon eller laste ned programmet Nokia Software Updater, kan du gå til www.nokia.com/softwareupdate eller ditt lokale Nokia-nettsted.

- Kips: Hvis du vil kontrollere
  - programvareversjonen på enheten, taster du inn \*#0000# i ventemodus.

### Innstillinger

Innstillingene for MMS, GPRS, direkteavspilling og mobilt Internett er vanligvis automatisk konfigurert på enheten, basert på informasjon fra leverandøren av nettverkstjenester. Det kan hende du har innstillinger fra tjenesteleverandøren installert på enheten allerede, eller du kan motta eller be om å motta innstillingene fra leverandørene av nettverkstjenester i en spesiell melding.

Du kan endre innstillinger, for eksempel språk, ventemodus, display og tastelås i enhetsinnstillingene.

### Tilgangskoder

Hvis du glemmer noen av tilgangskodene, tar du kontakt med tjenesteleverandøren.

- PIN-kode Denne koden beskytter SIM-kortet mot uautorisert bruk. PIN-koden (4 til 8 sifre) leveres vanligvis med SIM-kortet. Etter tre påfølgende mislykkede forsøk på å taste inn PIN-koden, blokkeres koden, og du må oppheve blokkeringen ved hjelp av PUK-koden.
- UPIN-kode Denne koden kan være levert med USIM-kortet. USIM-kortet er en forbedret versjon av SIM-kortet og støttes av UMTS-mobiltelefoner.
- PIN2-kode Denne koden (4 til 8 sifre) leveres med enkelte SIM-kort, og er nødvendig for å få tilgang til enkelte funksjoner på enheten.
- Låskode (også kjent som sikkerhetskode) — Låskoden (5 sifre) bidrar til å beskytte enheten mot uautorisert bruk. Den forhåndsinnstilte koden er 12345. Du kan opprette

17

og endre koden, og stille inn enheten slik at kode må oppgis. Hold den nye koden hemmelig, og oppbevar den trygt på et annet sted enn der du har enheten. Hvis du glemmer koden og enheten er låst, må det utføres service på enheten, som kan medføre tilleggsavgifter. Hvis du vil ha mer informasjon, kan du kontakte et Nokia Care-kontaktsenter eller forhandleren av enheten.

- PUK-kode og PUK2-kode Disse kodene (8 sifre) kreves for å endre en blokkert PIN-kode eller PIN2kode. Hvis kodene ikke leveres med SIM-kortet, kan du kontakte operatøren for SIM-kortet som er i enheten.
- UPUK-kode Denne koden (8 sifre) kreves for å endre en blokkert UPIN-kode. Hvis koden ikke leveres med USIM-kortet, kan du kontakte operatøren for USIM-kortet som er i enheten.

### Forlenge levetiden til batterier

Mange funksjoner på enheten tapper batteriet for strøm og reduserer levetiden til batteriet. Merk deg følgende for å spare batteristrøm:

 Funksjoner som bruker Bluetooth-teknologi, eller som tillater at slike funksjoner kjøres i bakgrunnen mens andre funksjoner brukes, tapper batteriet for strøm. Slå av Bluetooth-teknologi når du ikke trenger det.

- Funksjoner som bruker trådløst LAN (WLAN), eller som tillater at slike funksjoner kjøres i bakgrunnen mens andre funksjoner brukes, tapper batteriet for strøm. Det trådløse WLAN på Nokia-enheten slås av når du ikke prøver å koble til, ikke er tilkoblet et tilgangspunkt eller ikke søker etter tilgjengelige nettverk. Hvis du vil redusere batteriforbruket ytterligere, kan du angi at enheten ikke skal søke etter, eller skal søke sjeldnere etter tilgjengelige nettverk i bakgrunnen. <u>Se Trådløst LAN, s. 97.</u> Når Søk etter nettverk er satt til Aldri, vises ikke ikonet for WLAN-tilgjengelighet i ventemodus. Du kan imidlertid likevel søke etter tilgjengelige WLANnettverk manuelt og koble til WLAN-nettverk som vanlig.
- Hvis du har satt Pakkedatatilkobling til Når tilgjengelig i tilkoblingsinnstillingene, og det ikke er noen pakkedatadekning (GPRS), prøver enheten periodisk å etablere en pakkedatatilkobling. Hvis du vil forlenge driftstiden for enheten, velger du Pakkedatatilkobling > Ved behov.
- Programmet Kart laster ned ny kartinformasjon når du blar til nye områder på kartet, og dette fører til økt batteriforbruk. Du kan forhindre automatisk nedlasting av nye kart. <u>Se Kart, s. 39.</u>
- Hvis signalstyrken i mobilnettverket varierer mye i et område, må enheten søke etter tilgjengelige nettverk gjentatte ganger. Dette fører til økt batteriforbruk.

Hvis du har angitt dobbelmodus som nettverksmodus i nettverksinnstillingene, søker enheten etter UMTS-nettverk. Hvis du bare vil bruke GSM-nettverket, trykker du go og velger Verktøy > Innstillinger > Telefon > Nettverk > Nettverksmodus > GSM.

- Bruk av bakgrunnsbelysningen for displayet fører til økt batteriforbruk. I displayinnstillingene kan du endre tidsavbruddperioden for utkobling av bakgrunnslyset, og justere lyssensoren som kontrollerer lysforholdene og justerer lysstyrken i displayet. Trykk g og velg Verktøy > Innstillinger > Generell > Tilpasning > Display og Tidsavbrudd for lys eller Lyssensor.
- Hvis programmer er åpne i bakgrunnen, økes belastningen på batteriet. Hvis du vil lukke programmene som du ikke bruker, trykker du og holder nede 
  , blar til et program i listen og trykker C.

Du lukker ikke musikkspilleren ved å trykke C. Hvis du vil lukke musikkspilleren, velger du den i listen og Valg > Avslutt.

### Frigjøre minne

Mange funksjoner på enheten bruker minnet for å lagre data. Enheten varsler deg hvis enheten eller minnekortet (hvis tilgjengelig) har lite minne. Hvis du vil vise hvor mye minne forskjellige datatyper bruker, trykker du på 😯 og velger Verktøy > Filbehandl., ønsket minne og Valg > Detaljer > Minne.

Hvis du vil frigjøre minne på enheten, overfører du data til et kompatibelt minnekort (hvis tilgjengelig), eller til en kompatibel PC.

Hvis du vil fjerne data du ikke trenger lenger, bruker du Filbehandling eller går til det aktuelle programmet. Du kan fjerne følgende:

- Meldinger i mappene i Meldinger og epostmeldinger du har hentet fra postkassen
- Lagrede Websider
- Kontaktinformasjon
- Kalendernotater
- Programmer som vises i Programbehandling, som du ikke trenger
- Installasjonsfiler (\*.sis eller \*.sisx) for programmer du har installert. Overfør installasjonsfilene til en kompatibel PC.
- Bilder og videoklipp i Bilder. Ta sikkerhetskopi av filene på en kompatibel PC ved hjelp av Nokia Nseries PC Suite.

Hvis du sletter flere elementer og en melding Ikke nok minne til å utføre operasjon. Slett noen data først. eller Lite minne. Slett noen data fra telefonminnet. vises, må du slette elementer enkeltvis (begynn med det minste elementet).

## Enheten

Modellnummer: Nokia N78-1. Heretter kalt Nokia N78.

### Antenneplasseringer

Enheten kan ha innebygd og ekstern antenne. Som ved alle radiosendere, må antenneområdet ikke berøres unødvendig når den mottar eller sender signaler. Kontakt med en antenne som mottar eller sender signaler, påvirker kvaliteten på kommunikasjonen og kan føre til at enheten bruker mer strøm enn ellers nødvendig, og at batterilevetiden reduseres.

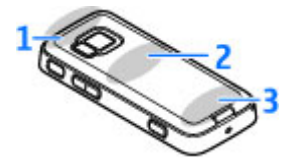

1 — Bluetooth og trådløs LAN-antenne (WLAN) og GPSmottaker

- 2 FM-senderantenne
- 3 Mobilantenne

Antennene for Bluetooth, WLAN, GPS og FM-senderen befinner seg i dekselet på baksiden av enheten. Hvis du bytter ut dekselet på baksiden, må du kontrollere at det nye dekselet inneholder disse antennene. Ellers vil disse tilkoblingene slutte å virke.

### Velkommen 🛸

Når du slår på enheten for første gang, vises velkomstprogrammet.

Velg blant følgende:

- Innst.veiv. for å konfigurere forskjellige innstillinger, for eksempel e-post. Hvis du vil ha mer informasjon om programmet Innstillingsveiviser, se veiledningene som finnes på Nokias produktstøttesider eller ditt lokale Nokia-nettsted.
- Overføring for å overføre innhold, for eksempel kontakter og kalenderoppføringer, fra en kompatibel Nokia-enhet. <u>Se Overføre</u> innhold, s. 22.

Det kan også være at velkomstprogrammet inneholder en demonstrasjon av enheten.

Hvis du vil starte velkomstprogrammet senere, trykker du på g og velger Verktøy > Verktøy > Velkommen. Du får også tilgang til de enkelte programmene fra deres tilhørende menyer.

### Nokia Overføring 🏠 Overføre innhold

Du kan bruke **Overføring**-programmet til å kopiere innhold som telefonnumre, adresser, kalenderelementer og bilder fra din tidligere Nokiaenhet til din nye enhet ved hjelp av Bluetoothtilkobling.

Innholdet som kan overføres, avhenger av enhetsmodellen du vil overføre innhold fra. Hvis enheten støtter synkronisering, kan du også synkronisere data mellom enhetene. Enheten din varsler deg hvis den andre enheten ikke er kompatibel.

Hvis den andre enheten ikke kan slås på uten et SIMkort, kan du sette SIM-kortet ditt i enheten. Når enheten din er slått på uten SIM-kort, vil Frakobletprofilen automatisk aktiveres.

#### Overføre innhold for første gang

- Første gang du skal hente data fra den andre enheten, velger du Overføring i velkomstprogrammet på enheten din, eller trykker på Og velger Verktøy > Verktøy > Overføring.
- 2. Velg tilkoblingstypen du vil bruke til å overføre dataene. Begge enhetene må støtte den valgte tilkoblingen.
- **22 3.** Hvis du velger Bluetooth, må de to enhetene kobles til hverandre. Hvis du vil at enheten din skal søke

etter enheter med Bluetooth-tilkobling, velger du **Fortsett**. Velg enheten du vil overføre innhold fra. Du blir bedt om å angi en kode på enheten din. Angi en kode (1-16 tegn) og velg **OK**. Angi den samme koden på den andre enheten og velg **OK**. Enhetene er nå koblet sammen. <u>Se Koble sammen</u> <u>enheter, s. 101.</u>

Switch-programmet finnes ikke på noen eldre Nokia-modeller. I slike tilfeller sendes Switchprogrammet til den andre enheten som en melding. Hvis du vil installere Switch-programmet på den andre enheten, åpner du meldingen og følger instruksjonene på skjermen.

4. Fra enheten din velger du innholdet du vil overføre fra den andre enheten.

Når overføring har startet, kan du avbryte den og fortsette senere.

Innholdet overføres fra minnet i den andre enheten til den tilsvarende plasseringen på enheten din. Overføringstiden avhenger av mengden data som skal overføres.

# Synkroniser, hent eller send innhold

Etter den første overføringen velger du fra følgende for å starte en ny overføring, avhengig av hvilken modell den andre enheten er: for å synkroniserer innholdet mellom enheten din og en annen enhet hvis den andre enheten støtter synkronisering. Synkroniseringen er toveis. Hvis du sletter et element i en av enhetene, blir det slettet i begge. Du kan ikke gjenopprette slettede elementer med synkronisering.

for å hente innhold fra den andre enheten til din enhet. Ved henting overføres innholdet fra den andre enheten til din enhet. Du kan bli spurt om å beholde eller slette originalinnholdet på den andre enheten avhengig av enhetsmodell.

For a sende innhold fra enheten din til din andre enhet.

Hvis **Overføring** ikke kan sende et element, avhengig av hvilken type den andre enheten er, kan du legge til et element i **Nokia-mappe**, i **C:\Nokia** eller **E:\Nokia** og sende det derfra. Når du velger mappen som skal overføres, synkroniseres elementene i den korresponderende mappen på den andre enheten og vice versa.

#### Bruke snarveier for å repetere en overføring

Etter en dataoverføring kan du lagre en snarvei med overføringsinnstillingene til hovedvisningen for å repetere den samme overføringen senere.

Hvis du vil redigere snarveien, blar du til den og trykker på Valg > Snarveisinnstillinger. Du kan for eksempel lage eller endre navn på snarveien. En overføringslogg vises etter hver overføring. Hvis du vil se loggen til en tidligere overføring, blar du til en snarvei i hovedvisningen og velger Valg > Vis logg.

#### Håndter overføringskonflikter

Hvis et element som skal overføres er blitt redigert på begge enheter, vil enhetene forsøke å slå sammen endringene automatisk. Hvis dette ikke er mulig, oppstår det en overføringskonflikt. Velg Sjekk èn om gangen, Denne tlf. har prioritet eller Annen tlf. har prioritet for å løse konflikten. For ytterligere instruksjoner velger du Valg > Hjelp.

### Displayindikatorer

The Enheten brukes i et GSM-nettverk (nettverkstjeneste).

**3G** Enheten brukes i et UMTS-nettverk (nettverkstjeneste).

Du har én eller flere uleste meldinger i mappen Innboks i Meldinger.

**O** Du har mottatt ny e-post i den eksterne postkassen.

• Det finnes meldinger som ikke er sendt, i mappen Utboks.

**D**u har ubesvarte anrop.

Ringetypen er satt til lydløs, og varseltonen for meldinger og e-post er deaktivert.

• En tidsbestemt profil er aktiv.

- **–O** Enhetens tastatur er låst.
- 🔀 En klokkealarm er aktiv.

**2** Den andre telefonlinjen er i bruk (nettverkstjeneste).

Alle anrop til enheten viderekobles til et annet nummer (nettverkstjeneste). Hvis du har to telefonlinjer, angir et nummer den aktive linjen.

Det finnes et kompatibelt microSD-kort i enheten.

**•** Et kompatibelt headset er koblet til enheten.

FM-senderen er aktiv, men overfører ikke. **(** FM-senderen er aktiv og overfører.

En kompatibel teksttelefon er koblet til enheten.

 $\underline{X}$  En GPRS-pakkedatatilkobling er aktiv (nettverkstjeneste).  $\underline{X}$  angir at tilkoblingen er satt på venting, og  $\underline{X}$  angir at en tilkobling er tilgjengelig.

与 En pakkedatatilkobling er aktiv i en del av nettverket som støtter EGPRS (nettverkstjeneste). 复 angir at tilkoblingen er satt på venting, og 氯 angir at en tilkobling er tilgjengelig. Ikonene angir at EGPRS er tilgjengelig i nettverket, men din enhet bruker ikke nødvendigvis EGPRS i dataoverføringen.

<sup>3</sup> En UMTS-pakkedatatilkobling er aktiv (nettverkstjeneste). ⅔ angir at tilkoblingen er satt på venting, og ॐ angir at en tilkobling er tilgjengelig. <sup>32</sup> HSDPA (High-speed downlink packet access) er støttet og aktiv (nettverkstjeneste). <sup>32</sup> angir at tilkoblingen er satt på venting, og <sup>32</sup> angir at en tilkobling er tilgjengelig. <u>Se Rask nedlasting, s. 29.</u>

**LAN**, og et trådløst LAN er tilgjengelig (nettverkstjeneste). <u>Se Om WLAN</u>, <u>s. 97.</u>

**6** En trådløs LAN-tilkobling er aktiv i et nettverk med kryptering.

En trådløs LAN-tilkobling er aktiv i et nettverk uten kryptering.

Bluetooth-tilkobling er på. <u>Se Bluetooth-</u> tilkobling, s. 100.

(**★**) Data overføres ved hjelp av Bluetooth-tilkobling. Når indikatoren blinker, forsøker enheten å koble til en annen enhet.

**↓** En USB-tilkobling er aktiv.

Synkronisering pågår.

### **Snarveier**

Når du er i menyene, kan du bruke talltastene # og \* i stedet for blatasten for å få rask tilgang til programmene. I hovedmenyen trykker du for eksempel på 2 for å åpne Meldinger eller på # for å åpne programmet eller mappen på den tilsvarende plasseringen på menyen. Hvis du vil bytte mellom åpne programmer, trykker og holder du 😗 . Hvis programmer er åpne i bakgrunnen, økes belastningen på batteriet og batterilevetiden reduseres.

Hvis du vil åpne multimediemenyen for å vise multimedieinnholdet, trykker du multimedietasten.

Hvis du vil starte en webtilkobling (nettverkstjeneste), trykker og holder du **0** i ventemodus.

I de fleste programmer trykker du og holder venstre valgknapp for å endre retningen på displayet fra stående til liggende.

I mange programmer trykker du på blatasten for å vise de vanligste valgene (三).

Hvis du vil endre profilen, trykker du av/på-tasten og velger en profil.

Hvis du vil bytte mellom profilene **Generell** og **Lydløs**, trykker og holder du **#** i ventemodus. Hvis du har to telefonlinjer (nettverkstjeneste), bytter denne handlingen mellom de to linjene.

Hvis du vil ringe opp en talepostkasse (nettverkstjeneste), trykker og holder du **1** i ventemodus.

Hvis du vil åpne listen over de sist oppringte numrene, trykker du ringetasten.

Hvis du vil bruke talekommandoer, holder du inne høyre valgtast i ventemodus.

### Låse tastaturet

Når enheten eller tastaturet er låst, kan det være mulig å ringe det offisielle nødnummeret som er programmert i enheten.

Hvis du vil låse tastene, trykker du venstre valgtast og deretter \*.

Hvis du vil låse opp tastene, trykker du venstre valgtast og deretter \*.

Du kan velge å låse tastaturet automatisk etter et tidsavbrudd. <u>Se Sikkerhetsinnstillinger, s. 148.</u>

Hvis du vil lyse opp tastaturet under forhold med lite lys, trykker du kort på av/på-tasten.

### Navi™ -hjul

Heretter omtalt som blatast.

Bruk blatasten til å navigere i menyer og lister (opp, ned, til venstre eller til høyre). Trykk på blatasten for å velge handlingen som vises over tasten, eller for å vise de meste brukte valgene .

Se Navi-hjulinnstillinger, s. 151.

1. Før fingeren forsiktig over kanten av blatasten enten med eller mot klokken. Fortsett å bevege fingeren inntil rullingen starter på displayet.

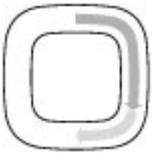

 Hvis du vil fortsette rullingen, skyver du fingeren rundt kanten på blatasten, med eller mot klokken.

#### Indikator for slumremodus

Når enheten er i ventemodus, blir kanten inni Navi-hjulet langsomt opplyst, Lyset varierer regelmessig

som om enheten puster. "Pusten" går raskere hvis du har tapte anrop eller mottatte meldinger.

Hvis du vil slå av pustingen, trykker du 😗 og velger Verktøy > Innstillinger > Generell > Navi-hjul.

### Multimediemeny

Med multimediemenyen kan du få tilgang til multimedieinnholdet som du bruker oftest. Det valgte innholdet vises i det aktuelle programmet. 1. Trykk på

multimedietasten for å åpne eller lukke multimediemenyen.

2. Hvis Navi -

hjulinnstillingen er på, kan du bla i titler ved å skyve fingeren på kanten av blatasten.

Fanene er som følger:

• Musikk — Start

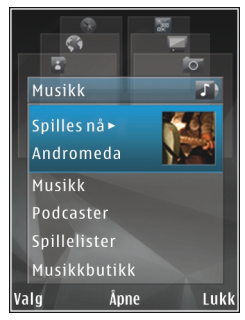

musikkavspilleren og bruk Spilles nå-visningen, bla til dine sanger og spillelister eller last ned og organiser podcaster.

- Videoer Vis det videoklippet du så på sist, videoklipp som er lagret i enheten, eller få tilgang til videotjenester.
- **Bilder** Vis siste tatte bilde eller siste innspilte video, eller vis mediefilene i albumer.
- Spill Prøv N-Gage-spill (nettverkstjeneste).
- Kart Vis dine favorittplasseringer i Kartprogrammet.
- Web Vis dine favorittlenker på Internett i nettleseren.
- Kontakter Legg til dine egne kontakter, send meldinger, eller foreta et taleanrop. For å legge til en ny kontakt på en tom plass på listen trykker du på blatasten og velger en kontakt. Hvis du vil sende en melding velger du en kontakt i

multimediemenyen og deretter Valg > Send tekstmelding eller Send multimediemeld..

3. Trykk blatasten opp eller ned for å bla opp eller ned i en fane. Trykk blatasten for å velge elementer.

Hvis du vil endre rekkefølgen på faner, velger du Valg > Ordne faner.

Trykk multimedietasten for å gå tilbake til multimediemenyen fra et åpent program.

### Mobilsøk 🍭

#### Trykk 😗 og velg Søk.

Bruk Mobilsøk for å få tilgang til søkemotorer på Internett, samt finne og koble til lokale tjenester, nettsteder, bilder og innhold for mobiltelefoner. Du kan også søke i innhold på enheten, for eksempel kalenderoppføringer, e-post og andre meldinger.

#### Websøk (nettverkstjeneste)

- 1. I hovedvisningen for Søk velger du Søk på Internett.
- 2. Velg en søkemotor.
- 3. Angi teksten du vil søke etter.
- 4. Trykk på blatasten for å starte søket.

#### Mitt innholdssøk

Hvis du vil søke etter innhold på enheten, skriver du inn tekst i søkefeltet i hovedvisningen. Søkeresultatet vises på skjermen mens du skriver.

## Spill

Du kan spille N-Gage™-spill med høy kvalitet for flere spillere med enheten din.

Hvis du vil laste ned hele N-Gage-programmet til enheten din, trykker du multimedietasten og blar til Spill. Hvis du vil åpne programmet når du har lastet det ned, velger du N-Gage i hovedmenyen.

Hvis du skal kunne nyte hele N-Gage-opplevelsen, behøver du Internettilgang på enheten; enten gjennom mobilnettverket eller trådløst LAN. Ta kontakt med tjenesteleverandøren hvis du vil ha mer informasjon om datatjenester

Hvis du vil ha mer informasjon, gå til www.n-gage.com.

### Headsett

Du kan koble et kompatibelt headsett eller kompatible hodetelefoner til enheten. Du må kanskje velge kabelmodus. Advarsel: Når du bruker hodetelefonene, kan evnen til å høre lyder utenfor påvirkes. Ikke bruk hodetelefonene der dette kan medføre en sikkerhetsfare.

Noen headsett leveres i to deler, en ekstern kontrollenhet og hodetelefoner. En fjernkontrollenhet har en mikrofon og taster for å bevare eller avslutte en telefonsamtale.

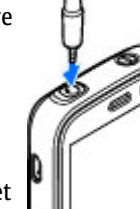

justere volumet og spille av musikk- eller videofiler. Hvis du vil bruke hodetelefoner med en ekstern fjernkontrollenheten, kobler du enheten til Nokia AV Connector (3,5 mm) på enheten og kobler hodetelefonene til enheten.

Hvis du vil gjennomføre handsfree-samtaler, bruker du et headset med kompatibel fjernkontrollenhet eller bruker mikrofonen på enheten.

Hvis du vil justere volumet under en samtale, bruker du volumtasten på enheten eller på headsetet hvis det finnes noen slik. Noen headset har multimedievolumkontroller som brukes til å justere volumet bare for musikk eller videoavspilling.

Ikke koble til produkter som gir lydsignaler da disse kan forårsake skade på enheten. Ikke koble strømkilder til Nokia AV-kontakten. Når du kobler en annen ekstern enhet eller hodetelefon enn dem som som er godkjent av Nokia for bruk med denne enheten, til Nokia AV-kontakten, må du være spesielt oppmerksom på volumnivået

### Volum- og høyttalerkontroll

Advarsel: Lytt til musikk med et moderat lydnivå. Høyt volum over lengre tid kan skade hørselen. Ikke hold enheten nær øret når høyttaleren er på, ettersom volumet kan være ekstremt høyt.

Hvis du vil øke eller redusere volumet under et aktivt anrop eller du hører på lyd, bruker du volumtasten.

Den innebygde høyttaleren gir deg muligheten til å snakke og lytte fra kort

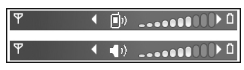

avstand uten å måtte holde enheten mot øret.

Hvis du vil bruke høyttaleren under et anrop, trykker du på **Høyttaler**.

Hvis du vil slå av høyttaleren, trykker du på Håndsett.

### Frakoblet-profil

Hvis du vil aktivere frakoblet-profilen, trykker du av/ på-tasten kort og velger Frakoblet. Eller trykk 😗 , og velg Verktøy > Profiler > Frakoblet. Frakoblet-profilen gir deg muligheten til å bruke enheten uten å koble til det trådløse nettverket. Når du aktiverer frakoblet-profilen, avbrytes tilkoblingen til det trådløse nettverket, som angitt av X i området for signalstyrkeindikatoren. Det kommer ingen trådløse RF-signaler til og fra enheten. Hvis du forsøker å sende meldinger, plasseres de i utboksen for å bli sendt senere.

Når frakoblet-profilen er aktiv, kan du bruke enheten uten et SIM-kort.

Viktig: I frakoblet modus kan du ikke ringe eller motta samtaler eller bruke andre funksjoner som krever mobilnettverksdekning. Det kan fremdeles være mulig å ringe til de offisielle nødnumrene som er programmert i enheten. Når du skal ringe, må du først slå på telefonfunksjonen ved å endre profil. Hvis enheten er låst, taster du inn låsekoden.

Når du har aktivert frakoblet-profilen, kan du fremdeles bruke trådløst LAN til for eksempel å lese epost eller surfe på Internett. Husk å overholde gjeldende sikkerhetsbestemmelser når du oppretter og bruker en trådløs LAN-tilkobling. Du kan også bruke Bluetooth-tilkobling i frakoblet-profilen.

Hvis du vil deaktivere frakoblet-profilen, trykker du kort av/på-tasten og velger en annen profil. Enheten aktiverer den trådløse forbindelsen på nytt (forutsatt at signalstyrken er god nok).

### **Rask nedlasting**

HSDPA (High-speed downlink packet access , også kalt 3.5G, angitt med **3.5**G) er en nettverkstjeneste i UMTSnettverkene og tilbyr datanedlastning med høy hastighet. Når HSDPA-støtte er aktivert i enheten og enheten er koblet til et UMTS-nettverk som støtter HSDPA, kan det gå raskere å laste ned data, for eksempel meldinger, e-post og lesersider, via mobiltelefonnettverket. En aktiv HSDPA-tilkobling er angitt med 🏜 <u>Se Displayindikatorer, s. 23.</u>

Du kan aktivere eller deaktivere støtte for HSDPA i innstillingene for enheten. <u>Se</u> <u>Pakkedatainnstillinger, s. 158.</u>

Kontakt tjenesteleverandøren for å få informasjon om abonnement og tilgjengelighet for tjenester for datatilkobling.

HSDPA påvirker bare nedlastingshastigheten. Sending av data til nettverket, som for eksempel meldinger og e-post, påvirkes ikke.

## Tilpasse enheten

Du kan tilpasse enheten ved å endre ventemodus, hovedmenyen, toner, temaer eller skriftstørrelse. De fleste tilpasningsvalgene, for eksempel endring av skriftstørrelse, er tilgjengelige via enhetsinnstillingene. <u>Se</u> <u>Tilpasningsinnstillinger, s. 147.</u>

### Temaer

Trykk 😗 og velg Verktøy > Innstillinger > Generell > Tilpasning > Temaer.

### Endre utseendet til enheten

Trykk 😗 , og velg Verktøy > Innstillinger > Generell > Tilpasning > Temaer.

Bruk Temaer til å endre enhetens utseende, for eksempel bakgrunnsbilder og ikoner.

Hvis du vil endre temaet som brukes for alle programmene i enheten, velger du Generelle.

Hvis du vil forhåndsvise et tema før du aktiverer det, velger du Valg > Forhåndsvisning. Hvis du vil aktivere temaet, velger du Valg > Angi. Det aktive temaet blir angitt med  $\checkmark$ .

Temaene på et kompatibelt minnekort (hvis det er satt inn), er angitt med **E**. Temaene på minnekortet er ikke tilgjengelige hvis minnekortet ikke er satt inn i enheten. Hvis du vil bruke temaene som er lagret i minnekortet, uten minnekortet, lagrer du temaene i enhetsminnet først.

Hvis du vil endre oppsettet for hovedmenyen, velger du Menyvisning.

Hvis du vil åpne en lesertilkobling og laste ned flere temaer, går du til **Generelle** og velger **Last ned temaer** (nettverkstjeneste). Bruk kun tjenester du har tillit til og som tilbyr tilstrekkelig sikkerhet og beskyttelse mot skadelig programvare.

Hvis du ønsker et bakgrunnsbilde eller en bildepresentasjon av forskjellige bilder som bakgrunn i ventemodus, velger du Bakgr.bilde > Bilde eller Lysbildefremvisning.

Hvis du vil endre bakgrunnsbildet på anropsboblen som vises når du får et innkommende anrop, velger du Anropsbilde.

### Lydtemaer

I lydtemaer kan du velge et lydtema som "Space" for alle hendelser i enheten, som anrop, lavt batteri og

mekaniske hendelser. Lydene kan være toner, syntetiserte talesignaler eller begge deler.

Velg lydtemaet du ønsker å bruke i **Aktivt lydtema**. Legg merke til at hvis du aktiverer et lydtema, blir alle tidligere lydinnstillinger endret. Hvis du vil gå tilbake til å bruke standardtonene, velger du lydtemaet "Nokia".

Du kan endre lydene for ulike hendelser individuelt ved å velge én av lydgruppene, for eksempel Menyhendelser.

Hvis du vil legge 3-D-effekter til lydtemaet, velger du Valg > 3D-ringetoner. <u>Se 3D-toner</u>, s. 32.

Hvis du vil endre språket som brukes til det syntetiserte talesignalet, velger du Valg > Angi talespråk.

Hvis du har endret tonene til individuelle hendelser, kan du lagre temaet ved å velge Valg > Lagre tema.

#### Angi lyder for hendelser

Hvis du vil angi lyden til en individuell hendelse som stille, åpner du en hendelsesgruppe, velger hendelsen og endrer til Lydløs.

Hvis du vil angi et syntetisert talesignal som lyden til en hendelse, åpner du en hendelsesgruppe, velger hendelsen, og Tale. Angi ønsket tekst og trykk på OK. Tale er ikke tilgjengelig hvis du har satt Si hvem som ringer på i Profiler. <u>Se Taleoppringing, s. 124.</u>

### Angi toner i Profiler

Trykk 😚 og velg Verktøy > Profiler.

Du kan bruke profiler til å angi og tilpasse ringetoner, varseltoner for meldinger og andre toner for ulike hendelser, miljøer eller grupper personer som ringer.

Hvis du vil endre profilen, velger du en profil og deretter Valg > Aktiver, eller du trykker av/på-tasten i ventemodus. Bla til profilen du vil aktivere, og velg OK.

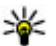

**Tips:** Hvis du vil bytte mellom profilene for generell og lydløs i ventemodus, holder du inne **#**.

Hvis du vil endre en profil, blar du til profilen og velger Valg > Tilpass. Gå til innstillingen du vil endre, og trykk blatasten for å åpne valgene. Toner som er lagret på et kompatibelt minnekort (hvis det er satt inn), er angitt med IE.

Hvis du vil angi at en profil skal være aktiv en viss tid, velger du **Valg** > **Tidsbestemt**. Når den angitte tiden utløper, tilbakestilles profilen til den som var aktiv tidligere. Når en profil er tidsbestemt, vises 🕑 i ventemodus. Frakoblet-profilen kan ikke tidsinnstilles.

I tonelisten velger du **Last ned lyder** (nettverkstjeneste) for å åpne en liste over bokmerker. Du kan velge et bokmerke og åpne en forbindelse til en webside for å laste ned flere toner.

32

Hvis du vil at navnet til den som ringer, skal sies når enheten ringer, velger du Valg > Tilpass > Si hvem som ringer > På. Navnet til den som ringer, må finnes i Kontakter.

Hvis du vil opprette en ny profil, velger du Valg > Opprett ny.

### 3D-toner <sup>3D</sup>

Trykk 😗 og velg Verktøy > Verktøy > 3D-toner.

Med 3D-toner kan du aktivere tredimensjonale lydeffekter for ringetoner. Ikke alle ringetoner støtter 3D-effekter.

Velg **3D-ringetoneeffekter** > **På** for å aktivere **3D**effekter. Hvis du vil endre ringetonen, velger du **Ringetone** og ønsket ringetone.

Hvis du vil endre 3D-effekten som brukes på ringetonen, velger du **Bevegelsesmønster** og ønsket effekt.

Hvis du vil endre effekten, velger du mellom følgende innstillinger:

- Mønsterhastighet Bla til venstre eller høyre for å justere hastigheten som lyden beveger seg med fra én retning til en annen. Denne innstillingen er ikke tilgjengelig for alle ringetoner.
- Romklang Velg ekkotype.

 Dopplereffekt — Velg På for at ringetonen skal høres høyere når du er nær enheten og lavere når du er lenger unna.. Når du er nær enheten, høres ringetonen høyere ut, og når du fjerner deg fra den høres den lavere ut. Denne innstillingen er ikke tilgjengelig for alle ringetoner.

Hvis du vil høre på ringetonen med 3D-effekt, velger du Valg > Spill av tone. Hvis du aktiverer 3D-toner uten å velge en 3D-effekt, brukes stereoutvidelse på ringetonen.

Hvis du vil justere volumet på ringetonen, velger du Verktøy > Profiler > Valg > Tilpass > Ringevolum.

### Endre ventemodus

Hvis du vil endre utseendet på ventemodusen, trykker du 😗 og velger Verktøy > Innstillinger > Generell > Tilpasning > Ventemodus > Ventemodustema. Visningen for aktiv ventemodus

viser snarveier til programmer, og hendelser i programmer som kalender og musikkspiller.

Hvis du vil endre snarveier til valgtaster eller standard snarveisikoner i aktiv ventemodus, velger du Verktøv > Innstillinger > Generell > Tilpasning > Ventemodus > Snarveier

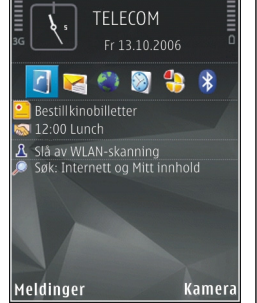

#### Hvis du vil endre klokken som vises i ventemodus, trykker du 😗 og velger

Programmer > Klokke > Valg > Innstillinger > Klokketype.

Du kan også endre bakgrunnsbildet i ventemodus, eller det som vises i strømspareren i enhetsinnstillingene.

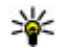

💥 Tips: Hvis du vil kontrollere om programmene kjører i bakgrunnen, trykker du og holder nede 😚 . Hvis du vil lukke programmene som du ikke bruker, blar du til et program i listen, og trykker **C**. Hvis programmer er åpne i bakgrunnen, økes belastningen på batteriet.

### Endre hovedmenven

Hvis du vil endre hovedmenvvisningen i hovedmenven. trykker du på 🔐 og velger Verktøy > Innstillinger > Generell > Tilpasning > Temaer > Menvvisning. Du kan endre slik at hovedmenven vises som Rutenett, Liste, Hestesko eller V-formet.

Hvis du vil omorganisere hovedmenyvisningen, velger du Valg > Flytt, Flytt til mappe eller Ny mappe. Du kan flytte programmene som brukes lite, til mapper, og plassere programmer som du bruker ofte, i hovedmenven.

## Lokalisering (GPS)

Du kan bruke programmer som Kart og GPS-data for å finne din plassering, eller måle avstander og koordinater. Disse programmene krever en GPStilkobling.

### Om GPS

GPS-systemet (Global Positioning System) er et verdensomspennende radionavigasjonssystem som består av 24 satellitter og tilhørende bakkestasjoner som overvåker driften av satellittene. Enheten har en innebygd GPS-mottaker.

En GPS-terminal mottar radiosignaler med lav effekt fra satellittene og måler overføringstiden for signalene. Ut fra overføringstiden kan GPS-mottakeren beregne plasseringen helt ned til nærmeste meter.

Koordinatene i GPS-enheten uttrykkes i grader og desimalgrader ved hjelp av det internasjonale WGS-84koordinatsystemet.

Hvis du vil aktivere eller deaktivere ulike posisjoneringsmetoder, som f.eks. Bluetooth GPS, trykker du på 😯 og velger Verktøy > Innstillinger > Generell > Lokalisering > Lokaliseringsmetoder.

### A-GPS (Assisted GPS)

Enheten din støtter også A-GPS (Assisted GPS). A-GPS er en nettverkstjeneste.

A-GPS brukes til å hente assistansedata over en pakkedatatilkobling, som assisterer i beregningen av koordinatene til din gjeldende posisjon når enheten din mottar signaler fra satellitter.

Når du aktiverer A-GPS, mottar enheten din nyttig informasjon om satellitter fra en assistanseserver over mobilnettverket. Enheten kan registrere GPSposisjonen raskere ved hjelp av assistansedata.

Enheten din er forhåndskonfigurert til å bruke Nokia A-GPS-tjenesten, hvis ingen bestemte A-GPS-innstillinger fra tjenesteleverandøren er tilgjengelig. Assistansedataene blir kun hentet fra Nokia A-GPS-tjenesteserveren når det er nødvendig.

Du må ha et Internettilgangspunkt angitt i enheten for å hente assistansedata fra Nokia A-GPS-tjenesten over en pakkedatatilkobling. Hvis du vil angi et tilgangspunkt for A-GPS, trykker du på go gvelger Verktøy > Innstillinger > Generell > Lokalisering > Lokaliseringsserver > Tilgangspunkt. Du kan ikke bruke et trådløst LANtilgangspunkt til denne tjenesten. Du kan bare bruke et Internettilgangspunkt for pakkedata. Enheten din spør etter Internettilgangspunktet når du bruker GPS første gang.

### Holde enheten din på riktig måte

GPS-mottakeren finnes øverst på enheten. Når du bruker mottakeren, må du passe på at hånden din ikke dekker antennen. <u>Se Antenneplasseringer, s. 21.</u>

Det kan ta alt fra noen få sekunder til flere minutter å opprette GPS-tilkobling. Det kan ta lenger tid å opprette GPStilkobling i en bil.

GPS-mottakeren trekker strøm fra enhetens batteri.

Bruk av GPS-mottakeren tapper batteriet raskere.

### Tips til å opprette en GPStilkobling

Hvis enheten ikke finner satellittsignalet, kan du gjøre følgende:

- Hvis du er inne, kan du gå ut for å få bedre signal.
- Hvis du er ute, kan du forflytte deg til et mer åpent område.
- Sørg for at hånden din ikke dekker enhetens GPSantenne. <u>Se Holde enheten din på riktig</u> <u>måte, s. 35.</u>
- Hvis værforholdene er dårlige, kan signalstyrken påvirkes.
- Noen kjøretøy har fargede (atermiske) vinduer, som kan blokkere satellittsignalene.

#### Kontrollere satellittstatusen

Hvis du vil finne ut hvor mange satellitter enheten har funnet og om enheten mottar satellittsignaler, trykker du gog velger Verktøy > Tilkobling > GPSdata > Posisjon > Valg > Satellittstatus.

Hvis enheten har funnet satellitter, vises en stolpe for hver satellitt i satellittinfovisningen. Jo lengre stolpen er, desto sterkere er satellittsignalet. Når enheten har mottatt nok

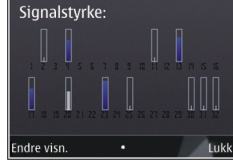

data fra satellittsignalet til å beregne koordinatene for din posisjon, blir stolpen blå.

Innledningsvis må enheten motta signaler fra minst fire satellitter for å kunne beregne koordinatene for din posisjon. Når den innledende beregningen er gjort, kan det være mulig å fortsette å beregne koordinatene for en plassering med tre satellitter. Vanligvis er imidlertid nøyaktigheten bedre når flere satellitter benyttes.

### Lokaliseringsforespørsler

Du kan få en forespørsel fra en nettverkstjeneste om å motta informasjon om posisjonen din. Tjenesteleverandører kan gi informasjon om lokale emner, for eksempel været eller trafikkforholdene, basert på posisjonen til enheten.

Når du får en henvendelse om posisjon, vises en melding som viser hvilken tjeneste som kommer med forespørselen. Velg **Godta** for å tillate at posisjonsinformasjonen din blir sendt, eller **Avvis** for å avslå forespørselen.

### Landemerker 😹

Trykk 🚱 og velg Verktøy > Tilkobling > Landemerk..

#### Med Landemerker kan du lagre

lokaliseringsinformasjonen for bestemte plasseringer på enheten. Du kan sortere de lagrede plasseringene i ulike kategorier, for eksempel forretninger, og legge til annen informasjon i dem, for eksempel adresser. Du kan bruke lagrede landemerker i kompatible programmer, for eksempel **GPS-data** og **Kart**. GPS-koordinater uttrykkes i grader og desimalgrader ved hjelp av det internasjonale WGS-84koordinatsystemet.

Hvis du vil opprette et nytt landemerke, velger du Valg > Nytt landemerke. Hvis du vil sende en lokaliseringsforespørsel for din gjeldende plassering, velger du Gjeldende posisjon. Hvis du vil angi lokaliseringsinformasjonen manuelt, velger du Angi manuelt.

Hvis du vil redigere eller legge til informasjon i et lagret landemerke (for eksempel en gateadresse), blar du til et landemerke og velger Valg > Rediger. Bla til ønsket felt, og angi informasjonen.

Du kan sortere landemerkene i forhåndsinnstilte kategorier og opprette nye kategorier. Hvis du vil redigere og opprette nye landemerkekategorier, blar du til høyre i Landemerker og velger Valg > Rediger kategorier.

Hvis du vil legge til et landemerke i en kategori, blar du til landemerket i Landemerker og velger Valg > Legg til i kategori. Bla til hver kategori som du vil legge til landemerket i, og velg den.

Hvis du vil sende ett eller flere landemerker til en kompatibel enhet, velger du Valg > Send og metoden. Mottatte landemerker plasseres i mappen Innboks i Meldinger.
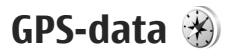

GPS-data er utformet for å gi

ruteveiledningsinformasjon til et valgt mål, lokaliseringsinformasjon om gjeldende plassering, og reiseinformasjon, for eksempel omtrentlig avstand til målet og omtrentlig varighet for reisen.

Trykk 😚 og velg Verktøy > Tilkobling > GPSdata.

Koordinatene i GPS-enheten uttrykkes i grader og desimalgrader ved hjelp av det internasjonale WGS-84koordinatsystemet.

Hvis GPS-mottakeren i enheten skal kunne bruke GPSdata, må den innledningsvis motta

lokaliseringsinformasjon fra minst fire satellitter for å kunne beregne koordinatene for plasseringen din. Når den innledende beregningen er gjort, kan det være mulig å fortsette å beregne koordinatene for en plassering med tre satellitter. Vanligvis er imidlertid nøyaktigheten bedre når flere satellitter benyttes.

### Ruteveiledning

Trykk 😯 og velg Verktøy > Tilkobling > GPSdata > Navigering.

Start ruteveiledningen utendørs. Hvis den startes inne, mottar kanskje ikke GPS-mottakeren den nødvendige informasjonen fra satellittene. Ruteveiledning bruker et roterende kompass på enhetens display. En rød ball viser retningen til målet, og omtrentlig avstand til målet vises inne i kompassringen.

Ruteveiledning er utformet for å vise retteste rute og korteste avstand til målet, målt med en rett linje. Eventuelle hindre i ruten, for eksempel bygninger og naturlige hindringer, ignoreres. Det tas ikke hensyn til høydeforskjeller når avstanden beregnes. Ruteveiledingen er aktiv bare når du beveger deg.

Hvis du vil angi målet for reisen, velger du Valg > Angi destinasjon og et landemerke som mål, eller angir breddegrads- og lengdegradskoordinater. Velg Stopp navigering for å fjerne målet som er angitt for reisen.

## Hente lokaliseringsinformasjon

Trykk 😚 og velg Verktøy > Tilkobling > GPSdata > Posisjon.

I lokaliseringsvisningen kan du vise lokaliseringsinformasjon for gjeldende plassering. Et estimat av nøyaktigheten for plasseringen vises.

Hvis du vil lagre gjeldende plassering som et landemerke, velger du Valg > Lagre posisjon. Landemerker er lagrede plasseringer med mer informasjon. De kan brukes i andre kompatible programmer og overføres mellom kompatible enheter. Trykk **3** og velg Verktøy > Tilkobling > GPSdata > Trippavstand.

Velg Valg > Start for å aktivere beregning av reiseavstand og Stopp for å deaktivere den. De beregnede verdiene blir værende på displayet. Bruk denne funksjonen utendørs for å få bedre GPS-signal.

Velg Nullstill for å nullstille reiseavstanden og -tiden samt gjennomsnittlige og maksimale hastigheter, og for å starte en ny beregning. Velg Start på nytt for å nullstille kilometertelleren og den totale tiden.

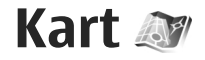

## **Om Kart**

Trykk 🔐 og velg Kart.

Ved hjelp av Kart kan du se din nåværende posisjon på kartet, søke etter byer og land i kartene, søke etter adresser og interessepunkter, planlegge reiseruter fra ett sted til et annet, vise trafikkdetaljer og lagre posisioner som favoritter og sende dem til kompatible enheter.

Du kan også kjøpe tilleggstjenester, for eksempel quider, sving-for-sving-navigeringstienesten Kiør & gå med stemmestyring, og en trafikkinformasionstieneste.

Kart bruker GPS, Se Lokalisering (GPS), s. 34, Du kan angi lokaliseringsmetodene som skal brukes med enheten, i innstillingene for enheten. Se

Lokaliseringsinnstillinger, s. 151. Den mest nøvaktige lokaliseringsinformasjonen får du ved å bruke intern GPS eller en kompatibel ekstern GPS-mottaker.

Når du bruker Nokia Kart for første gang, må du kanskie angi et Internett-tilgangspunkt for nedlasting av kartinformasjon for din nåværende posisjon. Hvis du vil endre standard tilgangspunkt senere, velger du Valg > Verktøy > Innstillinger > Internett > Nettverksmål i Kart (vises bare når du er på Internett).

Når du blar i et kart i Kart, blir kartinformasionen for området automatisk lastet ned til enheten via Internett. Et nytt kart blir kun lastet ned hvis du blar til et område som ikke dekkes av de kartene som allerede er lastet ned. Noen kart er kanskje lastet til minnekortet i enheten på forhånd.

Du kan laste ned flere kart til enheten ved å bruke PCprogramvaren Nokia Map Loader. Se Laste ned kart. s. 41.

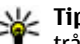

**Tips:** Du kan også laste ned kart ved hjelp av trådløs LAN-tilkobling.

Når du laster ned kart, kan det innebære at store datamengder overføres via tjenesteleverandørens nettverk. Kontakt tienesteleverandøren for å få informasion om priser for dataoverføringer.

Hvis du vil at Kart-programmet skal opprette Internetttilkobling automatisk når du starter programmet, velger du Valg > Verktøv > Innstillinger > Internett > Koble til ved oppstart > Ta i Kart.

Hvis du ønsker å motta en melding når enheten registreres på et nettverk utenfor hjemmenettverket. velger du Valg > Verktøy > Innstillinger > Internett > Roamingadvarsel > På (vises bare når du er på Internett). Ta kontakt med

40

nettverkstjenesteleverandøren for informasjon og samtrafikkpriser.

Nesten alle digitale kartverk er til en viss grad unøyaktige og ufullstendige. Du bør aldri bruke kartene du har lastet ned for bruk på denne enheten, som eneste kilde.

## Bla i kart

Kartdekningen varierer fra land til land.

Når du åpner Kart-programmet, zoomer Kart inn på stedet som ble lagret i forrige gang du brukte programmet. Hvis ingen posisjon ble lagret sist du brukte programmet, zoomer Kart-programmet inn på hovedstaden i landet du er i ut fra informasjon enheten mottar fra mobiltelefonnettverket. Samtidig lastes kartet for stedet ned hvis det ikke er blitt lastet ned når du har brukt programmet tidligere.

#### Din nåværende posisjon

Hvis du vil opprette en GPS-tilkobling og zoome inn på din nåværende posisjon, velger du Valg > Min posisjon og trykker på 0. Hvis strømspareren aktiveres på displayet mens enheten forsøker å etablere en GPStilkobling, blir forsøket avbrutt.

En GPS-indikator Vises på displayet. Én stolpe vises for hver satellitt. Når enheten prøver å finne en satellitt, blir stolpen gul. Når enheten mottar nok data fra satellitten til å opprette en GPS-tilkobling,

blir stolpen grønn. Jo flere grønne stolper, desto sterkere er GPS-tilkoblingen.

Når GPS-tilkoblingen er aktiv, angis gjeldende posisjon på kartet med ----.

#### Flytte og zoome

Hvis du vil flytte rundt på kartet, blar du opp, ned, til venstre eller høyre. Kartet vender som standard mot nord. Kompassrosen viser retningen på kartet og roterer under navigeringen når retningen endres.

Når du blar i kartet på skjermen, blir det automatisk lastet ned et nytt kart hvis du

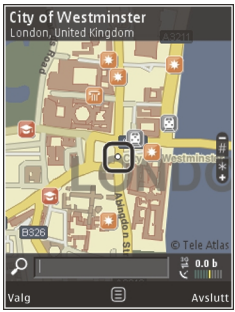

blar til et område som ikke dekkes av kartene som allerede er lastet ned. Disse kartene er gratis, men nedlastingen kan innebære at store datamengder overføres via tjenesteleverandørens nettverk. Hvis du vil ha mer informasjon om priser for dataoverføringer, ta kontakt med tjenesteleverandøren.

Kartene lagres automatisk på et kompatibelt minnekort (hvis minnekort er satt inn og angitt som standard kartlagringssted).

Trykk \* eller # for å zoome inn eller ut. Bruk skaleringsstreken til å beregne avstanden mellom to punkt på kartet.

#### Justere kartvisningen

Velg Valg > Verktøy > Innstillinger > Kart > Målesystem > Metrisk eller Britisk for å angi det metriske systemet som skal brukes i kartene.

Velg Valg > Verktøy > Innstillinger > Kart > Kategorier og kategoriene du vil bruke, for å angi hvilke interessepunkt som skal vises på kartet.

Velg Valg > Kartmodus > Kart, Kart 3D, Satellitt eller Hybrid for å velge om du vil vise kartene i 2Dmodus, 3D-modus, som satellittbilde eller hybrid. Satellittbilder er ikke tilgjengelig for alle geografiske områder.

Velg Valg > Verktøy > Innstillinger > Kart > Farger > Dagmodus eller Nattmodus for å angi om du vil at kartet skal vises i dag- eller nattmodus.

Velg Valg > Verktøy > Innstillinger for å justere andre innstillinger for Internett, navigering og reiseruter, og generelle kartinnstillinger.

## Laste ned kart

Når du blar i kartet på skjermen i Kart, blir det automatisk lastet ned et nytt kart hvis du blar til et område som ikke dekkes av kartene som allerede er lastet ned. Du kan vise mengden overførte data fra datatelleren (kB) som vises på displayet. Telleren viser mengden nettverkstrafikk når du blar i kart, lager reiseruter eller søker etter plasseringer online. Nedlasting av kartdata kan innebære overføring av store datamengder via tjenesteleverandørens nettverk. Kontakt tjenesteleverandøren for å få informasjon om priser for dataoverføringer.

Hvis du ønsker å forhindre at enheten laster ned kart automatisk via Internett, for eksempel når du er utenfor hjemmenettverket, eller andre kartrelaterte data som kreves av tilleggstjenestene, velger du Valg > Verktøy > Innstillinger > Internett > Koble til ved oppstart > Nei.

Hvis du ønsker å angi hvor mye minnekortplass du vil bruke til lagring av kart eller stemmestyringsfiler, velger du Valg > Verktøy > Innstillinger > Kart > Maksimalt bruk av minne > Maks. minnekortbruk. Dette alternativet er bare tilgjengelig når et kompatibelt minnekort er satt inn og angitt som standard kartlagringssted. Når minnet er fullt, slettes det eldste kartet. De lagrede kartdataene kan slettes ved å bruke PC-programvaren Nokia Map Loader.

#### Nokia Map Loader

Nokia Map Loader er PC-programvare som du kan bruke til å laste ned og installere kart fra Internett til et kompatibelt minnekort. Du kan også bruke programmet til å laste ned taleveiledningsfiler til sving-for-sving-navigering.

Hvis du vil bruke Nokia Map Loader, må du først installere det på en kompatibel PC. Du kan laste ned PC-

41

programvaren fra Internett på www.nokia.com/ maps. Følg instruksjonene på skjermen.

Du må bruke Kart-programmet og bla i kart minst én gang før du bruker Nokia Map Loader. Nokia Map Loader bruker historikkinformasjon fra Maps til å sjekke versjonen av kartdataene som skal lastes ned.

Etter at du har installert PC-programvaren på PC-en din gjør du følgende for å laste ned kart:

- 1. Koble enheten til PC-en ved hjelp av en kompatibel USB-datakabel. Velg Masselagring som USBtilkoblingsmodus.
- 2. Start Nokia Map Loader på PC-en. Nokia Map Loader sjekker versjonen på kartdata som skal lastes ned.
- 3. Velg kartene eller stemmeveiledningsfilene du ønsker, og last ned og installer dem på enheten.
- **Tips:** Bruk Nokia Map Loader for å redusere kostnader i forbindelse med dataoverføringer til mobiltelefonen.

## Finn et sted

Hvis du vil søke etter et sted eller interessepunkt ved å bruke et nøkkelord, legger du inn navnet på stedet eller nøkkelordet du vil bruke, i søkefeltet i hovedvisningen og velger **Søk**.

Hvis du vil importere en adresse fra kontaktene dine, velger du Valg > Velg fra Kontakter.

Hvis du vil bruke en posisjon på kartet, for eksempel som utgangspunkt for et nærhetssøk, for å planlegge en reiserute, vise detaljer for reiseruten eller starte navigeringen (tilleggstjeneste), trykker du på blatasten og velger ønsket alternativ.

Hvis du vil bla gjennom steder eller attraksjoner etter kategori i området ditt, velger du Valg > Søk, og deretter en kategori. Hvis du søker etter en adresse, må du angi by og land. Du kan også bruke en adresse du har lagret på et kontaktkort i Kontakter.

Hvis du vil lagre en posisjon som et favorittsted, trykker du på blatasten på den ønskede posisjonen, velger Legg til i Mine steder, oppgir et navn på stedet og velger OK. Du kan også lagre posisjonen i en reiserute eller en samling. Velg Valg > Favoritter > Mine steder for å vise de lagrede stedene.

Hvis du vil sende et lagret sted til en kompatibel enhet, trykker du på blatasten i Steder-visningen og velger Send. Hvis du sender stedet i en tekstmelding, konverteres informasjonen til ren tekst.

Hvis du vil ta en skjermbilde av posisjonen, velger du Valg > Verktøy > Lagre skjermb. av kart. Skjermbildet blir lagret i Bilder. Skjermbildet kan sendes ved å åpne Bilder og velge sendealternativet fra den aktive verktøylinjen eller Valg-menyen, og deretter velge metoden.

Hvis du vil vise søkehistorikken, steder du har vist på kartet, og reiserutene og samlingene du har opprettet,

velger du Valg > Favoritter og det ønskede alternativet.

#### Planlegge en reiserute

Hvis du vil planlegge en reiserute til et mål, blar du til det ønskede målet, trykker på blatasten og velger Legg til i rute. Målet er lagt til i reiseruten.

Hvis du vil legge til flere steder i reiseruten, velger du Valg > Legg til rutepunkt. Det første valgte stoppunktet er startpunktet. Hvis du vil endre rekkefølgen på stoppunktene, trykker du på blatasten og velger Flytt.

## **Tilleggstjenester for Kart**

Du kan kjøpe en lisens og laste ned forskjellige typer veiledninger til enheten, for eksempel by- og reisehåndbøker. Du kan også kjøpe lisens for sving-forsving-navigeringstjenesten Kjør & gå med stemmestyring og trafikkinformasjonstjeneste, for å bruke den i Kart. Navigeringslisensen er begrenset og kan bare brukes i det området du velger når du kjøper lisensen. De nedlastede veiledningene blir automatisk lagret til enheten.

Lisensen du kjøper for en guide eller navigeringstjeneste, kan overføres til en annen enhet, men den samme lisensen kan bare være aktiv på én enhet om gangen. Velg Valg > Ekstra > Mine lisenser for å vise og oppdatere lisensene dine.

Trafikk- og guideinformasjon og relaterte tjenester genereres av tredjeparter som ikke er tilknyttet Nokia. Informasjonen kan til en viss grad være unøyaktig og ufullstendig, og tilgjengeligheten kan variere. Du bør aldri bruke informasjonen ovenfor og de tilhørende tjenestene som eneste kilde.

Nedlasting og bruk av tilleggstjenester kan innebære overføring av store datamengder via tjenesteleverandørens nettverk. Kontakt tjenesteleverandøren for å få informasjon om priser for dataoverføringer.

### Navigasjon

Hvis du vil kjøpe navigeringstjenesten Kjør & gå med stemmestyring, eller bare Gå-navigering, velger du Valg > Ekstra > Kjør & gå eller Gå. Du kan betale for tjenesten med et godkjent kredittkort eller få beløpet lagt til telefonregningen (hvis denne tjenesten støttes av din nettverkstjenesteleverandør).

#### Kjørenavigering

Hvis du vil kjøpe navigeringstjenesten Kjør & gå, velger du Valg > Ekstra > Kjør & gå.

Når du bruker kjørenavigering for første gang, blir du bedt om å velge språk for stemmestyringen og laste ned stemmestyringsfilene til det valgte språket. Du kan også laste ned taleveiledningsfilene ved hjelp av Nokia Map Loader. <u>Se Laste ned kart, s. 41.</u>

Hvis du vil endre språk senere, velger du Valg > Verktøy > Innstillinger > Navigering > Stemmestyring og et språk i hovedvisningen for Kart, og laster ned stemmestyringsfilene for det valgte språket.

#### Gånavigering

Hvis du vil kjøpe navigeringstjenesten Gå, velger du Valg > Ekstra > Gå.

Gånavigering skiller seg fra kjørenavigering på mange måter: Gåruten ignorerer eventuelle hindringer som kan påvirke bilkjøringen, for eksempel enveiskjørte gater og snuforbud, og inkluderer for eksempel fotgjengersoner og parker. Den prioriterer i tillegg gågater og mindre veier, og utelater motorveier og andre store veier. Lengden på gåruten er begrenset til maksimalt 50 kilometer, og farten til maksimalt 30 km/ t. Hvis farten overskrides, stopper navigeringen. Når farten er innenfor begrensningen igjen, gjenopptas navigeringen.

Sving-for-sving-navigering eller stemmestyring er ikke tilgjengelig for Gå-navigering. I stedet viser en stor pil ruten, og en liten pil nederst på skjermen peker i retning målet. Satellittvisning er bare tilgjengelig for Gå-navigering.

#### Navigere til ønsket mål

Når du vil starte navigeringen til det ønskede målet ved hjelp av GPS, velger du en hvilken som helst posisjon på kartet eller i resultatlisten, og deretter Valg > Kjør til eller Gå til.

Bla til venstre eller høyre for å bytte mellom ulike visninger under navigeringen.

Trykk på **Stopp** for å stoppe navigeringen.

Trykk på **Valg** for velge navigeringsalternativer under navigeringen. Hvis kjørenavigeringen er aktiv, vises en menyvisning med ulike alternativer.

Noen tastaturtaster samsvarer med alternativene i visningen. Trykk for eksempel på **2** for å gjenta stemmekommandoen, **3** for å bytte mellom dagmodus og nattmodus og **4** for å lagre gjeldende sted.

### Trafikkinformasjon

Hvis du vil kjøpe lisens til en trafikkinformasjonstjeneste i sanntid, velger du Valg > Ekstra > Trafikkinfo.. Tjenesten gir informasjon om trafikkhendelser som kan påvirke reisen. Nedlasting av tilleggstjenester kan innebære overføring av store datamengder via tjenesteleverandørens nettverk. Kontakt tjenesteleverandøren for å få informasjon om priser for dataoverføringer. Hvis du vil vise informasjon om trafikkhendelser som kan føre til forsinkelser eller forhindre at du når målet ditt, velger du Valg > Trafikkinfo.. Hendelsene vises på kartet som advarselstrekanter og linjeindikatorer. Du kan bruke automatisk omdirigering for unngå hendelsene.

Hvis du vil ha mer informasjon om en hendelse og mulige omdirigeringsvalg, trykker du på blatasten.

Velg **Oppdater trafikkinfo.** for å oppdatere trafikkinformasjonen. Hvis du vil angi hvor ofte trafikkinformasjonen skal oppdateres automatisk, velger du Valg > Verktøy > Innstillinger > Navigering > Oppdatering av trafikkinformasjon.

Hvis du vil opprette en alternativ reiserute automatisk i tilfelle det oppstår en trafikkhendelse som kan føre til forsinkelser eller hindre deg i å nå målet, velger du Valg > Verktøy > Innstillinger > Navigering > Omdiriger pga. trafikk > Automatisk.

### Guider

Hvis du vil kjøpe og laste ned ulike guider, for eksempel by- og reiseguider, velger du Valg > Ekstra > Guider.

Guider inneholder informasjon om attraksjoner, restauranter, hoteller og andre interessepunkter. Reisehåndbøkene må lastes ned og kjøpes før de kan tas i bruk. Hvis du vil bla gjennom en nedlastet håndbok, velger du en håndbok og en underkategori (hvis tilgjengelig) i kategorien Mine guider i Guider.

Hvis du vil laste ned en ny guide til enheten, velger du guiden du vil ha, og **Last ned** > **Ja** i Guider. Kjøpsprosessen starter automatisk. Du kan betale for guidene ved å bruke et godkjent kredittkort eller få beløpet lagt til telefonregningen din (hvis tjenesten støttes av din nettverkstjenesteleverandør).

Hvis du vil bekrefte kjøpet, velger du OK to ganger. Hvis du vil motta en bekreftelse på kjøpet per e-post, angir du navn og e-postadresse, og velger OK.

# Musikkmappe

## Musikkspiller 🎝

Advarsel: Lytt til musikk med et moderat lydnivå. Høyt volum over lengre tid kan skade hørselen. Ikke hold enheten nær øret når høyttaleren er på, ettersom volumet kan være ekstremt høyt.

Musikkavspilleren støtter filformater som AAC, AAC+, eAAC+, MP3 og WMA. Musikkavspilleren støtter ikke nødvendigvis alle funksjonene til et filformat eller alle filtypene.

Du kan også bruke musikkavspilleren til å høre på podkast-episoder. Podkasting er en metode for å distribuere lyd- eller videoinnhold via Internett ved hjelp av enten RSS- eller Atom-teknologi for avspilling på mobile enheter og PC-er.

Du kan overføre musikk fra andre kompatible enheter til enheten din. <u>Se Overføre musikk til</u> <u>enheten, s. 49.</u>

### Spille av en sang eller en podcastepisode

Hvis du vil åpne musikkavspilleren, trykker du 😗 og velger Musikk > Avspilling.

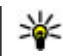

**Tips:** Du kan få tilgang til musikkavspilleren fra multimediemenyen.

Det kan være at du må oppfriske musikk- og podkastbiblioteket etter at du har oppdatert sang- og podkastvalget på enheten. Hvis du vil legge alle tilgjengelige elementer til biblioteket, velger du Valg > Oppdater i hovedvisningen for musikkavspilleren.

Slik spiller du en sang eller en podcast-episode:

- 1. Velg kategorier for å navigere til sangen eller podkast-episoden du vil høre. Hvis Navihjulinnstillingen er på, kan du bla i listene ved å skyve fingeren på kanten av blatasten.
- 2. Du kan spille de valgte filene ved å trykke på blatasten.

Hvis du vil sette avspillingen på pause, trykker du på blatasten, og trykker på blatasten igjen for å fortsette avspillingen. Hvis du vil stoppe avspillingen, blar du ned. For å spole fremover eller bakover trykker du og holder blatasten til høyre eller venstre.

Hvis du vil gå til neste element, blar du til høyre. Hvis du vil gå tilbake til begynnelsen på elementet, blar du til venstre. Hvis du vil hoppe til det forrige elementet, blar du til venstre igjen innen 2 sekunder etter at en sang eller podcast har begynt.

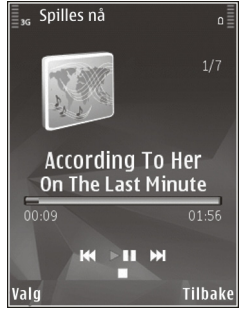

Hvis du vil slå på eller av tilfeldig avspilling (,写),

velger du Valg > Tilfeldig avspilling.

Hvis du vil gjenta elementet som spilles av (→), gjenta alle elementer (→), eller slå av Gjenta, velger du Valg > Gjenta.

Hvis du spiller av podcaster, deaktiveres tilfeldig rekkefølge og gjentakelse automatisk.

Du kan justere volumet ved å trykke på volumtasten.

Hvis du vil endre tonen i musikkavspillingen, velger du Valg > Equalizer.

Hvis du vil endre balansen og stereobildet eller øke bassen, velger du Valg > Lydinnstillinger.

Hvis du vil vise en visualisering under avspilling, velger du Valg > Vis visualisering.

Hvis du vil gå tilbake til ventemodus og la spilleren fortsette å spille i bakgrunnen, trykker du avslutningstasten, eller hvis du vil gå til et annet åpent program, trykker du på og holder nede

Du lukker spilleren ved å velge Valg > Avslutt.

## Musikkmeny

Trykk 😚 og velg Musikk > Avspilling.

Musikkmenyen viser den tilgjengelige musikken. Velg ønsket alternativ for å vise alle sanger, sorterte sanger, spillelister eller podkaster på musikkmenyen.

Når musikkspilleren spiller i bakgrunnen, trykker du og holder nede multimedieknappen for å åpne Spilles nåvisningen.

## Spillelister

Trykk 😚 og velg Musikk > Avspilling.

Hvis du vil vise og organisere spillelistene, velger du **Spillelister** i musikkmenyen.

Hvis du vil vise detaljer om spillelisten, velger du Valg > Detaljer for spilleliste.

#### Opprette en spilleliste

- 1. Velg Valg > Opprett spilleliste.
- 2. Skriv inn et navn for spillelisten, og velg OK.
- 3. For å legge til sanger nå velger du Ja, eller for å legge til sanger senere velger du Nei.

4. Hvis du velger Ja, velger du artister for å finne sangene du ønsker å inkludere i spillelisten. Trykk på blatasten for å legge til elementer.

Hvis du vil vise sanglisten under en artisttittel, bla til høyre. Hvis du vil skjule sanglisten, bla til venstre.

5. Når du har gjort valgene dine, velger du **Utført**. Hvis du har satt inn et kompatibelt minnekort, lagres spillelisten til minnekortet.

Hvis du vil legge til sanger senere, velger du Valg > Legg til sanger når du viser spillelisten.

Hvis du vil legge til sanger, album, artister, sjangere og komponister i en spilleliste fra ulike visninger på musikkmenyen, velger du et element og deretter Valg > Legg til i spilleliste > Lagret spilleliste eller Ny spilleliste.

Hvis du vil fjerne en sang fra en spilleliste, velger du Valg > Fjern. Sangen blir ikke slettet fra enheten; den blir bare fjernet fra spillelisten.

Hvis du vil reorganisere rekkefølgen på sangene i en spilleliste, blar du til sangen du ønsker å flytte, og velger Valg > Flytt. Bruk blatasten til å flytte en sang til en ny plassering.

### Podcaster

Trykk 😯 og velg Musikk > Avspilling > Podkaster.

Podcast-menyen viser podcastene som er tilgjengelige på enheten.

Podcast-episoder har tre tilstander: aldri spilt, delvis spilt og spilt hele. Hvis en episoder er delvis spilt, spilles den fra siste avspillingsposisjon neste gang den spilles. Hvis en episoder aldri er spilt eller hele er spilt, spilles den fra begynnelsen.

### Hjemmenettverk med musikkspiller

Du kan spille innhold lagret på din Nokia-enhet eksternt på en kompatibel enhet i et hjemmenettverk. Du kan også kopiere filer fra din Nokia-enhet til andre enheter som er koblet til hjemmenettverket. Hjemmenettverket må konfigureres først. <u>Se Om</u> hjemmenettverk, s. 81.

#### Spille av en sang eller en podcast eksternt

- 1. Trykk 😚 og velg Musikk > Avspilling.
- 2. Velg kategorier for å navigere til sangen eller podcast-episoden du vil høre. Du blar i listene ved å bevege en finger rundt kanten av blatasten.
- 3. Velg ønsket sang eller podkast og deretter Valg > Spill av > Via hjemmenettverk.
- 4. Velg enheten der filen spilles av.

#### Kopiere sanger eller podcaster trådløst

Hvis du vil kopiere eller overføre mediefiler fra enheten din til en annen kompatibel enhet i et hjemmenettverk, velger du en fil og Valg > Kopier til hj.nettverk. Du behøver ikke slå på innholdsdeling i hjemmenettverksinnstillingene. <u>Se Aktivere deling og</u> definere innhold, s. 83.

### Overføre musikk til enheten

Du kan overføre musikk fra en kompatibel PC eller andre kompatible enheter ved å bruke en kompatibel USB-datakabel eller Bluetooth-tilkobling.

PC-krav for musikkoverføring:

- Microsoft Windows XP operativsystem (eller nyere)
- En kompatibel versjon av programmet Windows Media Player. Du finner mer detaljert informasjon om Windows Media Player-kompatibilitet på produktsidene for din enhet på Nokias nettsted.
- Nokia Nseries PC Suite 2.1 eller nyere

Windows Media Player 10 kan forårsake avspillingsforsinkelser på filer med WMDRMbeskyttelse etter at de er blitt overført til enheten din. Sjekk Microsoft støttesider for å finne en hotfix for Windows Media Player 10 eller last ned en nyere kompatibel versjon av Windows Media Player.

#### Overføre musikk fra datamaskinen

Du kan bruke disse måtene å overføre musikk på:

- Hvis du vil vise enheten din på en datamaskin som en dataminneenhet du kan overføre hvilke som helst datafiler til, kobler du til med en kompatibel USB-kabel eller Bluetooth-tilkobling. Hvis du bruker USB-kabelen, velger du Masselagring som tilkoblingsmodus. Du må sette inn et kompatibelt minnekort i enheten.
- Hvis du skal synkronisere musikk med Windows Media Player, kobler du til en kompatibel USBdatakabel og velger Medieoverføring som tilkoblingsmodus. Du må sette inn et kompatibelt minnekort i enheten.

Hvis du vil endre standard USB-tilkoblingsmodus, trykker du g og velger Verktøy > Tilkobling > USB > Tilkoblingsmodus for USB.

#### **Overfør med Windows Media Player**

Funksjonene for musikksynkronisering kan variere fra versjon til versjon av Windows Media Player. Hvis du vil ha mer informasjon, se brukerveiledningene og hjelpen til versjonene av Windows Media Player. Følgende instruksjoner gjelder Windows Media Player 11.

#### Manuell synkronisering

Med manuell synkronisering kan du velge sangene og spillelistene du ønsker å flytte, kopiere eller slette.

- Når enheten er koblet til Windows Media Player, velger du enheten din i navigasjonspanelet på høyre side hvis det er koblet til flere enn én enhet.
- 2. I venstre navigasjonspanel blar du gjennom musikkfilene på PC-en din som du ønsker å synkronisere.
- 3. Dra og slipp sanger på **synkroniseringslisten** til høyre.

Du kan se mengden tilgjengelig minne på enheten over **synkroniseringslisten** .

- Hvis du vil fjerne sanger eller album, velger du et element i synkroniseringslisten , høyreklikker og velger Fjern fra liste .
- 5. Klikk på **Start synk.** for å starte synkroniseringen.

#### Automatisk synkronisering

- Hvis du vil aktivere den automatiske synkroniseringsfunksjonen i Windows Media Player, klikker du kategorien Synkronisering , velger Nokia Handset > Opprett synkronisering... og merker av for Synkroniser denne enheten automatisk .
- Velg spillelistene du vil synkronisere automatisk, i ruten Tilgjengelige spillelister, og klikk på Legg til.

De valgte elementet blir overført til ruten Spillelister som skal synkroniseres . 3. Når du skal fullføre oppsettet for automatisk synkronisering, klikker du **Fullfør**.

#### Når **Synkroniser denne enheten automatisk** er avmerket og du kobler enheten til PC-en, blir musikkbiblioteket på enheten automatisk oppdatert basert på spillelistene du velger for synkronisering i Windows Media Player. Hvis du ikke har valgt noen spillelister, velges hele musikkbiblioteket på datamaskinen til synkronisering. Hvis det ikke er nok ledig minne på enheten, velger Windows Media Player manuell synkronisering automatisk.

Hvis du vil stoppe automatisk synkronisering, klikker du kategorien **Synkronisering** og velger **Stopp synkronisering til 'Nokia-håndsett'** .

## Nokia Musikkbutikk

I Nokia Musikkbutikk (nettverkstjeneste) kan du søke, bla gjennom og kjøpe musikk til å laste ned på enheten. Hvis du vil kjøpe musikk, må du først registrere deg for tjenesten.

Gå til music.nokia.com for å finne ut om Nokia Musikkbutikk er tilgjengelig i ditt hjemland.

Du må ha et gyldig Internett-tilgangspunkt i enheten for å få tilgang til Nokia Musikkbutikk.

Du åpner Nokia Musikkbutikk ved å trykke 😗 og velge Musikk > Musikkbut.. For å finne mer musikk i forskjellige kategorier i musikkmenyen velger du Valg > Finn i Musikkbutikk.

#### Innstilinger for Nokia Musikkbutikk

Tilgjengeligheten og utseendet til innstillingene for musikkbutikken kan variere. Innstillingene kan også være forhåndsdefinert og ikke redigerbare. Hvis innstillingene ikke er forhåndsdefinerte, kan du bli spurt om å velge hvilket tilgangspunkt du vil bruke når du kobler det til musikkbutikken. For å velge tilgangspunkt velger du **Standard tilgangspunkt**.

Det kan hende du kan redigere innstillingene i musikkbutikken ved å velge Valg > Innstillinger.

## **FM-sender**

### **Om FM-senderen**

Tilgjengeligheten til denne funksjonen varierer fra land til land.

Da dette ble skrevet, var FM-senderdelen av dette utstyret ment for bruk i følgende land: Belgia, Bulgaria, Danmark, Estland, Finland, Irland, Island, Liechtenstein, Litauen, Luxembourg, Malta, Nederland, Norge, Portugal, Spania, Storbritannia, Sveits, Sverige, Tsjekkia, Tyrkia, Tyskland og Østerrike. Du finner siste nytt og listen over ikkeeuropeiske land der FMsenderen kan brukes på www.nseries.com/ fmtransmitter. Gå til www.nseries.com/ fmtransmitter for å kontrollere om bruk av funksjonen er tillatt før du bruker den i utlandet.

Med FM-senderen kan du spille av sanger i enheten via en hvilken som helst kompatibel FM-mottaker, for eksempel en bilradio eller et hjemmestereoanlegg.

FM-senderen virker på en avstand på opptil 3 meter. Overføringen kan bli utsatt for forstyrrelser på grunn av hindringer, som for eksempel vegger, andre elektroniske enheter eller offentlige radiokanaler. FMsenderen kan forårsake forstyrrelser på nærliggende FM-mottakere på samme frekvens. Du kan unnngå forstyrrelser ved å søke etter en ledig FM-frekvens på mottakeren før du bruker FM-senderen.

FM-senderen kan ikke brukes samtidig som FM-radioen på enheten.

Frekvensområdet til senderen er 88,1–107,9 MHz.

Når senderen er på og overføring pågår, vises **(** i ventemodus. Hvis senderen er på uten at overføring pågår, vises i og en regelmessig lyd høres. Hvis senderen ikke overfører noe på noen minutter, blir den automatisk slått av.

### Spille av en sang ved hjelp av FMsenderen

Hvis du vil spille av en sang som er lagret i enheten ved hjelp av en kompatibel FM-mottaker, gjør du følgende:

1. Trykk 😚 og velg Musikk > Avspilling.

- 2. Velg en sang eller en spilleliste du vil spille av.
- 3. I Spilles nå-visningen velger du Valg > FMsender.
- Hvis du vil aktivere FM-senderen, stiller du inn FMsenderAktivert og søker etter en ledig frekvens. Hvis for eksempel frekvensen 107,8 MHz er ledig i ditt område og du stiller FM-mottakeren din inn på den frekvensen, må du også stille inn FM-senderen på 107,8 MHz.
- 5. Still inn mottakerenheten på samme frekvens og velg Valg > Avslutt.

Hvis du vil justere volumet, bruker du volumfunksjonen i mottakerenheten. Lytt til musikk med et moderat lydnivå. Høyt volum over lengre tid kan skade hørselen.

Hvis du vil deaktivere FM-senderen, velger du Valg > FM-sender og stiller inn FM-senderDeaktivert.

Hvis det ikke spilles av musikk på noen minutter, blir senderen automatisk slått av.

## **Innstillinger for FM-sender**

Trykk 😚 og velg Musikk > FM-sender.

Hvis du vil aktivere FM-senderen, velger du FMsender > Aktivert.

Hvis du vil angi en frekvens manuelt, velger du **Frekvens** og angir ønsket verdi.

Hvis du vil vise tidligere brukte frekvenser, velger du Valg > Siste frekvenser.

## Nokia Podkasting 🌮

Med Nokia Podkasting (nettverkstjeneste) kan du søke etter, finne, abonnere på og laste ned podkaster direkte og spille, behandle og dele lyd- og videopodkaster ved hjelp av enheten.

## Podcasting-innstillinger

Før du bruker Nokia Podcasting, må du angi tilkoblings- og nedlastingsinnstillinger.

Den anbefalte tilkoblingsmetoden er WLAN. Kontakt tjenesteleverandøren for å få informasjon om betingelser og kostnader for datatjenester før du bruker andre tilkoblinger. For eksempel kan en dataplan med fast takst gi rom for store dataoverføringer til én månedlig pris.

#### Tilkoblingsinnstillinger

Hvis du vil redigere tilkoblingsinnstillingene, trykker du på 😗 og velger Musikk > Podkasting > Valg > Innstillinger > Tilkobling.

#### Angi følgende:

- Standard tilgangspunkt Velg tilgangspunkt for å definere din tilkobling til Internett.
- URL for søketjeneste Angi podcastsøketjenesten som skal brukes til søk.

#### Nedlastingsinnstillinger

Hvis du vil redigere nedlastingsinnstillingene, trykker du på 🔐 og velger Musikk > Podkasting > Valg > Innstillinger > Last ned.

Angi følgende:

- Lagre i Angi hvor du vil lagre podcaster.
- Oppdateringsintervall Angi hvor ofte podcaster oppdateres.
- Dato for neste oppdat. Angi datoen for den neste automatiske oppdateringen.
- Kl.slett neste oppdat. Angi tidspunktet for den neste automatiske oppdateringen.

Automatiske oppdateringer skjer bare hvis et bestemt standard tilgangspunkt er valgt og Nokia Podcasting kiører. Hvis Nokia Podcasting ikke kiører. aktiveres ikke automatiske oppdateringer.

- Nedlastingsgrense (%) Angi størrelsen på minnet som brukes til podcast-nedlastinger.
- Hvis grensen overstiges Angi hva som skal gjøres hvis nedlastingene overskrider nedlastingsgrensen.

Hvis du angir at programmet skal hente podcaster automatisk, kan det innebære overføring av store datamengder via tienesteleverandørens nettverk. Kontakt tjenesteleverandøren for å få informasjon om priser for dataoverføringer.

Hvis du vil gienopprette standardinnstillingene, velger du Valg > Gienopprett standard i innstillingsvisningen.

## Søke etter podcaster

Søk hielper deg å finne podcaster ved hielp av nøkkelord eller tittel

Søkemotoren bruker søketjenesten for podcast som du konfigurerer i Podkasting > Valg > Innstillinger > Tilkobling > URL for søketieneste.

Hvis du vil søke etter podcaster, trykker du på 😗 , velger Musikk > Podkasting > Søk. og taster inn ønskede nøkkelord

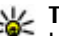

**Tips:** Søk ser etter podcas-titler og nøkkelord i beskrivelser, ikke spesifikke episoder. Generelle emner, som f.eks. fotball eller hip-hop gir vanligvis bedre resultater enn et bestemt lag eller en bestemt artist.

Hvis du vil abonnere på markerte kanaler og legge dem til podcastene dine, velger du Abonner. Du kan også legge til en podcast ved å velge én.

Hvis du vil starte et nytt søk, velger du Valg > Nytt søk.

For å gå til nettstedet for podcasten velger du Valg > Åpne Web-side (nettverkstieneste).

Hvis du vil se detaljer for en podcast, velger du Valg > Beskrivelse.

54

Hvis du vil sende valgte podcaster til en annen kompatibel enhet, velger du Valg > Send.

### Kataloger

Kataloger hjelper deg å finne nye podcast-episoder å abonnere på.

Hvis du vil åpne katalogen, trykker du 😗 og velger Musikk > Podkasting > Kataloger.

Innholdet i katalogene endrer seg. Velg den ønskede katalogmappen for å oppdatere den

(nettverkstjeneste). Fargen på mappen blir endret når oppdateringen er fullført.

Kataloger kan inneholde topp podcaster sortert etter popularitets- eller temamapper.

Hvis du vil åpne ønsket mappeemne, velger du det og Åpne. En liste over podcaster vises.

Hvis du vil abonnere på en podcast, velger du tittelen og **Oppdater**. Etter at du har abonnert på episoder av en podcast, kan du laste dem ned, organisere dem og spille dem i podcast-menyen.

Velg Valg > Nytt > Web-katalog eller Mappe for å legge til en ny katalog eller mappe. Velg en tittel, URL til en opml-fil (outline processor markup language) og Utført.

Hvis du vil redigere den valgte mappen, internettlenken eller webadresselisten, velger du Valg > Rediger. Hvis du vil importere en opml-fil som er lagret på enheten, velger du Valg > Importer OPML-fil. Velg filens plassering, og importer den.

Hvis du vil sende en kategorimappe som multimediemelding eller ved å bruke Bluetoothtilkobling, velger du mappen og Valg > Send.

Når du mottar en melding med en opml-fil ved hjelp av en Bluetooth-tilkobling, åpner du filen for å lagre filen i **Mottatt**-mappen i kategorier. Åpn mappen for å abonnere på noen av lenkene til å legge til podcastene dine.

### Nedlastinger

Etter at du har abonnert på en podcast fra kategorier, søk eller ved å skrive inne en URL, kan du organisere, laste ned og spille episoder i **Podkaster**.

Hvis du vil se podcastene du abonnerer på, velger du **Podkasting > Podkaster**.

Hvis du vil se individuelle episodetitler (en episode er en bestemt mediefil av en podcast), velger du podcasttittelen.

Velg episodetittelen for å starte nedlastingen. Hvis du vil laste ned eller fortsette å laste ned valgte eller markerte episoder, velger du Last ned. Du kan laste ned flere episoder samtidig. Velg podcasten og Valg > Spill forhåndsvisning for å spille av en del av en podcast mens du laster ned, eller etter en delvis nedlasting.

Fullt nedlastede podcaster er tilgiengelige i Podkaster-mappen, men vises ikke før biblioteket oppfriskes.

### Spill og administrer podcaster

I Podkaster kan du velge Åpne for å vise de tilgiengelige episodene fra den valgte podcasten. Under hver episode vil du se filformatet, størrelsen på filen og tidspunktet for nedlastingen.

Når podcasten er lastet ned, kan du spille av hele episoden ved å velge den og Spill av.

Hvis du vil oppdatere den valgte podcasten, eller merkede podcaster, velger du Valg > Oppdater for en nv episode.

Hvis du vil stoppe oppdateringen, velger du Valg > Stopp oppdatering.

Hvis du vil legge til en ny podcast ved å angi URL-en til podcasten, velger du Valg > Ny podkast. Hvis du ikke har definert et tilgangspunkt, eller hvis du blir bedt om å angi et brukernavn og et passord under pakkedatatilkobling, kontakter du tienesteleverandøren.

Hvis du vil redigere URL-en for den valgte podcasten, velger du Valg > Rediger.

Hvis du vil slette en nedlastet podcast eller merkede podcaster fra enheten, velger du Valg > Slett.

Hvis du vil sende den valgte podcasten eller merkede podcaster til en annen kompatibel enhet som .opmlfiler som en multimediemelding eller ved hielp av en Bluetooth-tilkobling, velger du Valg > Send.

Hvis du vil oppdatere, slette og sende en gruppe av value podcaster med en gang, velger du Valg >Merk / fiern merking, merker de valgte podcastene og velger Valg for å velge den ønskede handlingen.

Hvis du vil åpne et nettsted for podcasten (nettverkstjeneste), velger du Valg > Åpne Webside

Noen podcaster gir deg muligheten til å samarbeide med dem som har opprettet dem, ved å kommentere og stemme. Hvis du vil koble til Internett for å gjøre det, velger du Valg > Vis kommentarer.

## Radioprogrammer 🖏

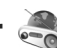

Trykk 😲 , velg Musikk > Radio og Visual Radio eller Internett-radio.

## Visual Radio 🧠

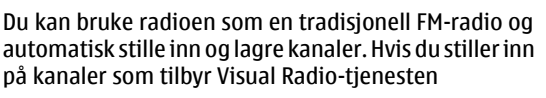

(nettverkstjeneste), får du se informasjon knyttet til radioprogrammet på displayet.

Radioen støtter RDS (Radio Data System)-funksjonen. Radiokanalene som støtter RDS, kan vise informasjon om for eksempel navnet på kanalen. Hvis RDS er aktivert i innstillingene, forsøker den å skanne etter en alternativ frekvens for den gjeldende kanalen, hvis mottakelsen er dårlig.

Første gang du åpner radioen, får du hjelp av en veiviser til å lagre lokale radiokanaler (nettverkstjeneste).

Hvis du ikke har tilgang til Visual Radio-tjenesten, kan det hende at operatørene og radiokanalene i ditt område ikke støtter Visual Radio.

#### Lytte til radioen

FM-radioen bruker en annen antenne enn den trådløse enhetens antenne. Kompatible hodetelefoner eller annet kompatibelt tilbehør må kobles til enheten for at FM-radioen skal fungere som den skal.

Trykk **9** og velg Musikk > Radio > Visual Radio. Kvaliteten på radiosendingen avhenger av dekningen for radiostasjonen i det aktuelle området.

Du kan foreta en oppringning eller svare på en innkommende samtale mens du lytter til radioen. Radioen slås av under en aktiv samtale.

Hvis du vil starte et nytt kanalsøk, velger du 🛆 eller

Hvis du vil endre frekvensen manuelt, velger du Valg > Manuell søking.

Hvis du har lagret radiokanaler i enheten, kan du gå til den neste eller den forrige lagrede kanalen ved å velge

Du Stateplacekan justere volumet ved å trykke på volumtastene.

Advarsel: Lytt til musikk med et moderat lydnivå. Høyt volum over lengre tid kan skade hørselen. Ikke hold enheten nær øret når høyttaleren er på, ettersom volumet kan være ekstremt høyt.

Hvis du vil lytte til radioen med høyttaleren, velger du Valg > Aktiver høyttaler.

Hvis du vil vise tilgjengelige kanaler basert på plassering, velger du Valg > Kanaloversikt (nettverkstjeneste).

Når du skal lagre den gjeldende kanalen i kanallisten, velger du Valg > Lagre kanal.

Hvis du vil åpne listen over dine lagrede kanaler, velger du Valg > Kanaler.

Når du skal gå tilbake til ventemodusen mens du lytter til FM-radioen i bakgrunnen, velger du Valg > Spill i bakgrunn.

56

#### Vise visuelt innhold

Hvis du vil kontrollere tilgjengelighet og kostnader og abonnere på tjenesten, kontakter du din tjenesteleverandør.

Hvis du vil vise tilgjengelig visuelt innhold når du lytter til en lagret kanal som har en visuell tjeneste-ID, velger du Valg > Start visuell tjeneste.

#### Lagrede kanaler

Hvis du vil åpne listen over dine lagrede kanaler, velger du Valg > Kanaler.

Når du skal lytte til en lagret kanal, velger du Valg > Kanal > Lytt til. Hvis du vil vise tilgjengelig visuelt innhold til en kanal med Visual Radio-tjenesten, velger du Valg > Kanal > Start visuell tjeneste.

Hvis du vil endre kanaldetaljer, velger du Valg > Kanal > Rediger.

#### **Innstillinger for Visual Radio**

Trykk 😗 og velg Musikk > Radio > Visual Radio > Valg > Innstillinger.

- Alternative frekvenser Hvis du automatisk vil søke etter alternative frekvenser når mottakelsen er svak, velger du Autom. søk på.
- Start tjeneste autom. Hvis du vil starte Visual Radio automatisk når du velger en lagret kanal som tilbyr Visual Radio-tjenesten, velger du Ja.

- Tilgangspunkt Velg tilgangspunktet som brukes for datatilkoblingen. Du trenger ikke et tilgangspunkt for å bruke programmet som en FMradio.
- Gjeldende område Velg området du befinner deg i. Denne innstillingen vises bare hvis det ikke er noen nettverksdekning når du starter programmet.

## Nokia Internett-radio 💣

Med Nokias Internett-radioprogram (nettverkstjeneste) kan du lytte til tilgjengelige radiokanaler på Internett. Hvis du vil lytte til radiokanaler, må du ha et WLAN- eller pakkedatatilgangspunkt angitt i enheten din. Når du lytter til kanalene, kan det innebære at store datamengder overføres via tjenesteleverandørens nettverk. Den anbefalte tilkoblingsmetoden er WLAN. Før du bruker andre tilkoblinger, bør du høre med tjenesteleverandøren for informasjon om betingelser og kostnader for datatjenester. For eksempel kan en dataplan med fast takst gi rom for store dataoverføringer til en fast månedlig pris.

#### Lytte til Internett-radiokanaler

Trykk 😗 og velg Musikk > Radio > Internettradio.

Advarsel: Lytt til musikk med et moderat lydnivå. Høyt volum over lengre tid kan skade hørselen.

57

Ikke hold enheten nær øret når høyttaleren er på, ettersom volumet kan være ekstremt høyt.

Hvis du vil lytte til en radiokanal på Internett, gjør du følgende:

 Velg en kanal blant favoritttene eller kanaloversikten, eller søk etter kanaler etter navn i Nokia Internett-radiotjeneste.

Hvis du vil legge en kanal til manuelt, velger du Valg > Legg til kanal manuelt. Du kan også bla gjennom kanalkoblingene med webprogrammet. Kompatible koblinger blir automatisk åpnet i Internett-radioprogrammet.

#### 2. Velg Lytt til.

Spilles nå-visningen åpner gjeldende informasjon om kanalen og sangen som blir spilt av.

Hvis du vil stanse avspillingen, trykker du blatasten, og trykker blatasten igjen for å fortsette avspillingen.

Du Stateplacekan justere volumet ved å trykke på volumtastene.

Hvis du vil vise informasjon om kanalen, velger du Valg > Kanalinformasjon (ikke tilgjengelig hvis du har lagret kanalen manuelt).

Hvis du lytter til en kanal som er lagret i dine favoritter, blar du til venstre eller høyre for å lytte til den forrige eller neste kanalen som er lagret.

#### Favorittkanaler

Hvis du vil vise og lytte til favorittkanalene dine, trykker du på 😗 og velger Musikk > Radio > Internettradio > Favoritter.

Hvis du vil legge en kanal til favorittene manuelt, velger du Valg > Legg til kanal manuelt. Skriv inn nettadressen til kanalen og et navn som skal vises i listen over favoritter.

Hvis du vil legge en kanal til favorittene manuelt, velger du Valg > Legg til i Favoritter.

Hvis du vil vise informasjon om en kanal, flytte en kanal opp eller ned i listen eller slette en kanal fra favoritter, velger du Valg > Kanal og ønsket alternativ.

Hvis du bare vil vise kanaler som starter med spesielle bokstaver eller tall, begynner du å skrive inn tegnene. Kanalene som tilsvarer tegnene, vises.

#### Søke etter kanaler

Hvis du vil søke etter radiokanaler etter navn i Nokias Internett-radiotjeneste, gjør du følgende:

- 1. I hovedvisningen for programmet velger du Søk.
- 2. Skriv inn et kanalnavn eller de første bokstavene i navnet, i søkefeltet, og velg **Søk**.

Kanalene som tilsvarer tegnene, vises.

Hvis du vil lytte til en kanal, velger du den og Lytt til.

Hvis du vil lagre en kanal i favoritter, velger du den og Valg > Legg til i Favoritter.

Hvis du vil gjøre et nytt søk, velger du Valg > Søk på nytt.

#### Kanaloversikt

Trykk 😗 og velg Radio > Internett-radio > Kanaloversikt.

Kanaloversikten støttes av Nokia. Hvis du vil lytte til Internett-radiokanaler utenom oversikten, legger du til kanalinformasjon manuelt eller søker etter kanallenker på Internett med webprogrammet.

Velg hvordan du vil at tilgjengelige kanaler skal sorteres:

- Bla gjennom etter sjanger Vise tilgjengelige radiokanalsjangre.
- Bla gjennom etter språk Vise hvilke språk kanalene sender på.
- Bla gjennom etter land Vise hvilke land kanalene sender fra.
- **Populære kanaler** Vise de mest populære kanalene i oversikten.

#### Innstillinger for Internett-radio

Trykk 😯 og velg Musikk > Radio > Internettradio > Valg > Innstillinger.

Hvis du vil velge standard tilgangspunkt for å koble til nettverket, velger du **Standard tilgangspunkt** og blant tilgjengelige valg. Velg **Spør alltid** hvis du vil at enheten skal spørre etter tilgangspunktet hver gang du åpner programmet.

Hvis du vil endre tilkoblingshastigheter for ulike tilkoblingstyper, velger du blant følgende:

- Bithastigh. GPRS-tilkobl. for GPRSpakkedatatilkoblinger
- Bithastigh. for 3G-tilkobl. for 3Gpakkedatatilkoblinger
- Bithastigh. Wi-fi-tilkobl. for WLAN-tilkoblinger

Kvaliteten på radiosendingen avhenger av hvilken tilkoblingshastighet du har valgt. Jo høyere hastighet, jo bedre kvalitet. Hvis du vil unngå bufring, bruker du bare den høyeste kvaliteten med tilkoblinger med høy hastighet.

60

## Kamera

## **Om kameraet**

Nokia N78 har to kameraer. Hovedkameraet, som har høy oppløsning (opptil 3,2 megapiksler), finnes på baksiden av enheten. Det andre kameraet, som har lav oppløsning, finnes på forsiden av enheten. Du kan bruke begge kameraene til å ta stillbilder og spille inn videoklipp.

Enheten har støtte for en bilderegistreringsoppløsning på 2048 x 1536 piksler. Bildeoppløsningen i denne brukerhåndboken kan fremstå annerledes.

Bildene og videoklippene lagres automatisk i bildeprogrammet. <u>Se Bilder, s. 70.</u>Kameraene tar bilder i .jpeg-format. Videoklippene spilles inn i MPEG4filformatet med filnavnet .mp4, eller i 3GPP-filformatet med filnavnet .3gp (delekvalitet). <u>Se</u> <u>Videoinnstillinger, s. 69.</u>

For å frigjøre minne for nye bilder og videoklipp kan du for eksempel overføre filer til en kompatibel PC ved hjelp av en kompatibel USB-datakabel og fjerne filene fra enheten. Enheten gir deg beskjed når minnet er fullt og spør om du vil bytte minnekortet som er i bruk.

Du kan sende bilder og videoklipp i en multimediemelding, som et e-postvedlegg eller ved hjelp av andre tilkoblingsmetoder, som f.eks. Bluetooth-tilkobling eller trådløs LAN-tilkobling. Du kan også laste dem opp til et kompatibelt Internettalbum. <u>Se Dele bilder og videoer på Internett</u>, s. 77.

## Aktivere kameraet

Hvis du vil aktivere hovedkameraet, trykker du på og holder nede opptakstasten. Hvis du vil aktivere hovedkameraet når det allerede er åpent i bakgrunnen, trykker du på og holder nede opptakstasten.

Du slår av hovedkameraet ved å velge Avslutt.

## Fange inn bilder Indikatorer for stillbildekamera

Følgende vises i stillbildekamerasøkeren:

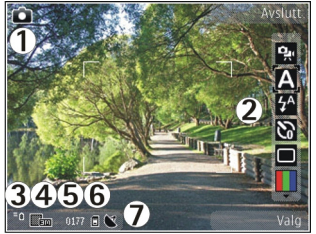

1- Indikator for innspillingsmodus

2 — Aktiv verktøylinje. Verktøylinjen vises ikke under bildetagning. <u>Se Aktiv verktøylinje, s. 61.</u>

3 — Indikator for batteriladenivå

4 — Indikator for bildeoppløsning

5 — Bildeteller, som viser anslått antall bilder du kan ta med den gjeldende innstillingen for bildekvalitet og minnet som er i bruk.

6 — Enhetsminnet (**I**) og minnekortindikatorene (**I**), som viser hvor bildene lagres

7 — Indikator for GPS-signal. <u>Se</u> <u>Plasseringsinformasjon, s. 62.</u>

## Aktiv verktøylinje

Den aktive verktøylinjen gir deg snarveier til ulike elementer og innstillinger før og etter du har tatt bildet eller spilt inn en video. Bla til elementer, og velg dem ved å trykke på blatasten. Du kan også angi når den aktive verktøylinjen skal vises på skjermen.

Innstillingene i den aktive verktøylinjen går tilbake til standardinnstillingene når du har slått av kameraet.

Hvis du vil vise den aktive verktøylinjen før og etter at du tar bilder eller spiller inn videoklipp, velger du Valg > Vis ikoner. Hvis du bare vil vise den aktive verktøylinjen når du trenger den, velger du Valg > Skjul ikoner. Hvis du vil aktivere den aktive verktøylinjen når den er skjult, trykker du på blatasten. Verktøylinjen vises i 5 sekunder.

Før du tar et bilde eller spiller inn et videoklipp, velger du blant følgende på den aktive verktøylinjen:

🙀 for å veksle mellom video- og bildemodus

A for a velge scene

🚰 for å aktivere blitsmodus (bare bilder)

So for å aktivere selvutløseren (bare bilder). <u>Se Få med</u> deg selv på bildet—selvutløser, s. 64.

■ for å aktivere sekvensmodus (bare bilder). <u>Se Ta</u> <u>bilder i serie, s. 64.</u>

📕 for å velge en fargeeffekt

for å vise eller skjule rutenettet i søkeren (bare bilder)

🚯 for å justere hvitbalansen

or å justere eksponeringskompensasjonen (bare bilder)

for å justere skarphet (bare bilder)

🗱 for å justere lysstyrken (kun bilder)

for å justere kontrast (bare bilder)

🕅 for å justere lysfølsomheten (bare bilder)

Ikonene endres for å gjenspeile gjeldende innstilling.

Det kan ta lengre tid å lagre bildet hvis du endrer innstillingene for zoom, lysstyrke eller farger.

De tilgjengelige valgene kan variere avhengig av hvilken opptaksmodus og visning du befinner deg i.<u>Se</u> <u>Etter du har tatt et bilde, s. 63. Se Når du har spilt inn</u> <u>et videoklipp, s. 67.</u>Den aktive verktøylinjen i Bilder har ulike valg. <u>Se Aktiv verktøylinje, s. 71.</u>

## Ta bilder

Når du tar et bilde, må du legge merke til følgende:

- Bruk begge hendene for å holde kameraet i ro.
- Kvaliteten på et digitalt zoomet bilde er lavere enn på et bilde som ikke er zoomet.
- Kameraet går over i batterisparemodus hvis det ikke trykkes på tastene i løpet av kort tid. Trykk utløsertasten for å fortsette å ta bilder.

Når du skal ta et bilde, gjør du følgende:

- 1. Hvis kameraet er i videomodus, velger du bildemodus i den aktive verktøylinjen.
- 2. Du kan låse fokus på et objekt ved å trykke utløsertasten halvveis ned (bare hovedkameraet, ikke tilgjengelig i landskap- og sportsscener. <u>Se</u> <u>Aktiv verktøylinje, s. 61.</u>). En grønn låst fokusindikator vises på displayet. Hvis fokuset ikke er låst, vises en rød fokusindikator. Slipp utløsertasten og trykk den halvveis ned en gang til. Du kan også ta et bilde uten å låse fokus.

3. Når du vil ta et bilde, trykker du utløsertasten. Ikke flytt enheten før bildet er lagret og det endelige bildet vises på skjermen.

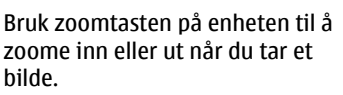

Hvis du vil aktivere kameraet på forsiden, velger du Valg > Bruk sekundært kamera. Når du vil ta et bilde, trykker du blatasten. Hvis du vil zoome inn eller ut, blar du opp eller ned.

Hvis du vil la kameraet være åpent i bakgrunnen og bruke de andre programmene, trykker du på 😗 . Hold nede utløsertasten for å gå tilbake til kameraet.

## Plasseringsinformasjon

Du kan automatisk legge til informasjon om opptaksstedet i fildetaljene for materialet.

Hvis du vil legge til stedsinformasjon for alt materiale du tar opp, velger du Valg > Innstillinger > Inspillingssted > På i Kamera.

Indikatorer for plasseringsinformasjon nederst på skjermen:

 M — Plasseringsinformasjon utilgjengelig. GPS forblir på i bakgrunnen i flere minutter. Hvis en satellittilkobling blir funnet, og indikatoren endres til V i løpet av dette tidsrommet, blir alle bilder som tas, og all video som spilles inn i dette tidsrommet, merket på grunnlag av mottatt GPSstedsinformasjon.

 V — Plasseringsinformasjon er tilgjengelig. Stedsinformasjon blir lagt til fildetaljene.

Se Innstillinger for stillbildekamera, s. 67.

### Etter du har tatt et bilde

Når du har tatt et bilde, velger du blant følgende alternativer i den aktive verktøylinjen (bare tilgjengelig hvis **Vis tatt bilde** er aktivert i innstillingene for stillbildekameraet):

- Hvis du ikke vil beholde bildet, velger du Slett (m).
- Hvis du vil sende bildet ved hjelp av en multimediemelding, e-post eller andre tilkoblingsmetoder, som f.eks. Bluetooth-tilkobling, trykker du på ringetasten og velger Send (☑). Se Skrive og sende meldinger, s. 110.

Hvis du snakker i telefonen, velger du Send til oppringer (2).

- Hvis du vil legge til bildet i et album, velger du Legg til i album
- Hvis du vil vise informasjon om bildet, velger du Detaljer
- Hvis du vil sende bildet til et kompatibelt Internettalbum, velger du ( (bare tilgjengelig hvis du har

opprettet en konto for et album). <u>Se Dele bilder og</u> videoer på Internett , s. 77.

Hvis du vil bruke bildet som bakgrunn i aktiv ventemodus, velger du Valg > Bakgrunnsbilde.

Hvis du vil bruke bildet som et ringebilde for en kontakt, velger du Valg > Tildel til kontakt.

Hvis du vil gå tilbake til søkeren for å ta et nytt bilde, trykker du på utløsertasten.

### Blits

Blitsen er kun tilgjengelig for hovedkameraet.

Kameraet på enheten har en LED-blits som kan brukes under dårlige lysforhold. Følgende blitsmodi er tilgjengelige for stillbildekameraet: Automatisk (A), Rødøy.red. (③), På (分) og Av (③).

Hvis du vil endre blitsmodus, velger du ønsket modus på den aktive verktøylinjen.

### Scener

Scener er bare tilgjengelige for hovedkameraet.

En scene gjør det lettere for deg å finne de riktige fargeog lyssettingsinnstillingene for det gjeldende miljøet. Innstillingene for hver scene er angitt i henhold til en spesiell stil eller spesielle omgivelser.

Standardscene i bildemodus er Automatisk og Automatisk i videomodus (begge angitt med A).

64

Hvis du vil endre scene, velger du **Scenemodi** og en scene i den aktive verktøylinjen.

Hvis du vil tilpasse dine egne scener for spesielle omgivelser, blar du til **Brukerdefinert** og velger **Valg > Endre**. I den brukerdefinerte scenen kan du justere ulike lyssettings- og fargeinnstillinger. Hvis du vil kopiere innstillingene i en annen scene, velger du **Basert på scenemodus** og ønsket scene. Trykk **Tilbake** for å lagre endringene og gå tilbake til scenelisten. Hvis du vil aktivere din egen scene, blar du til **Brukerdefinert**, trykker på blatasten og velger **Velg**.

### Ta bilder i serie

Sekvensmodus er kun tilgjengelig for hovedkameraet.

Hvis du vil stille inn kameraet til å ta bilder i serie (hvis det er nok minne), velger du **Sekvensmodus** på den aktive verktøylinjen.

Hvis du vil begynne å ta bilder i rask rekkefølge, velger du **Serie** og trykker og holder nede utløsertasten. Enheten tar bilder til du slipper tasten, eller til det er slutt på minnet. Hvis du trykker kort på utløsertasten, tar enheten seks bilder i serie.

Hvis du vil ta to eller flere bilder med angitte intervaller, velger du det ønskede tidsintervallet. Når du vil ta bildene, trykker du utløsertasten. Hvis du vil slutte å ta bilder, velger du **Avbryt**. Antall bilder som blir tatt, avhenger av hvor mye minne som er ledig. Bildene som er tatt, vises i et rutenett på displayet. Når du vil vise et bilde, trykker du blatasten. Hvis du brukte et tidsintervall, vises kun det siste bildet som ble tatt, på displayet.

Du kan også bruke sekvensmodus med selvutløseren.

Trykk utløsertasten for å gå tilbake til søkeren i sekvensmodus.

Hvis du vil slå av sekvensmodus, velger du Sekvensmodus > Enkeltbilde på den aktive verktøylinjen.

### Få med deg selv på bildet selvutløser

Selvutløseren er kun tilgjengelig for hovedkameraet. Bruk selvutløseren til å forsinke bildetakingen slik at du selv kan være med på bildet.

Hvis du vil slå på selvutløserforsinkelse, velger du Selvutløser > 2 sekunder, 10 sekunder eller 20 sekunder i den aktive verktøylinjen.

Du aktiverer selvutløseren ved å velge **Aktiver**. Enheten piper når selvutløseren er i gang og firkanten blinker rett før bildet tas. Kameraet tar bildet når valgt forsinkelsestid utløper.

Hvis du vil slå av selvutløseren, velger du **Selvutløser** > **Av** i den aktive verktøylinjen.

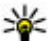

🙀 Tips: Velg Selvutløser > 2 sekunder på den aktive verktøylinjen for å holde hånden stødig når du tar et bilde.

### Tips om hvordan du tar gode bilder **Bildekvalitet**

Bruk passende bildekvalitet. Kameraet har flere forskiellige bildekvalitetsmodi. Bruk den høveste innstillingen for å sørge for at kameraet bruker den beste bildekvaliteten som er tilgiengelig. Vær imidlertid klar over at bedre bildekvalitet krever mer lagringsplass. For multimediemeldinger (MMS) og epostvedlegg kan det være nødvendig å bruke laveste bildekvalitetsmodus, som er optimalisert for MMSsending. Du kan definere kvaliteten i kamerainnstillingene. Se Innstillinger for stillbildekamera, s. 67.

#### Bakgrunn

Bruk en enkel bakgrunn. Unngå å ha motivet foran en rotete, kompleks bakgrunn, som kan ta oppmerksomheten bort fra motivet, når du tar portretter eller andre bilder med mennesker. Flytt kameraet eller motivet, når disse forholdene ikke kan oppnås. Flytt kameraet nærmere objektet for å ta klarere portretter.

#### Dvbde

Når du tar bilder av landskap og natur kan du gi dybde til bildene dine ved å plassere objekter i forgrunnen. Hvis forgrunnsobiektet er for nær kameraet, kan det bli uskarpt.

#### Lysforhold

Å endre kilde, mengde og lysretning kan endre bilder dramatisk. Her er noen typiske lysforhold:

- Lyskilde bak motivet. Unngå å plassere motivet ditt foran en sterk lyskilde. Hvis lyskilden er bak motivet eller synlig i displayet kan bildet som tas komme til å ha dårlig kontrast, bli for mørkt og inneholde uønskede lyseffekter.
- Sidebelyst motiv. Sterkt sidelys gir en dramatisk effekt, men kan være for kraftig og resultere i for mve kontrast.
- Lyskilde foran motivet. Sterkt sollys kan få personene i bildet til å myse. Kontrasten kan dessuten bli for høy.
- Optimal belysning finnes i situasioner hvor det er rikelig med spredt, dempet lys tilgjengelig, for eksempel på en lys, delvis skyet dag eller en solskinnsdag i skyggen av trær.

## Videoinnspilling Indikatorer for videoopptak

Følgende vises i videosøkeren:

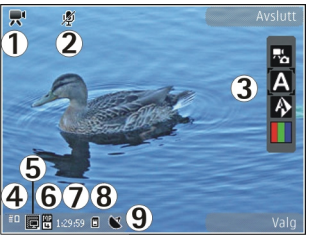

- 1 Indikator for innspillingsmodus
- 2 Indikator for lyddemping på

3 — Aktiv verktøylinje (vises ikke under innspilling). <u>Se</u> <u>Aktiv verktøylinje, s. 61.</u>

4 — Indikator for batteriladenivå

5 — Indikator for videokvalitet. Hvis du vil endre denne innstillingen, velger du Valg > Innstillinger > Videokvalitet.

6 — Filtype for videoklipp

7 — Tilgjengelig innspillingstid. Når du spiller inn, vises også forløpt tid og gjenværende tid på indikatoren for gjeldende videoinnspilling.

8 — Plasseringen der videoklippet lagres.

#### 9 — Indikator for GPS-signal. <u>Se</u> <u>Plasseringsinformasjon, s. 62.</u>

Hvis du vil vise alle søkerindikatorene, velger du Valg > Vis ikoner. Velg Skjul ikoner hvis du bare vil vise indikatorene for videostatus samt tiden som gjenstår, zoomefelt ved zooming og valgtastene under innspillingen.

## Spille inn videoklipp

- 1. Hvis kameraet er i bildemodus, velger du videomodus i den aktive verktøylinjen.
- Trykk på utløsertasten for begynne å spille inn video. Det røde innspillingsikonet () vises, og du hører en lyd.
- 3. Du kan når som helst stanse innspillingen midlertidig ved å trykke på **Pause**. Velg **Fortsett** for å fortsette. Hvis du stanser opptaket midlertidig og ikke trykker noen tast i løpet av ett minutt, stanses innspillingen.

Bruk zoomtasten på enheten til å zoome inn eller ut av motivet.

 Trykk på utløsertasten for å stanse innspillingen. Videoklippet lagres automatisk i Bilder. Maksimal lengde for et videoklipp er ca. 30 sekunder med delekvalitet og 90 minutter med andre kvalitetsinnstillinger.

Hvis du vil aktivere kameraet på forsiden, velger du Valg > Bruk sekundært kamera. Trykk på blatasten for begynne å spille inn video. Hvis du vil zoome inn eller ut, blar du opp eller ned.

### Når du har spilt inn et videoklipp

Når du har spilt inn et videoklipp, velger du blant følgende valg på den aktive verktøylinjen (bare tilgjengelig hvis **Vis innspilt videoklipp** er angitt til **På** i videoinnstillingene):

- Hvis du vil spille av videoklippet du nettopp har spilt inn, velger du Spill av ().
- Hvis du ikke vil beholde videoen, velger du Slett
- Hvis du vil sende videoklippet ved hjelp av en multimediemelding, e-post eller andre tilkoblingsmetoder, som f.eks. Bluetooth-tilkobling, trykker du på ringetasten eller velger Send S. Se Skrive og sende meldinger, s. 110. Se Sende data ved hjelp av Bluetooth-tilkobling, s. 101. Dette valget er ikke tilgjengelig under et anrop. Det kan hende at du ikke kan sende videoklipp som er lagret med MPEG-4-filformat, i en multimediemelding.

Du kan også sende videoklippet til noen du prater med. Velg Send til oppringer () (bare tilgjengelig under et anrop).

 Hvis du vil legge videoklippet til et album, velger du Legg til i album

- Hvis du vil vise informasjon om videoklippet, velger du Detaljer
- Hvis du vil laste opp videoklipp til et kompatibelt Internett-album, velger du () (bare tilgjengelig hvis du har opprettet en konto for et kompatibelt Internett-album). Se Dele bilder og videoer på Internett, s. 77.
- Hvis du vil gå tilbake til søkeren for å lage et nytt videklipp, trykker du på opptakstasten.

## Kamerainnstillinger

Det er to typer innstillinger for kameraet: oppsettinnstillinger og hovedinnstillinger. Oppsettinnstillingene går tilbake til standardinnstillinger når du lukker kameraet, mens hovedinnstillingene forblir de samme til du endrer dem igjen. Bruk valgene i den aktive verktøylinjen til å justere oppsettinnstillingene. <u>Se Farge- og</u> <u>lysinnstillinger, s. 68.</u> Du endrer hovedinnstillingene i bilde- eller videomodus ved å velge Valg > Innstillinger.

### Innstillinger for stillbildekamera

Hvis du vil endre hovedinnstillingene i bildemodus, velger du Valg > Innstillinger og deretter fra følgende:

- **Bildekvalitet** Angi oppløsningen. Jo bedre bildekvaliteten er, desto mer minne opptar bildet.
- Legg til i album Lagre bildet i et album i Bilder.
- Inspillingssted Hvis du vil legge GPSkoordinater til hver bildefil, velger du På. Det kan ta tid å motta GPS-signal, eller det kan hende signalet ikke er tilgjengelig. Se

#### Plasseringsinformasjon, s. 62.

- Vis tatt bilde Velg om du vil vise bildet etter at det er tatt, eller fortsette å ta bilder straks.
- Standard bildenavn Angi standardnavnet på bildene du har tatt.
- Utvidet digital zoom På (kontinuerlig) muliggjør jevne og sammenhengende zoometrinn mellom digital og utvidet digital zoom, På (pause) muliggjør zoometrinn som stanser midlertidig på det digitale og utvidede digitale trinnpunktet, og Av muliggjør en begrenset mengde zoom mens du beholder bildeoppløsningen. Bruk den utvidede zoomen bare når det å komme nær motivet er viktigere enn den endelige bildekvaliteten. Den samlede kvaliteten på et digitalt zoomet bilde er alltid lavere enn på et bilde som ikke er zoomet.
- Lyd for utløser Velg hvilken tone du vil høre når du tar et bilde.
- Minne i bruk Velg hvor du vil lagre bildene dine.
- Gjenoppr. kamerainnst. Gjenopprett kamerainnstillingene til standardverdier.

## Farge- og lysinnstillinger

På den aktive verktøylinjen velger du blant følgende:

- Blitsmodus (M) (bare bilde) Velg ønsket blitsmodus.
- Fargetone ( Velg en fargeeffekt.
- Hvitbalanse () Velg gjeldende lysforhold. Dette gjør det mulig for kameraet å gjengi farger med større nøyaktighet.
- Eksponeringskompensasjon (♥) (bare bilde) — Hvis du fotograferer et mørkt motiv mot en svært lys bakgrunn, for eksempel snø, må du justere eksponeringen til +1 eller +2 for å kompensere for lysstyrken i bakgrunnen. Bruk -1 eller -2 for lyse motiver mot mørk bakgrunn.
- Skarphet () (bare bilde) Juster bildets skarphet.
- Kontrast () (bare bilde) Juster forskjellen mellom de lyseste og mørkeste delene av bildet.
- Lysfølsomhet () (bare bilde) Øk lysfølsomheten under dårlige lysforhold for å unngå for mørke bilder.

Skjermen viser endringer som tilsvarer innstillingene du velger.

De tilgjengelige innstillingene varierer, avhengig av hvilket kamera som brukes.

Oppsettinnstillingene avhenger av kameramodus. Du tilbakestiller ikke de angitte innstillingene ved å bytte modus.

Oppsettinnstillingene går tilbake til standardinnstillingene når du slår av kameraet.

Hvis du velger en ny scene, erstattes farge- og lyssettingsinnstillingene med den valgte scenen. Du kan om nødvendig endre oppsettinnstillingene etter å ha valgt en scene.

### Videoinnstillinger

Hvis du vil endre hovedinnstillingene i videomodus, velger du Valg > Innstillinger og deretter fra følgende:

- Videokvalitet Still inn kvaliteten på videoklippet. Velg Deling hvis du vil sende videoklippet ved hjelp av en multimediemelding. Klippet lagres med QCIF-oppløsning i 3GPP-format, og størrelsen er begrenset til 300 kB (ca. 30 sekunder). Det kan hende at du ikke kan sende videoklipp som er lagret med MPEG-4-format, i en multimediemelding.
- Inspillingssted Hvis du vil legge GPSkoordinater til hver fil, velger du På. Det kan ta tid å motta GPS-signalet, eller det kan hende signalet ikke er tilgjengelig. <u>Se</u> Plasseringsinformasjon, s. 62.
- Lydopptak Velg om du vil spille inn lyd.
- Legg til i album Legg til det lagrede videoklippet i et album i Bilder.
- Vis innspilt videoklipp Velg å vise det første bildet av det lagrede videoklippet etter at

innspillingen er avsluttet. Hvis du vil vise hele videoklippet, velger du **Spill av** fra den aktive verktøylinjen (hovedkameraet) eller **Valg** > **Spill** av (sekundærkameraet).

- Standard videonavn Angi standardnavnet på videoklippene du har spilt inn.
- Minne i bruk Velg hvor du vil lagre videoklippene dine.
- Gjenoppr. kamerainnst. Gjenopprett kamerainnstillingene til standardverdier.

# Bilder

## **Om Bilder**

Trykk 😚 , velg Bilder og blant følgende:

- Lagrede for å vise alle bildene og videoene du har tatt
- Måneder for å vise bilder og videoer som er organisert etter måneden de ble tatt i
- Album for å vise standardalbumene og albumene du har opprettet
- Nøkkelord for å vise kodene du har opprettet for hvert element
- Nedlastinger for å vise elementene og videoene som er lastet ned fra Internett eller mottatt via MMS eller e-post
- Alle for å vise alle elementene

Filer som er lagret på et kompatibelt minnekort (hvis det er satt inn), er angitt med \_\_\_\_\_.

Trykk blatasten for å åpne en fil. Videoklipp åpnes og spilles av i RealPlayer. <u>Se RealPlayer , s. 105.</u>

Hvis du vil kopiere eller flytte filer til et annet sted i minnet, velger du en fil, Valg > Flytt og kopier og blant valgene som er tilgjengelig.

## Se bilder og videoklipp

Trykk 😚 , velg Bilder og ett av følgende valg:

- Alle Vise alle bilder og videoklipp.
- Lagrede Vise bilder som er tatt og videoklipp som er filmet med kameraet på enheten.
- Nedlastinger Vise nedlastede videoklipp og videoklipp som er lagret i Videosenter.

Bilder og videoklipp kan også sendes til deg i en multimediemelding, som e-postvedlegg, eller via en Bluetooth-tilkobling. Hvis du vil vise et mottatt bilde eller videoklipp i Bilder, må du først lagre det.

Bilde- og videoklippfilene ligger i løkke og er sortert etter dato og tid. Antallet filer vises. Du blar gjennom filene én etter én ved å bla til venstre eller høvre. Du blar

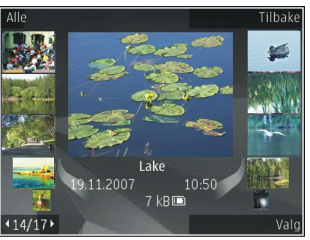

gjennom filene gruppevis ved å bla opp eller ned. Hvis Navi-hjulinnstillingen er aktivert, kan du bla etter filer ved å skyve fingeren på kanten av blatasten. Trykk blatasten for å åpne en fil. Zoomforholdet lagres ikke permanent.

Du kan redigere et videoklipp eller bilde ved å velge Valg > Rediger. <u>Se Redigere bilder, s. 73.</u>

Hvis du vil vise hvor et bilde som er markert med 💐, ble tatt, velger du Valg > Vis på kart.

Hvis du vil skrive ut bildene på en kompatibel skriver eller lagre dem på et kompatibelt minnekort (hvis det er satt inn) for utskrift, velger du Valg > Skriv ut. Se <u>Bildeutskrift, s. 76.</u> Hvis du vil flytte bilder til et album for utskrift, velger du Valg > Legg til i album > Skriv ut sen.

## Vise og redigere fildetaljer

Hvis du vil vise og redigere bilde- eller videoegenskaper, velger du Valg > Detaljer > Vis og rediger og blant følgende:

- Nøkkelord Inneholder markeringer som er i bruk. Velg Lg. t. for å legge flere markeringer til gjeldende fil. <u>Se Markeringer, s. 72.</u>
- **Beskrivelse** Hvis du vil legge til en uformatert beskrivelse av filen, velger du feltet.
- **Sted** Dette feltet viser informasjon om GPSplassering, hvis den er tilgjengelig.
- **Tittel** Dette feltet inneholder et miniatyrbilde av filen og gjeldende filnavn. Hvis du vil redigere navnet, velger du feltet.

- Album Viser hvilke albumer gjeldende fil er plassert i.
- **Oppløsning** Viser størrelsen på bildet i piksler.
- Varighet Viser varigheten på videoklippet.
- Bruksrettigh. Velg Vis for å vise DRMrettighetene til denne filen. <u>Se Lisenser, s. 106.</u>

## Organiser bilder og videoklipp

Du kan organisere filer i Bilder som følger:

- Hvis du vil vise elementer i Markering-visningen, legger du til en markering.<u>Se Markeringer, s. 72.</u>
- Hvis du vil vise månedsvisning av elementene, velger du Måneder.
- Hvis du vil opprette et album for å lagre elementene, velger du Album > Valg > Nytt album.

Hvis du vil legge et bilde eller videoklipp til et album i Bilder, velger du elementet og **Legg til i album** fra den aktive verktøylinjen. <u>Se Album, s. 72.</u>

Hvis du vil slette et bilde eller videoklipp, velger du bildet og **Slett** fra den aktive verktøylinjen.

## Aktiv verktøylinje

Den aktive verktøylinjen er bare tilgjengelig når du har valgt et bilde eller videoklipp i en visning. Bla opp eller ned til ulike elementer på den aktive verktøylinjen, og velg dem ved å trykke på blatasten. De tilgjengelige valgene varierer avhengig av gjeldende visning og om du har valgt et bilde eller et videoklipp.

Hvis du vil skjule verktøylinjen, velger du Valg > Skjul ikoner. Hvis du vil aktivere den aktive verktøylinjen når den er skjult, trykker du på blatasten.

Velg blant følgende:

▶ for å spille av det valgte videoklippet

for å sende det valgte bildet eller videoklippet

hvis du vil laste opp det valgte bildet eller videoklippet til et kompatibelt Internett-album (bare tilgjengelig hvis du har opprettet en konto for et kompatibelt Internett-album). <u>Se Dele bilder og</u> videoer på Internett, s. 77.

hvis du vil legge det valgte elementet til et album

hvis du vil behandle markeringer og andre egenskaper i det valgte elementet

🗊 for å slette det valgte bildet eller videoklippet

## Album

Med album kan du håndtere bildene og videoklippene på en praktisk måte. Hvis du vil vise albumlistene i Bilder, velger du **Album** i hovedvisningen. Hvis du vil opprette et nytt album i albumvisningen, velger du Valg > Nytt album.

Hvis du vil legge et bilde eller videoklipp til et album i Bilder, blar du til et bilde eller videoklipp og velger Valg > Legg til i album. En liste med album åpnes. Velg albumet du vil legge inn bildet eller videoklippet i. Elementet du la til albumet er fortsatt synlig i Bilder.

Hvis du vil fjerne en fil fra et album, åpner du albumet, blar til filen og velger Valg > Fjern fra album.

## Markeringer

Bruk markeringer til å kategorisere medieelementer i Bilder. Du kan opprette og slette markeringer i Tag Manager. Tag Manager viser markeringene som er i bruk og antall elementer som er knyttet til hver markering.

Hvis du vil åpne Tag Manager, velger du et bilde eller videoklipp og Valg > Detaljer > Tag manager.

Hvis du vil opprette en markering, velger du Valg > Nytt nøkkelord.

Hvis du vil vise listen i den rekkefølgen du bruker mest, velger du Valg > Mest brukt.

Hvis du vil vise listen i alfabetisk rekkefølge, velger du Valg > Alfabetisk.
Hvis du vil se markeringene du har opprettet, velger du Nøkkelord i hovedvisningen for Bilder. Størrelsen på markeringsnavnet tilsvarer antall elementer som markeringen er tilknyttet. Velg en markering for å vise alle bildene som er knyttet til den markeringen.

Hvis du vil legge en markering til et bilde, velger du et bilde og Valg > Legg til nøkkelord.

Hvis du vil fjerne et bilde fra en markering, åpner du en markering og velger Valg > Fjern fra nøkkelord.

# Bildefremvisning

Hvis du vil se bildene i en bildefremvisning, velger du et bilde og Valg > Bildefremvisning > Spill av fremover or Spill av bakover for å starte bildefremvisningen. Bildefremvisningen starter med den valgte filen.

Hvis du bare vil se utvalgte bilder i en bildefremvisning, velger du Valg > Merk/fjern merking > Merk for å merke bilder, og Valg > Bildefremvisning > Spill av fremover eller Spill av bakover for å starte bildefremvisningen.

Velg blant følgende:

- Fortsett for å gjenoppta lysbildefremvisningen hvis den er midlertidig stoppet
- Avslutt for å avslutte lysbildefremvisningen

Bla til venstre eller høyre for å bla gjennom bildene.

Still inn innstillingene for bildefremvisning før du starter bildefremvisningen. Velg Valg > Bildefremvisning > Innstillinger og blant følgende:

- Musikk for å legge lyd til bildefremvisningen
- Sang For å velg en musikkfil fra listen
- Ventetid mellom bilder for justere tempoet for lysbildefremvisningen
- **Overgang** hvis du vil ha jevne overganger mellom bildene i fremvisningen og tilfeldig inn- og utzooming på bildene

Bruk volumtasten på enheten til å justere volumet under bildefremvisningen.

# **Redigere bilder**

### Bilderedigering

Hvis du vil redigere bilder som nettopp er tatt, eller som allerede er lagret i Bilder, velger du Valg > Rediger. Bilderedigereren åpnes.

Hvis du vil åpne et rutenett der du kan velge ulike redigeringsvalg som er markert med små ikoner, velger du **Valg > Bruk effekt**. Du kan beskjære og rotere bildet, justere lysstyrken, fargen, kontrasten og oppløsningen, samt legge inn effekter, tekst, utklippsbilder eller en ramme i bildet.

### Beskjære bilder

Hvis du vil beskjære et bilde, velger du Valg > Bruk effekt > Beskjær og et forhåndsdefinert formatforhold i listen. Du kan beskjære bildet manuelt ved å velge Manuelt.

Hvis du velger **Manuelt**, vil det vises et kryss øverst i venstre hjørne på bildet. Beveg blatasten for å velge området som skal beskjæres, og velg **Angi**. Enda et kryss vises nederst i høyre hjørne. Igjen velger du området som skal beskjæres. Du kan justere området du valgte først, ved å velge **Tilbake**. De merkede områdene danner et rektangel, som utgjør det beskjærte bildet.

Hvis du velger et forhåndsdefinert formatforhold, velger du at hjørnet oppe til venstre skal beskjæres. Du kan endre størrelsen på det merkede området ved hjelp av blatasten. Du kan fryse det valgte området ved å trykke blatasten. Bruk blatasten til å bevege området inni bildet. Trykk blatasten for å velge området som skal beskjæres.

## Fjerne røde øyne

Hvis du vil redusere røde øyne i et bilde, velger du Valg > Bruk effekt > Røde øyne, reduksj..

Plasser krysset på øyet og trykk på blatasten. En løkke dukker opp på displayet. Du kan endre størrelsen på løkken slik at den er like stor som øyet, ved å bevege blatasten. Trykk på blatasten for å redusere røde øyne. Når du er ferdig med å redigere bildet, trykker du på Utført.

Hvis du vil lagre endringene og gå tilbake til forrige visning, trykker du på **Tilbake**.

### Nyttige snarveier

Du kan bruke følgende snarveier når du redigerer bilder:

- Hvis du vil vise et bilde i fullskjermmodus, trykker du
   \*. Hvis du vil gå tilbake til normal visning, trykker du
   \* igjen.
- Du kan rotere et bilde med eller mot klokken ved å trykke 3 eller 1.
- Hvis du vil zoome inn eller ut, trykker du 5 eller 0.
- Bla opp, ned, til venstre eller høyre for å bevege deg i et zoomet bilde.

# Redigere videoklipp

# Redigere videoklipp

Videoredigeringsprogrammet støtter videofilformatene .3gp og .mp4 samt lydfilformatene .aac, .amr, .mp3 og .wav. Det støtter ikke nødvendigvis alle funksjonene til et filformat eller alle filtypene.

74

Hvis du vil redigere videoklipp i Bilder, blar du til et videoklipp og velger Valg > Rediger og blant følgende:

- Slå sammen hvis du vil legge til et bilde eller et videoklipp på begynnelsen eller slutten av det valgte videoklippet
- Endre lyd hvis du vil legge til et nytt lydklipp, og hvis du vil bytte ut det opprinnelige lydsporet i videoklippet
- Legg til tekst hvis du vil legge til tekst på begynnelsen eller slutten av videoklippet
- Klipp ut hvis du vil trimme videoen og merke delene du vil beholde i videoklippet

Hvis du vil ta et bilde av et videoklipp, går du til den klippede videovisningen og velger Valg > Ta bilde. I forhåndsvisningen for miniatyr trykker du blatasten og velger Ta bilde.

# Redigere videoklipp, lyd, bilde, tekst og overganger

Hvis du vil redigere videoklipp, merker du og velger ett eller flere videoklipp og velger Valg > Rediger > Videoredig.

Hvis du vil endre videoen, velger du mellom følgende alternativer:

• Rediger videoklipp — hvis du vil klippe videoklippet, legge fargeeffekter til klippet, bruke

sakte film, slå lyden av eller på; eller flytte, fjerne eller kopiere videoklippet

- Rediger tekst (vises kun hvis du har lagt til tekst)

   hvis du vil flytte, fjerne eller kopiere tekst; endre farge og stil på teksten, angi hvor lenge teksten vises på skjermen og legge effekter til teksten.
- Rediger bilde (vises bare hvis du har lagt til et bilde) — hvis du vil flytte, fjerne eller kopiere et bilde; angi hvor lenge bildet vises på skjermen og angi en bakgrunn eller legge en fargeeffekt til bildet
- Rediger lydklipp (vises kun hvis du har lagt til et lydklipp) — hvis du vil klippe eller flytte lydklippet, justere lengden på lydklippet eller fjerne eller kopiere klippet
- Rediger overgang (vises bare hvis du har lagt til en overgang på tidslinjen) — Det fins tre typer overganger: i begynnelsen av en video, mot slutten av en video og mellom videoklipp.
- Sett inn Velg Videoklipp, Bilde, Tekst, Lydklipp eller Nytt lydklipp.
- Film Forhåndsvis filmen på full skjerm eller som miniatyr, lagre filmen eller klipp filmen til en passende størrelse for å sende den i en multimediemelding.

Hvis du vil ta et bilde av et videoklipp, går du til videoklippvisningen og velger Valg > Ta bilde. I forhåndsvisningen for miniatyr trykker du blatasten og velger Ta bilde.

76

Hvis du vil lagre videoen, velger du Valg > Film > Lagre. Hvis du vil angi minnet som er i bruk, velger du Valg > Innstillinger.

Du kan også angi standard videonavn, standard skjermbildenavn og oppløsning på videoklippet i innstillingene for videoredigering.

#### Redigere videoklipp for å sende

Hvis du vil sende et videoklipp, velger du Valg > Send og ønsket metode. Kontakt nettverkstjenesteleverandøren for å få opplysninger om maksimal størrelse for mulitmediemeldinger du

kan sende.

Hvis du vil sende et videoklipp som er større enn det tjenesteleverandøren tillater, kan du bruke Bluetoothtilkobling. <u>Se Sende data ved hjelp av Bluetooth-</u> <u>tilkobling, s. 101.</u> Du kan også overføre videoene dine til en kompatibel PC med Bluetooth-tilkobling, en USBdatakabel eller en kompatibel minnekortleser.

Du kan også klippe videoklippet for å sende det i en multimediemelding. I hovedvisningen for videoredigering velger du Valg > Film > Rediger for MMS. Varigheten og størrelsen til videoklippet vises. Hvis du vil endre størrelsen til klippet, blar du til venstre eller høyre. Når klippet har riktig størrelse til å bli sendt, velger du Valg > Send via MMS.

Hvis videoklippet ditt er i MP4-format, kan det hende du ikke kan sende det som en multimediemelding. Hvis du vil endre filformatet til videoklippet, blar du til det i Bilder og velger Valg > Rediger > Videoredig. > Valg > Innstillinger > Oppløsning > MMSkompatibel. Gå tilbake til hovedvisningen for videoredigering, velg Valg > Film > Lagre, og skriv inn navnet på klippet. Videoklippet lagres i 3GPPformat og kan sendes som en multimediemelding. Filformatet på det originale videoklippet kan ikke endres.

# Skrive ut bilder

#### Bildeutskrift

Når du skal skrive ut bilder med Bildeutskrift, velger du bildet du ønsker å skrive ut og utskriftsvalget i Bilder, kameraet, bilderedigeringsprogrammet eller bildevisningsprogrammet.

Bruk Bildeutskrift til å skrive ut bilder ved hjelp av en kompatibel USB-datakabel eller Bluetooth-tilkobling. Du kan også skrive ut bilder via trådløst LAN. Hvis et kompatibelt minnekort er satt inn, kan du lagre bildene på minnekortet og skrive dem ut på en kompatibel skriver.

Du kan bare skrive ut bilder som er i JPEG-format. Bildene som tas med kameraet, lagres automatisk i JPEG-format.

#### **Velge skriver**

Når du skal skrive ut bilder med Bildeutskrift, velger du bildet og utskriftsvalget i Bilder, kameraet, bilderedigeringsprogrammet eller bildevisningsprogrammet.

Når du bruker Bildeutskrift for første gang, vises en liste over tilgjengelige kompatible skrivere. Velg skriver. Skriveren angis da som standardskriver.

Hvis du skal bruke en skriver som er kompatibel med PictBridge, kobler du til den kompatible datakabelen før du velger utskriftsalternativet, og kontrollerer at datakabelmodusen er angitt til **Bildeutskrift** eller **Spør ved tilkobling**. <u>Se USB, s. 103.</u> Skriveren vises automatisk når du velger utskriftsalternativet.

Hvis standardskriveren ikke er tilgjengelig, vises en liste over tilgjengelige skrivere.

Hvis du vil endre standardskriveren, velger du Valg > Innstillinger > Standardskriver.

#### Forhåndsvisning

Når du har valgt skriveren, vises de valgte bildene ved hjelp av forhåndsdefinerte oppsett.

Hvis du vil endre oppsettet, blar du til venstre eller høyre for å bla gjennom de tilgjengelige oppsettene for den valgte skriveren. Hvis ikke alle bildene får plass på én side, blar du opp eller ned for å vise resten av sidene.

#### Utskriftsinnstillinger

De tilgjengelige valgene varierer avhengig av egenskapene til utskriftsenheten du har valgt.

Hvis du vil angi en standardskriver, velger du Valg > Standardskriver.

Hvis du vil velge en papirstørrelse, velger du Papirformat, ønsket papirstørrelse fra listen og deretter OK. Velg Avbryt for å gå tilbake til den forrige visningen.

#### Internett-utskrift

Med Internett-utskrift kan du bestille utskrifter av bilder direkte fra nettet til hjemmet ditt eller til en butikk der du kan hente dem. Du kan også bestille ulike produkter med det valgte motivet på, for eksempel kopper eller musematter. De tilgjengelige produktene avhenger av tjenesteleverandøren.

Hvis du vil ha mer informasjon om programmet, se veiledningene som finnes på Nokias produktstøttesider eller ditt lokale Nokia-nettsted.

# Dele bilder og videoer på Internett

Du kan dele bilder og videoklipp i kompatible albumer på nettet, weblogger eller andre kompatible tjenester for deling på nettet. Du kan laste opp innhold, lagre uferdige oppføringer som utkast og fortsette senere, og du kan vise innholdet i albumer. Innholdstypene som støttes, kan variere i henhold til tjenesteleverandøren.

Hvis du vil dele bilder og vidoer på Internett, må du ha en konto hos en leverandør av Internett-deling. Du kan vanligvis abonnere på tjenesten på websiden til tjenesteleverandøren. Ta kontakt med tjenesteleverandøren hvis du vil ha mer informasjon.

Hvis du laste opp en fil fra Bilder til online-tjenesten, trykker du 😯 og velger **Bilder**. Velg et album, bla til den øsnkede filen, og velg **Valg > Send > Legg inn på web**, eller velg filen og deretter 🕅 på den aktive verktøylinjen.

Hvis du vil ha mer informasjon om programmet og kompatible tjenesteleverandører, se Nokias produktstøttesider eller ditt lokale Nokia-webområde.

# Galleri

Hvis du vil ha tilgang til bilder, videoklipp og sanger, eller lagre og organisere lydklipp og koblinger til direkteavspillinger, trykker du på 😗 og velger Programmer > Media > Galleri.

### Hovedvisning

Trykk på 😗 og velg Programmer > Media > Galleri, og blant følgende:

- Bilder 📲 hvis du vil vise bilder og videoklipp i Bilder. <u>Se Om Bilder, s. 70.</u>
- Vidoeklipp 🗐 hvis du vil vise videoklipp i Videosenter
- Sanger ) hvis du vil åpne Avspilling. <u>Se</u> <u>Musikkspiller, s. 46.</u>
- Lydklipp 🥂 hvis du vil lytte til lydklipp
- Direktekobl. 
   hvis du vil vise og åpne koblinger til direkteavspillinger
- Presentasjoner a hvis du vil vise presentasjoner

Du kan bla gjennom og åpne mapper og kopiere og flytte elementer til mapper. Du kan også opprette album og kopiere og legge til elementer i albumene. <u>Se Album, s. 72.</u> Filer som er lagret på et kompatibelt minnekort (hvis det er satt inn), er angitt med .

Trykk blatasten for å åpne en fil. Videoklipp, RAM-filer og koblinger til direkteavspillinger åpnes og spilles av i RealPlayer, og musikk- og lydklipp i musikkavspilleren. <u>Se RealPlayer, s. 105.Se</u> <u>Musikkspiller, s. 46.</u>

Hvis du vil kopiere eller flytte filer til minnekortet (hvis det er satt inn) eller til enhetsminnet, velger du en fil og Valg > Flytt og kopier > Kopier til minnekort fra valgene som er tilgjengelig.

# Lyder

Denne mappen inneholder alle lydene du har opprettet med opptaksprogrammet eller lastet ned fra nettet.

Hvis du vil høre på lydfiler, trykker du 😯 , velger **Programmer > Media > Galleri > Lydklipp** og en lydfil. Hvis du vil stoppe avspillingen midlertidig, trykker du blatasten.

Hvis du vil spole fremover eller bakover, blar du til høyre eller venstre.

Hvis du vil laste ned lyder, velger du nedlastingskoblingen.

### Koblinger til direkteavspillinger

Du åpner koblinger til direkteavspillinger ved å trykke på gog velge Programmer > Media > Galleri > Direktekobl.. Velg en kobling og trykk på blatasten.

Hvis du vil legge en ny kobling til en direkteavspilling, velger du Valg > Ny kobling.

### Presentasjoner

Med presentasjoner kan du vise SVG-filer (scalable vector graphics), for eksempel tegneserier og kart. SVGbilder beholder utseendet når de skrives ut eller vises i forskjellige størrelser og bildeoppløsninger.

Hvis du vil vise SVG-filer, trykker du 😯 og velger Programmer > Media > Galleri > Presentasjoner. Bla til et bilde og velg Valg > Start. Hvis du vil stanse avspillingen midlertidig, velger du Valg > Pause.

Trykk 5 for å zoome inn. Trykk 0 for å zoome ut.

Hvis du vil rotere bildet 90 grader med urviseren eller mot urviseren, trykker du henholdsvis **1** eller **3**. Hvis du vil rotere bildet 45 grader, trykker du **7** eller **9**.

Trykk \* for å veksle mellom fullskjermmodus og normal visning.

# Hjemmenettverk

# Om hjemmenettverk

Enheten er kompatibel med UPnP. Når du bruker en enhet med et trådløst LAN-tilgangspunkt (WLAN) eller en WLAN-ruter, kan du opprette et hjemmenettverk og koble til en kompatibel UPnP-enhet som støtter WLAN, til nettverket, for eksempel enheten din, en kompatibel PC, en kompatibel skriver og et kompatibelt lydsystem eller en TV, eller et lydsystem eller en TV som er utstyrt med en kompatibel trådløs multimediemottaker.

Hvis du vil bruke WLAN-funksjonen på enheten i et hjemmenettverk, må du ha en fungerende trådløs WLAN-hjemmetilkobling og andre enheter som er utstyrt med UPnP og kan kobles til det samme hjemmenettverket. <u>Se Trådløst LAN, s. 97.</u>

Hjemmenettverket benytter sikkerhetsinnstillingene i WLAN-tilkoblingen. Bruk hjemmenettverksfunksjonen i et WLAN-infrastrukturnettverk med en enhet med trådløst WLAN-tilgangspunkt og kryptering aktivert.

Mediefiler som er lagret i din mobilenhet, kan deles og synkroniseres med andre kompatible UPnP-enheter i samme hjemmenettverk. Du kan håndtere hjemmenettverksinnstillingene ved å trykke på 😗 og velge Verktøy > Tilkobling > Hj.media. Hjemmenettverket kan også brukes til å vise, spille av, kopiere eller skrive ut kompatible mediefiler fra mobilenheten din. <u>Se Vise og dele mediefiler, s. 83.</u>

Enheten kobles til hjemmenettverket bare hvis du godtar en tilkoblingsforespørsel fra en annen kompatibel enhet, eller hvis du velger alternativet for å vise, spille av, skrive ut eller kopiere mediefiler på enheten din eller søker etter andre enheter i mappen Hjemmenettverk.

# Viktig sikkerhetsinformasjon

Når du konfigurerer det WLAN-hjemmenettverk, aktiverer du en krypteringsmetode, først på tilgangspunktenheten og deretter på andre enheter du ønsker å koble til i hjemmenettverket. Se i dokumentasjonen for enheten. Hold passordene hemmelig og oppbevar dem trygt på et annet sted enn der du har enhetene.

Du kan se eller endre innstillingene for WLANinternettilgangspunktet på enheten din. <u>Se</u> <u>Tilgangspunkter, s. 155.</u>

Hvis du bruker brukermodusen ad hoc for å opprette et hjemmenettverk med en kompatibel enhet, må du aktivere en av krypteringsmetodene i WLANsikkerhetsmodus når du konfigurerer Internetttilgangspunktet. <u>Se Tilkoblingsinnstillinger, s. 154.</u>

82

Dette vil minske faren for at uønskede personer får tilgang til ad hoc-nettverket.

Enheten vil varsle deg når en annen enhet prøver å koble seg til enheten din og hjemmenettverket. Ikke aksepter tilkoblingsforespørsler fra en ukjent enhet.

Hvis du bruker WLAN i et nettverk som ikke har kryptering, bør du slå av deling av filene dine med andre enheter, eller ikke dele private mediefiler. <u>Se</u> <u>Innstillinger for hjemmenettverk, s. 82.</u>

### Innstillinger for hjemmenettverk

Hvis du vil dele mediefiler som er lagret i Bilder, med andre kompatible UPnP-enheter via WLAN, må du opprette og konfigurere ditt Internettilgangspunkt for WLAN, og deretter konfigurere innstillingene for hjemmenettverket i hjemmemedieprogrammet. <u>Se</u> <u>Internett-tilgangspunkter for WLAN, s. 98.Se</u> <u>Tilkoblingsinnstillinger, s. 154.</u>

Valgene som er relatert til hjemmenettverk, er ikke tilgjengelig i programmene før innstillingene i hjemmemedieprogrammet er konfigurert.

Når du går inn i hjemmemedieprogrammet for første gang, åpnes oppsettveiviseren for å hjelpe deg til å angi hjemmenettverksinnstillingene for din enhet. Hvis du vil bruke oppsettveiviseren senere, velger du Valg > Kjør veiviseren i hovedvisningen for hjemmemedieprogrammet, og følger instruksjonene på skjermen.

Hvis du vil koble en kompatibel PC til hjemmenettverket, må du installere den aktuelle programvaren på PC-en. Du får programvaren fra CD-ROM-en eller DVD-ROM-en som følger med enheten, eller du kan laste den ned fra enhetens støtteside på Nokias nettsted.

#### Konfigurere innstillinger

For å konfigurere innstillingene for hjemmenettverkprogrammet, velger du Verktøy > Tilkobling > Hj.media > Valg > Innstillinger og deretter fra følgende:

- Hjemmetilgangspunkt Velg Spør alltid hvis du vil at enheten skal be om hjemmetilgangspunktet hver gang du kobler til hjemmenettverket, Opprett ny for å angi et nytt tilgangspunkt som brukes automatisk når du bruker hjemmenettverket eller Ingen. Hvis hjemmenettverket ikke har aktive sikkerhetsinnstillinger for WLAN, får du en sikkerhetsadvarsel. Du kan fortsette, og aktivere sikkerheten for WLAN senere, eller avbryte defineringen av tilgangspunktet og aktivere sikkerheten for WLAN. <u>Se Tilgangspunkter, s. 155.</u>
- Enhetsnavn Skriv et navn for enheten din som vil være synlig for de andre kompatible enhetene i hjemmenettverket.
- Kopier til Velg minnet der du vil lagre kopierte mediefiler.

# Aktivere deling og definere innhold

Velg Verktøy > Tilkobling > Hj.media > Del innhold og deretter blant følgende:

- Innholdsdeling Tillate eller avslå deling av mediefiler med kompatible enheter. Du bør ikke aktivere deling av innhold før du har konfigurert alle de andre innstillingene. Hvis du aktiverer innholdsdeling, kan de andre UPnP-kompatible enhetene i hjemmenettverket brukes til å vise og kopiere filene du har valgt å dele i Bilder og video, og bruke spillelistene du har valgt i Musikk. Hvis du ikke vil at de andre enhetene skal ha tilgang til filene dine, deaktiverer du innholdsdeling.
- Bilder og video Velge mediefiler du vil dele med andre enheter, eller vise delestatusen for bilder og videoklipp. Hvis du vil oppdatere innholdet i mappen, velger du Valg > Oppdater innhold.
- Musikk Velge spillelister du vil dele med andre enheter, eller vise delestatusen og innholdet i spillelistene. Hvis du vil oppdatere innholdet i mappen, velger du Valg > Oppdater innhold.

# Vise og dele mediefiler

Hvis du vil dele mediefilene dine med andre UPnPkompatibel enheter i hjemmenettverket, setter du innholdsdeling på. <u>Se Aktivere deling og definere</u> innhold, s. 83. Hvis innholdsdeling er deaktivert på din enhet, kan du fremdeles se og kopiere mediefiler som er lagret på andre enheter i hjemmenettverket hvis den andre enheten tillater det.

#### Vise mediefiler som er lagret på din enhet

Du kan vise bilder, videoklipp og lydklipp på en annen hjemmenettverksenhet, som for eksempel en kompatibel TV, ved å gjøre følgende:

- 1. Gå til Bilder, velg et bilde eller et videoklipp, eller gå til Galleri, velg et lydklipp og Valg > Vis via hjemmenettverk.
- 2. Velg en kompatibel enhet hvor mediefilen skal vises. Bildene vises både i den andre hjemmenettverksenheten og din enhet, og videoklipp og lydklipp spilles kun av på den andre enheten.
- 3. Hvis du vil stoppe delingen, velger du Valg > Stopp avspilling.

# Vise mediefiler som er lagret på den andre enheten

Du kan vise mediefiler som er lagret på en annen hjemmenettverksenhet på din enhet (eller for eksempel på en kompatibel TV) ved å gjøre følgende:

 Trykk i og velg Verktøy > Tilkobling > Hj.media > Bla gj. hj.nettv.. Enheten din begynner å søke etter andre kompatible enheter. Navnene på enhetene vises på displayet.

- 2. Velg en enhet fra listen.
- 3. Velg medietypen du vil vise fra den andre enheten. De tilgjengelige filtypene avhenger av funksjonene på den andre enheten.

Hvis du vil søke etter filer etter forskjellige kriterier, velger du Valg > Søk. Du sorterer filene ved å velge Valg > Sorter etter.

- 4. Velg mediefilen eller mappen du ønsker å vise.
- 5. Trykk på blatasten, og velg Spill av eller Vis og På enhet eller Via hjemmenettverk.
- 6. Velg enheten du ønsker å vise filen i.

For å justere volumet når du spiller et videoklipp eller lydklipp, blar du til venstre eller høyre.

Hvis du vil stoppe deling av mediefiler, velger du Tilbake eller Stopp (tilgjengelig når du spiller videoklipp og musikk).

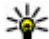

Tips: Du kan skrive ut bilder som er lagret i Bilder via et hjemmenettverk med en UPnP-kompatibel skriver. <u>Se Bildeutskrift, s. 76.</u> Innholdsdeling trenger ikke være aktivert.

# Kopiere mediefiler

Hvis du vil kopiere eller overføre mediefiler fra enheten din til en annen kompatibel enhet, for eksempel en UPnP-kompatibel PC, velger du en fil i Bilder og Valg > Flytt og kopier > Kopier til hj.nettverk eller Flytt til hjemmenettv.. Innholdsdeling trenger ikke være aktivert.

Hvis du vil kopiere eller overføre filer fra den andre enheten til enheten din, velger du en fil på den andre enheten og det ønskede kopieringsalternativet fra alternativlisten. Innholdsdeling trenger ikke være aktivert.

# Synkronisere med hjemmenettverk

#### Synkronisere mediefiler

Du kan synkronisere mediefilene i mobilenheten din med filene i hjemmeenheten din. Pass på at mobilenheten er innen rekkevidde av ditt hjemme-WLAN og at hjemmenettverket er blitt konfigurert.

Hvis du vil konfigurere hjemmesynkronisering, velger du > Verktøy > Tilkobling > Hj.media > Hjemmesynkr. og fullfører veiviseren.

Hvis du vil kjøre veiviseren senere, velger du Valg > Kjør veiviseren i hovedvisningen for synkronisering med hjemmenettverk.

Hvis du vil synkronisere innhold i mobilenheten din med innhold i hjemmeenheten din manuelt, velger du Synkroniser nå.

#### Synkroniseringsinnstillinger

Hvis du vil endre synkroniseringsinnstillingene, velger du Valg > Synkroniseringsinnstill. og blant følgende:

- Synkronisering Angi automatisk eller manuell synkronisering.
- Kildeenheter Velg kildeenheter for synkronisering.
- Minne i bruk For å vise og velge minnet som skal brukes.
- Minnebehandling Hvis du ønsker å få beskjed når enheten snart er tom for minne, velger du Spør når det er fullt.

#### Definere innkommende filer

Hvis du vil definere og håndtere lister for innkommende mediefiler, trykker du på 😗 og velger Verktøy > Tilkobling > Hj.media > Hjemmesynkr. > Fra hjemmet > Valg > Åpne.

Hvis du vil angi hvilke typer filer du ønsker å overføre til enheten din, velger du dem fra listen.

Hvis du vil redigere innstillingene for overføring, velger du Valg > Rediger, og deretter fra følgende:

- Navn på liste Angi et nytt navn på listen.
- Forminsk bilder Redusere bildestørrelsen for å spare minne.

- Mengde Angi maks. antall filer eller totalstørrelsen på filene.
- Begynner med Angi nedlastingsrekkefølgen.
- Fra Angi datoen på den eldste filen du ønsker å laste ned. Bare tilgjengelig for bilder og videoklipp.
- Til Angi datoen på den nyeste filen du ønsker å laste ned. Bare tilgjengelig for bilder og videoklipp.

Når det gjelder musikkfiler, kan du også spesifisere sjangren, artisten, albumet og sporet du ønsker å laste ned, og kildeenheten som skal brukes til nedlasting.

Hvis du vil bla i filer i en spesifikk kategori i enheten, velger du en filtype og Valg > Vis filer.

Hvis du vil opprette en forhåndsdefinert eller egendefinert liste for innkommende filer, velger du Valg > Ny liste.

Hvis du vil endre prioriteringsrekkefølgen på listene, velger du Valg > Endre prioritet. Velg listen du ønsker å flytte og Flytt, flytt listen til den nye plasseringen og velg Utelat for å plassere den der.

#### Definere utgående filer

Hvis du vil spesifisere hvilken type filer i enheten du ønsker å synkronisere med hjemmemedieenheten, og finne ut hvordan du synkroniserer dem, trykker du go velger Verktøy > Tilkobling > Hj.media > Hjemmesynkr. > Til hjemmet > Valg > Åpne. Velg medietypen, Valg, tilsvarende innstillinger og blant følgende:

- Måleenheter Velg målenheter som skal synkroniseres med, eller deaktiver synkronisering.
- Behold på telefonen Velg Ja for å beholde medieinnholdet i enheten etter synkroniseringen. Med bilder kan du også velge om du vil beholde originalen eller en skalert versjon av den i enheten. Originalstørrelsen tar opp mye minne.

# Nokia Videosenter 🖃

Med Nokia Videosenter (nettverkstjeneste) kan du leste ned og spille av videoklipp direkte fra kompatible Internett-videotjenester som benytter pakkedata eller WLAN. Du kan også overføre videoklipp fra en kompatibel PC til enheten og vise dem i Videosenter.

Når du bruker pakkedatatilgangspunkter for å laste ned videoer, kan det innebære at store datamengder overføres via tjenesteleverandørens nettverk. Kontakt tjenesteleverandøren for å få informasjon om priser for dataoverføringer.

Alle videoer har liggende modus som standardvisning. Enheten din kan ha forhåndsdefinerte tienester.

Tjenesteleverandører kan gi fritt innhold eller belaste deg med et gebyr. Du kan undersøke prisene på tjenesten eller fra tjenesteleverandøren.

# Vise og laste ned videoer

1. Trykk 😚 og velg Videosenter.

2. Bla til venstre eller høyre og velg ønsket videotjeneste for å koble til en tjeneste.

> Enheten oppdateres og viser innholdet som er tilgjengelig i tjenesten.

 Hvis du vil vise videoer med utgangspunkt i kategorier (hvis dette er tilgjengelig), blar du nedover.

| 3G 💽 V | ideosente    | r                  |
|--------|--------------|--------------------|
|        |              | Der                |
|        |              | NICIKIA<br>Nseries |
|        |              |                    |
|        | Mine videoer |                    |
| Valg   |              | Avslutt            |

Hvis du vil søke etter videoer i tjenesten, velger du Videosøk. Det kan hende søket ikke er tilgjengelig i alle tjenester.

- 4. Hvis du vil vise informasjon om en video, velger du Valg > Videodetaljer.
- Noen videoklipp kan spilles av direkte, mens andre først må lastes ned på enheten din. Hvis du vil laste ned et videoklipp, velger du Valg > Last ned.

Hvis du vil spille av eller vise et nedlastet videoklipp, velger du Valg > Spill av.

Hvis du vil planlegge en automatisk nedlasting for videoer i en tjeneste, velger du Valg > Tidsplanlegg nedlast.. Automatiske nedlastinger

87

utføres daglig i løpet av tiden du angir. Videoer som allerde er i **Mine videoer**, blir ikke lastet ned.

Du bruker blatasten og valgtastene for å kontrollere spilleren mens du spiller av videoklippet. Du kan justere volumet ved å trykke på volumtasten.

Nedlastingen fortsetter i bakgrunnen hvis du går ut av programmet. De nedlastede videoene lagres i Videosenter > Mine videoer.

Hvis du vil koble til Internett for å se etter tilgjengelige tjenester som du kan legge til i Videosenter, velger du Legg til nye tjenester.

#### Internett-videoer

Internett-videoer er videoklipp som er delt ut på Internett ved hjelp av RSS-baserte avspillinger. I innstillingene kan du legge til nye avspillinger i Internett-videoer.

Du kan vise direkteavspillingene dine i Internettvideoer-mappen i Videosenter.

Hvis du vil legge til eller slette direkteavspillinger, velger du Valg > Dir.avsp.abonnementer.

Hvis du vil vise videoene som er tilgjengelig i en direkteavspilling, blar du til den, og trykker på blatasten.

Hvis du vil vise informasjon om en video, velger du Valg > Videodetaljer. Hvis du vil laste ned en video, blar du til den og trykker på Valg > Last ned.

Du kan spille de nedlastede videoene ved å trykke på blatasten.

# Spille av nedlastede videoer

De nedlastede videoene lagres i Videosenter > Mine videoer.

Du kan spille et nedlastet videoklipp ved å trykke på blatasten.

Velg Valg > Vis via hjemmenettverk for å spille et nedlastet videoklipp i et hjemmenettverk. Hjemmenettverket må konfigureres først. <u>Se Om</u> hjemmenettverk, s. 81.

Du bruker blatasten og valgtastene for å kontrollere spilleren mens du spiller av videoklippet.

Hvis det ikke er nok plass i minnet på enheten og på det kompatible minnekortet, sletter programmet automatisk noen av de gamleste videoene når nye videoer blir lastet ned. Tviser videoer som snart kan bli slettet.

Hvis du ikke vil at en video skal slettes automatisk (), velger du Valg > Beskytt.

## Overføre videoer fra PC-en din

Overfør dine egne videoer til Videosenter fra kompatible enheter ved hjelp av en kompatibel USBdatakabel.

Hvis du vil overføre videoer fra en kompatibel PC til minnekortet på enheten, gjør du følgende:

- Hvis du vil vise enheten din på en datamaskin som en masseminneenhet (E:\) du kan overføre hvilke som helst datafiler til, kobler du til med en kompatibel USB-kabel.
- 2. Velg Masselagring som tilkoblingsmodus. Du må sette inn et kompatibelt minnekort i enheten din.
- 3. Velg videoene du ønsker å kopiere fra PC-en din.
- Overfør videoene til E:\My Videos på minnekortet. De overførte videoene vises i Mine videoermappen i Videosenter. Videofiler i andre mapper på enheten din vises ikke.

# Videosenterinnstillinger

I hovedvisningen for Videosenter velger du Valg > Innstillinger, og deretter blant følgende:

• Valg av videotjeneste — Velg videotjenestene du vil skal vises i Videosenter. Du kan også vise detaljene til en videotjeneste.

Noen tjenester krever et brukernavn og et passord som du mottar fra tjenesteleverandøren.

- Standard tilg.punkter Velg Spør alltid eller Brukerdefinert for å velge tilgangspunktene for datatilkoblingen. Når du bruker pakkedatatilgangspunkter for å laste ned filer, kan det innebære at store datamengder overføres via tjenesteleverandørens nettverk. Kontakt tjenesteleverandøren for å få informasjon om priser for dataoverføringer.
- Sperrefunksjon Aktiver foreldrelåsen for videotjenester, hvis tjenesteleverandøren har satt en aldersgrense for videoer.
- Foretrukket minne Velg hvor de nedlastede videoene skal lagres. Hvis det valgte minnet blir fullt, lagrer enheten innholdet i et annet minne, hvis det er tilgjengelig, eller sletter noen av de gamle filene automatisk.
- Miniatyrer Velg om du vil vise miniatyrbilder i videolistene.

# Webleser 🎱

Med Webleseren kan du vise HTML-sider på Internett slik de opprinnelig er utformet. Du kan også bla giennom websider som er spesielt utformet for mobilenheter, og bruke XHTML, eller WML.

Hvis du vil surfe på Internett, må du ha et Internetttilgangspunkt konfigurert på enheten.

## Surfe nettet

Trykk 🚱 og velg Nettleser.

Snarvei: For å starte leseren trykker du og holder nede **0** i ventemodus

Viktig: Bruk kun tjenester du har tillit til og som tilbyr tilstrekkelig sikkerhet og beskyttelse mot skadelig programvare.

Viktig: Installer og bruk bare programmer og annen programvare fra pålitelige kilder, for eksempel programmer som er Symbian Signed eller har bestått Iava Verified<sup>™</sup>-testingen.

Hvis du vil surfe en webside, velger du et bokmerke i bokmerkevisningen, eller skriver inn adressen i feltet ( a) og trykker blatasten.

Noen websider kan inneholde elementer som krever mye minne når de skal vises, for eksempel grafikk og lyder. Hyjs det ikke er nok minne på enheten når en slik side lastes, vises ikke grafikken på siden.

Hvis du vil spare minne ved å surfe på websider uten å vise grafikk, velger du Valg > Innstillinger > Side > Last inn innhold > Bare tekst

Når du skal gå inn på en ny webadresse du ønsker å besøke, velger du Valg > Gå til Web-adresse.

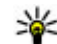

**Tips:** Hvis du skal gå inn på en webside som er lagret som et bokmerke i bokmerkevisningen, trykker du 1 mens du blar og velger bokmerket.

Hvis du vil hente siste innhold på siden fra serveren. velger du Valg > Navigeringsvalg > Last inn på nvtt.

Hvis du vil lagre webadressen til gjeldende side som et bokmerke, velger du Valg > Lagre som bokmerke.

Hvis du vil bruke Visual History for å vise øveblikksbilder av sider du har besøkt under siste leseøkt, velger du Tilbake (tilgiengelig hvis Historikk er på i innstillingene for webleseren og gjeldende side ikke er den første siden du besøker). Velg siden du vil gå til.

Hvis du vil lagre en side mens du surfer, velger du Valg > Verktøy > Lagre side.

Du kan lagre sider og bla gjennom dem senere når du er frakoblet. Du kan også gruppere sider i mapper. Hvis du vil se på sidene du har lagret, velger du Valg > Bokmerker > Lagrede sider.

Hvis du vil åpne en underliste med kommandoer eller handlinger for siden som er åpen, velger du Valg > Tjenestevalg (hvis websiden støtter dette).

Hvis du vil blokkere eller tillate automatisk åpning av flere vinduer, velger du Valg > Vindu > Blokker pop up eller Tillat pop up-vinduer.

#### Snarveier mens du blar

- Trykk **1** for å åpne bokmerkene.
- Trykk **2** for å søke etter nøkkelord på gjeldende side.
- Trykk **3** for å gå tilbake til forrige side.
- Trykk 5 for å vise alle åpne vinduer.
- Trykk **8** for å vise sideoversikten for gjeldende side. Trykk **8** igjen for å zoome inn og vise ønsket del av siden.
- Trykk **9** for å skrive inn en ny webadresse.
- Trykk 0 for å gå til startsiden (hvis den er angitt i innstillingene).
- Trykk \* og # for å zoome inn eller ut på siden.

Tips: Hvis du vil gå tilbake til ventemodus med

🌇 webleseren åpen i bakgrunnen, trykker du 😗 to

ganger eller avslutningstasten. Hvis du vil gå tilbake til webleseren, trykker du på og holder nede 😗 og velger webleseren.

# Verktøylinje for webleseren

På verktøylinjen kan du velge de mest brukte funksjonene i webleseren.

For å åpne verktøylinjen, holder du inne blatasten på et blankt punkt på en webside. Bla til venstre eller høyre for å bevege deg på verktøylinjen. Trykk blatasten for å velge en funksjon.

I verktøylinjen kan du velge blant følgende:

- Mye brukte koblinger Vis en liste over webadressene du besøker ofte.
- Sideoversikt Se en oversikt over gjeldende webside.
- Søk Søk etter nøkkelord på gjeldende side.
- Last inn på nytt Oppdater siden.
- Abonner på webfeeder (hvis tilgjengelig) Vis en liste over tilgjengelige webstrømmer på gjeldende webside, og abonner på en webstrøm.

# Navigere på sider

Minikartet og sideoversikten hjelper deg med å navigere på websider som inneholder store mengder informasjon. Når Minikart er angitt i webleserinnstillingene og du blar gjennom en stor webside, åpnes Minikart som viser en oversikt over websiden du blar gjennom.

Hvis du vil aktivere Minikart, velger du Valg > Innstillinger > Generelt > Minikart > På.

Du beveger deg rundt i Minikart ved å bla til venstre, høyre, opp eller ned. Når du finner plasseringen du leter etter, slutter du å bla. Minikart forsvinner og lar deg bli værende på det valgte stedet.

Når du blar gjennom en webside som inneholder store mengder informasjon, kan du også bruke **Sideoversikt** for å vise hva slags innformasjon siden inneholder.

Trykk **8** for å vise sideoversikten for gjeldende side. Bla opp, ned, til venstre eller høyre for å finne ønsket sted på siden. Trykk **8** igjen for å zoome inn og vise ønsket del av siden.

### Webstrømmer og blogger

Webstrømmer er XML-filer på Websider som brukes av bloggere og nyhetsbyråer til å dele overskriftene eller teksten i de siste innleggene, for eksempel nyhetsstrømmer. Blogger eller weblogger er webdagbøker. De fleste webstrømmene bruker RSS- og Atom-teknologier. Webstrømmer finnes vanligvis på websider, bloggsider og wiki-sider. Internett-programmet finner automatisk ut om en webside inneholder webstrømmer.

Hvis du vil abonnere på en webstrøm, velger du Valg > Abonner på nyhetsmat..

Hvis du vil vise webstrømmene du abonnerer på, velger du **Nyhetsmating** i visningen for bokmerker.

Når du skal oppdatere en webstrøm, velger du den og Valg > Oppdater.

Når du skal angi hvordan webstrømmen skal oppdateres, velger du Valg > Innstillinger > Nyhetsmating.

# Widgets

Enheten din støtter widgets. Widgets er små webprogrammer som du kan laste ned, og som leverer multimedia, nyhetsmatinger og annen informasjon som f.eks. værmeldinger, til enheten din. Installerte widgets vises som separate programmer i mappen **Programmer**.

Du kan laste ned widgets ved hjelp av programmet Last ned! eller Internett.

Standard tilgangspunkter for widgets er de samme som i nettleseren. Det kan hende noen widgets automatisk oppdaterer informasjon til enheten, når de er aktive i bakgrunnen. Når du bruker widgets, kan det innebære at store datamengder overføres via tienesteleverandørens nettverk. Kontakt tienesteleverandøren for å få informasion om priser for dataoverføringer.

## Innholdssøk

Hvis du vil søke etter nøkkelord, telefonnumre eller epostadresser innen den gieldende websiden, velger du Valg > Søk og ønsket alternativ. Hvis du vil gå til forrige treff, blar du opp. Hvis du vil gå til neste treff, blar du ned.

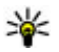

**Tips:** Hvis du vil søke etter nøkkelord på siden, trvkker du 2.

# Laste ned og kjøpe elementer

Du kan laste ned elementer som ringetoner, bilder, operatørlogoer, temaer og videoklipp. Disse elementene kan leveres gratis, eller du kan kjøpe dem. Nedlastede elementer behandles av de respektive programmene på enheten. Et nedlastet bilde kan for eksempel lagres i Bilder.

Viktig: Installer og bruk bare programmer og annen programvare fra pålitelige kilder, for eksempel programmer som er Symbian Signed eller har bestått Iava Verified-testingen.

Slik laster du ned et element:

- 1. Vela koblingen.
- 2. Merk ett av valgene for å kjøpe elementet (for eksempel Kiøp).
- 3. Les all informasionen nøve.
- 4. Hvis du vil fortsette eller avbryte nedlastingen. velger du riktig alternativ (for eksempel, Godta eller Avbrvt).

Når du starter en nedlasting, vises en liste over pågående og fullførte nedlastinger fra den nåværende leseøkten

Hvis du vil endre listen, velger du Valg > Nedlastinger. I listen blar du til et element og velger Valg for å avbryte pågående nedlastinger eller åpne, lagre eller slette fullførte nedlastinger.

# **Bokmerker**

Bokmerkevisningen åpnes når du åpner Internettprogrammet. Du kan velge webadresser fra en liste eller fra en samling bokmerker i mappen Nylig besøkte sider. Du kan også skrive inn URL-adressen til websiden du ønsker å gå til, direkte i adressefeltet (😩).

Sviser startsiden som er angitt for standardtilgangspunktet.

Du kan lagre URL-adressene som bokmerker mens du surfer på Internett. Du kan også lagre adressene du har mottatt i meldinger, og sende lagrede bokmerker.

Hvis du vil åpne bokmerkevisningen mens du blar, trykker du **1** eller velger **Valg > Bokmerker**.

Hvis du vil redigere detaljene i et bokmerke, for eksempel tittelen, velger du Valg > Bokm.behandling > Rediger.

I bokmerkevisningen kan du også åpne andre mapper å bla gjennom. Internett-programmet lar deg lagre websider mens du blar. I mappen Lagrede sider kan du vise innholdet på sidene du har lagret mens du var frakoblet.

Internett-programmet holder også styr på websidene du besøker mens du blar. I mappen **Nylig besøkte** sider kan du vise en liste over websider du har besøkt.

I **Nyhetsmating** kan du vise lagrede koblinger til webstrømmer og blogger du har abonnert på. Webstrømmer finner du vanligvis på nettstedene til store nyhetsbyråer, personlige weblogger, onlinesamfunn som tilbyr siste nytt, og artikkelsammendrag. Webstrømmer bruker RSS- og Atom-teknologier.

### Tømme hurtigbufferen

Informasjonen eller tjenestene du har åpnet, er lagret i enhetens hurtigbuffer.

En hurtigbuffer er et minneområde som brukes til å lagre data midlertidig. Hvis du har forsøkt å få eller har fått tilgang til konfidensiell informasjon som krever passord, bør du tømme hurtigbufferen etter bruk. Informasjonen eller tjenestene du har fått tilgang til, er lagret i hurtigbufferen.

Hvis du vil tømme bufferen, velger du Valg > Fjern personlige data > Buffer.

# Avslutte tilkoblingen

Hvis du vil avslutte tilkoblingen og vise websiden frakoblet, velger du Valg > Verktøy > Koble fra. Hvis du vil avslutte tilkoblingen og lukke webleseren, velger du Valg > Avslutt.

Hvis du vil legge leseren i bakgrunnen, trykker du avslutningstasten én gang. Hvis du vil avslutte tilkoblingen, holder du inne avslutningstasten.

Hvis du vil slette informasjonen nettverksserveren henter inn om hvilke websider du har besøkt, velger du Valg > Fjern personlige data > Cookies.

# Tilkoblingssikkerhet

Hvis sikkerhetsindikatoren () vises under en tilkobling, er dataoverføringen mellom enheten og Internett-gatewayen eller serveren kryptert.

Sikkerhetsikonet angir ikke at dataoverføringen mellom gatewayen og innholdsserveren (eller stedet der angitt ressurs er lagret) er sikker.

Tjenesteleverandøren sikrer dataoverføringen mellom gatewayen og innholdsserveren.

Sikkerhetssertifikater kan være nødvendige for visse tjenester, for eksempel banktjenester. Du blir varslet hvis identiteten til serveren ikke er autentisk, eller hvis du ikke har det korrekte sikkerhetssertifikatet i enheten. Hvis du vil ha mer informasjon, ta kontakt med tjenesteleverandøren.

# Webinnstillinger

Trykk 😗 og velg Nettleser.

Velg Valg > Innstillinger og deretter blant følgende:

#### Generelle innstillinger

- Tilgangspunkt Endre standard tilgangspunkt. Enkelte eller alle tilgangspunktene kan være forhåndsinnstilt på enheten av tjenesteleverandøren, og det kan hende du ikke kan endre, opprette, redigere eller fjerne dem.
- Startside Angi startsiden.
- Minikart Aktiver eller deaktiver Minikart. <u>Se</u> <u>Navigere på sider, s. 91.</u>
- Historikk Hvis du vil se en liste over sidene du har besøkt under siste leserøkt mens du blar, må du slå på Historikk for å velge Tilbake.

- Sikkerhetsadvarsler Vis eller skjul sikkerhetsvarsler.
- Java/ECMA-skript Aktiver eller deaktiver bruk av skript.

#### Sideinnstillinger

- Last inn innhold Velg om du vil laste bilder og andre ting mens du surfer. Hvis du velger Bare tekst, må du senere velge Valg > Verktøy > Last bilder for å laste bilder eller andre ting mens du surfer.
- Skjermstørrelse Velg mellom fullskjermmodus og normal visning med alternativlisten.
- Standardkoding Hvis bokstavtegnene ikke vises på riktig måte, kan du velge en annen koding i samsvar med språket for gjeldende side.
- Blokker pop up Tillat eller blokker automatisk åpning av ulike pop-up-vinduer mens du surfer.
- Oppdater automatisk Hvis du vil at websidene skal oppdateres automatisk mens du surfer, velger du På.
- Skriftstørrelse Angi skriftstørrelsen som skal brukes for websider.

#### Personverninnstillinger

 Nylig besøkte sider — Aktiver eller deaktiver automatisk samling av bokmerker. Hvis du vil fortsette å lagre adressene på websidene du har besøkt, i Nylig besøkte sider-mappen, men vil skjule mappen fra bokmerkevisningen, velger du Skjul mappe.

- Lagring av spørr.data Hvis du ikke ønsker at informasjonen du skriver inn på ulike skjemaer på en webside, skal lagres og brukes neste gang siden åpnes, velger du Av.
- **Cookies** Aktiver eller deaktiver mottak og sending av informasjonskapsler.

#### Innstillinger for webstrømmer

- Autom. oppdatering Angi om du vil at webstrømmene skal oppdateres automatisk, og hvor ofte du ønsker å oppdatere dem. Hvis du angir at programmet skal hente webstrømmer automatisk, kan det innebære overføring av store datamengder via tjenesteleverandørens nettverk. Kontakt tjenesteleverandøren for å få informasjon om priser for dataoverføringer.
- Tilgangspkt. autooppdat. Velg ønsket tilgangspunkt for oppdateringen. Dette valget er bare tilgjengelig når Autom. oppdatering er på.

# Tilkoblinger

Enheten har flere valg for tilkobling til Internett eller til en annen kompatibel enhet eller PC.

# Trådløst LAN

Enheten støtter WLAN (Wireless Local Area Network). Med WLAN kan du koble enheten til Internett og kompatible enheter som har WLAN.

#### **Om WLAN**

Hvis du skal bruke WLAN, må det være tilgjengelig, og enheten må være koblet til det.

Noen land, for eksempel Frankrike, har restriksjoner for bruk av trådløst LAN. Ta kontakt med lokale myndigheter for å få mer informasjon.

Funksjoner som bruker WLAN, eller som kan kjøres i bakgrunnen mens andre funksjoner brukes, tapper batteriet for strøm og reduserer levetiden til batteriet.

Enheten støtter følgende WLAN-funksjoner:

- IEEE 802.11b/g-standarden
- Bruk ved 2,4 GHz
- Krypteringsmetodene WEP (Wired Equivalent Privacy) med nøkler opptil 128 biter, WPA (Wi-Fi

Proteced Access) og 802.1x. Disse funksjonene kan kun benyttes hvis de støttes av nettverket.

#### WLAN-tilkoblinger

For å kunne bruke WLAN må du opprette et Internetttilgangspunkt (IAP) for WLAN. Bruk tilgangspunktet for programmer som må kobles til Internett. <u>Se Internetttilgangspunkter for WLAN, s. 98.</u>

**Viktig:** Aktiver alltid en av de tilgjengelige krypteringsmetodene for å øke sikkerheten for den trådløse LAN-tilkoblingen. Bruk av kryptering reduserer risikoen for uautorisert tilgang til dataene dine.

Det etableres en WLAN-tilkobling når du oppretter en datatilkobling ved hjelp av et Internett-tilgangspunkt for WLAN. Den aktive WLAN-tilkoblingen brytes når du avslutter datatilkoblingen.

Du kan bruke WLAN under et taleanrop eller når pakkedata er aktive. Du kan bare være tilkoblet ett WLAN-tilgangspunkt om gangen, men flere programmer kan bruke det samme Internetttilgangspunktet.

Når enheten er i frakoblet modus, kan du fremdeles bruke WLAN (hvis tilgjengelig). Husk å overholde

97

gieldende sikkerhetsbestemmelser når du oppretter og bruker en WLAN-tilkobling.

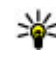

**Tips:** Hvis du vil kontrollere den unike MACadressen (Media Access Control) som identifiserer din enhet, taster du inn \*#62209526# i ventemodus.

### WLAN-veiviser 🗊

WLAN-veiviseren hielper deg med å koble til et WLAN og styre WLAN-tilkoblingene dine.

WLAN-veiviseren viser statusen til WLAN-tilkoblingene i aktiv ventemodus. Hvis du vil vise hvilke alternativer som er tilgjengelige, blar du til den raden som viser statusen, og velger den.

Hvis søkeresultatet for WLAN for eksempel viser WLANnettverk funnet, og du vil opprette et Internetttilgangspunkt og starte webleseren ved hielp av dette. velger du statusen og Start websøking.

Hvis du velger et sikret WLAN-nettverk, blir du bedt om å oppgi de relevante passordene. Hvis du vil koble deg til et skiult nettverk, må du oppgi riktig nettverksnavn (SSID). Hvis du vil opprette et nytt tilgangspunkt for et skjult WLAN, velger du Nytt WLAN.

Hvis du er koblet til et WLAN, vises navnet på Internetttilgangspunktet. Hvis du vil starte webleseren ved hielp av dette Internett-tilgangspunktet, velger du statusen og Fortsett websøking. Hvis du vil avslutte

tilkoblingen til WLAN, velger du statusen og Koble fra WIAN

Hvis WLAN-skanning er deaktivert og du ikke er koblet til et WLAN, vises WLAN-skanning av. Hvis du vil slå på skanningen og søke etter tilgjengelige WLAN, velger du statusen og trykker blatasten.

Hvis du vil starte et søk etter tilgiengelige WLAN, velger du statusen og Søk etter WLAN. Hvis du vil slå WLANskanning av, velger du statusen og velger WLANskanning av.

Hvis du ønsker tilgang til WLAN-veiviserprogrammet i menyen, trykker du 🔐 og velger Verktøy > WLANveiv.

#### Internett-tilgangspunkter for WLAN

Trykk 🔐 og velg Verktøy > WLAN-veiv.

Velg Valg og deretter blant følgende:

- Filtrer WLAN-nettverk Filtrer ut WLAN i listen over nettverk som er funnet. De valgte nettverkene filtreres ut neste gang programmet søker etter WLAN.
- Detaljer Vis detaljene til et nettverk i listen. Hvis du velger en aktiv tilkobling, vises tilkoblingsdetaliene.
- Angi tilgangspunkt Opprett et Internetttilgangspunkt (IAP) i et WLAN.

• Rediger tilgangspunkt — Rediger detaljene om et eksisterende Internett-tilgangspunkt.

Du kan også bruke tilkoblingsbehandling til å opprette Internett-tilgangspunkter. <u>Se Aktive</u> <u>datatilkoblinger, s. 99.</u>

#### Bruksmodi

WLAN har to bruksmodi: infrastruktur og ad hoc.

Bruksmodusen infrastruktur tillater to typer kommunikasjon: trådløse enheter er koblet til hverandre ved hjelp av en enhet med WLANtilgangspunkt, eller trådløse enheter er koblet til vanlig LAN ved hjelp av et WLAN-tilgangspunkt.

I bruksmodusen ad hoc kan enhetene sende data direkte til og motta data direkte fra hverandre.

# Tilkoblingsbehandling 🌲

### Aktive datatilkoblinger

Trykk 😯 og velg Verktøy > Tilkobling > Tilk.beh. > Aktive datatilkoblinger.

I visningen for aktive datatilkoblinger kan du se de åpne datatilkoblingene:

- **D** dataanrop
- 🚔 pakkedatatilkoblinger
- WLAN-tilkoblinger

Merk: Den faktiske faktureringen for samtaler og tjenester fra tjenesteleverandøren kan variere, og er avhengig av nettverksfunksjoner, faktureringsrutiner, avgifter og så videre.

For å avslutte en tilkobling velger du Valg > Koble fra. For å avslutte alle åpne tilkoblinger velger du Valg > Koble fra alle.

Hvis du vil vise detaljer for en tilkobling, velger du Valg > Detaljer.

#### Tilgjengelige WLAN-nettverk

Trykk 😗 og velg Verktøy > Tilkobling > Tilk.beh. > Tilgjengelige WLAN-nettverk.

Visningen for tilgjengelig WLAN inneholder en liste over WLAN i nærheten, nettverksmodiene (infrastruktur eller ad hoc) og signalstyrkeindikatoren deres. Tilses for nettverk med kryptering, og Tilse hvis enheten din har en aktiv tilkobling i nettverket.

Hvis du vil vise detaljer for et nettverk, velger du Valg > Detaljer.

Hvis du vil opprette et Internett-tilgangspunkt i et nettverk, velger du Valg > Angi tilgangspunkt.

100

# Bluetooth-tilkobling 🚯 Om Bluetooth-tilkobling

Du kan opprette en trådløs tilkobling til andre kompatible enheter, for eksempel mobiltelefoner, datamaskiner, headset og bilmonteringssett, med Bluetooth-tilkobling.

Du kan bruke tilkoblingen til å sende bilder, videoklipp, musikk- og lydklipp og notater, overføre filer fra en kompatibel PC og skrive ut bilder med en kompatibel skriver.

Siden enheter med trådløs Bluetooth-teknologi kommuniserer med radiobølger, trenger det ikke være direkte siktlinje mellom dem. De må imidlertid være 10 meter eller mindre fra hverandre, men tilkoblingen kan bli forstyrret av hindringer som vegger eller av andre elektroniske enheter.

Denne enheten er kompatibel med Bluetoothspesifikasjon 2.0 med støtte for følgende profiler: Generic Audio/Video Distribution Profile, Advanced Audio Distribution Profile, Audio/Video Remote Control Profile, Basic Imaging Profile, Basic Printing Profile, Dial-up Networking Profile, File Transfer Profile, Hands-Free Profile, Headset Profile, Human Interface Device Profile, Object Push Profile, SIM Access Profile, Synchronization Profile, Serial Port Profile og Phonebook Access Profile. Hvis du vil sikre funksjonalitet mellom andre enheter som har støtte for Bluetooth-teknologi, bør du bruke Nokia-godkjent ekstrautstyr sammen med denne modellen. Ta kontakt med produsentene av andre enheter for å fastslå kompatibiliteten med denne enheten.

Funksjoner som bruker Bluetooth-teknologi øker belastningen på batteriet og reduserer batterilevetiden.

Når enheten er låst, kan du ikke bruke Bluetoothtilkobling.

#### Innstillinger

Trykk 🚱 og velg Verktøy > Bluetooth.

Når du åpner programmet første gang, blir du bedt om å definere et navn for enheten. Du kan endre navnet senere.

Velg blant følgende:

- **Bluetooth** Hvis du vil opprette en trådløs tilkobling til en annen kompatibel enhet, setter du Bluetooth-tilkobling **På**. Deretter oppretter du en tilkobling. Hvis du vil slå av Bluetooth-tilkoblingen, velger du **Av**.
- Telefonens synlighet Hvis du vil at enheten din skal være synlig for andre enheter med trådløs Bluetooth-teknologi, velger du Synlig for alle. Hvis du vil angi en periode enheten din skal være synlig, velger du Angi periode. Hvis du vil skjule den for andre enheter, velger du Skjult.

- Navn på min telefon Rediger navnet som er synlig for andre enheter med trådløs Bluetoothteknologi.
- Ekstern SIM-modus Hvis du vil at andre enheter, for eksempel et kompatibelt bilmonteringssett, skal kunne bruke SIM-kortet i din enhet for å kobles til nettverket, velger du På. <u>Se Ekstern SIM-</u> modus, s. 103.

#### Sikkerhetstips

Trykk 😚 og velg Verktøy > Bluetooth.

Når du ikke bruker Bluetooth-tilkobling, kan du kontrollere hvem som kan finne enheten og koble til den, ved å velge Bluetooth > Av eller Telefonens synlighet > Skjult.

Ikke aksepter tilkoblingsforespørsler fra en ukjent enhet. Dette beskytter enheten mot skadelig innhold.

#### Sende data ved hjelp av Bluetoothtilkobling

Det kan være flere aktive Bluetooth-tilkoblinger om gangen. Hvis du for eksempel har koblet telefonen til et kompatibelt headset, kan du også samtidig overføre filer til en annen kompatibel enhet.

1. Åpne programmet der elementet som du vil sende, er lagret. Hvis du for eksempel vil sende et bilde til en annen kompatibel enhet, åpner du Bilder. 2. Velg elementet og Valg > Send > Via Bluetooth.

Enheter med trådløs Bluetooth-teknologi som er innen rekkevidde, vises. Følgende ikoner finnes på enheten:

🛄 datamaskin

🗋 telefon

Iyd- eller videoenhet

annen enhet

Hvis du vil avbryte søket, velger du Stopp.

- 3. Velg enheten du vil koble til.
- 4. Hvis den andre enheten krever sammenkobling før data kan overføres, høres en tone, og du blir bedt om å oppgi et passord. <u>Se Koble sammen</u> <u>enheter, s. 101.</u>

Når tilkoblingen er opprettet, vises Sender data.

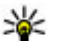

**Tips:** Når du søker etter enheter, kan det hende at enkelte enheter bare viser den unike adressen (enhetsadressen). Hvis du vil finne den unike adressen for enheten, taster du inn **\*#2820#** i ventemodus.

#### Koble sammen enheter

Hvis du vil koble sammen med kompatible enheter og vise de sammenkoblede enhetene, blar du til høyre i hovedvisningen for Bluetooth-tilkobling.

102

Opprett ditt eget passord (1 til 16 sifre) før sammenkobling, og bli enig med eieren av den andre enheten om at dere bruker den samme koden. Enheter som ikke har brukergrensesnitt, har et fabrikkangitt passord. Passordet brukes bare én gang.

- 1. Velg Valg > Ny s.koblet enhet for å koble sammen enhetene. Enheter som er innen rekkevidde, vises.
- 2. Velg enheten, og skriv inn passordet. Det samme passordet må også oppgis i den andre enheten.
- 3. Noen lydforsterkninger kobles automatisk til enheten din når du kobler den sammen med en annen. Hvis ikke, blar du til ekstrautstyret og velger Valg > Koble til lydenhet.

Sammenkoblede enheter angis av \*\* i enhetssøket.

Hvis du vil angi en enhet som autorisert eller uautorisert, blar du til enheten og velger blant følgende:

- Angi som autorisert Forbindelser mellom din enhet og den autoriserte enheten kan opprettes uten din kjennskap. Det er ikke nødvendig med en egen godkjenning eller autorisasjon. Bruk denne statusen for dine egne enheter, for eksempel en kompatibel Bluetooth-hodetelefon eller en PC, eller enheter som tilhører personer du stoler på. 🗊 indikerer autoriserte enheter i visningen for sammenkoblede enheter.
- Angi som uautor. Tilkoblingsanmodninger fra denne enheten må godkjennes hver enkelt gang.

Hvis du vil avbryte en sammenkobling, blar du til enheten og velger Valg > Slett.

Hvis du vil avbryte alle sammenkoblinger, velger du Valg > Slett alle.

#### Motta data ved hjelp av Bluetoothtilkobling

Når du mottar data gjennom en Bluetooth-tilkobling, hører du en lvd, og du blir spurt om du vil ta imot meldingen. Hvis du svarer ja, vises 🔀 og elementet plasseres i innboksmappen i Meldinger. Meldinger som mottas giennom en Bluetooth-tilkobling, blir angitt med \*

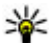

- **Tips:** Hvis enheten varsler deg om at minnet er
  - fullt når du prøver å motta data gjennom en Bluetooth-tilkobling, må du bytte minnekort som minne der dataene lagres.

#### **Blokkere enheter**

Trykk 😗 og velg Verktøy > Bluetooth.

Hvis du vil blokkere andre enheter fra å etablere Bluetooth-tilkobling til din enhet, blar du til høyre for å åpne Sammenkobl. enh.. Velg enheten du ønsker å blokkere og Valg > Blokker.

Hvis du vil slette en blokkering, blar du til høyre til Blokkerte enheter, velger en enhet og Valg > Slett. Hvis du vil slette alle blokkeringene, velger du Valg > Slett alle.

Hvis du avviser en tilkoblingsforespørsel fra en annen enhet, blir du spurt om du ønsker å blokkere alle fremtidige forespørsler fra denne enheten. Hvis du godtar, blir enheten lagt til listen over blokkerte enheter.

#### **Ekstern SIM-modus**

Før ekstern SIM-modus kan aktiveres, må de to enhetene sammenkobles, og sammenkoblingen må skje fra den andre enheten. Når du sammenkobler, skal du bruke en 16-sifret kode og angi den andre enheten som autorisert.

For å bruke ekstern SIM-modus med kompatibelt bilmonteringssett, aktiverer du Bluetooth-tilkobling og bruken av den eksterne SIM-modusen sammen med din enhet. Aktiver den eksterne SIM-modusen fra den andre enheten.

Når ekstern SIM-modus er aktivert på din enhet, vises **Ekstern SIM-modus** i ventemodus. Tilkoblingen til det trådløse nettverket er slått av, som vist ved **X** i indikatorområdet for signalstyrke, og du kan ikke bruke SIM-korttjenester eller funksjoner som krever dekning for mobiltelefonnettverk.

Når den trådløse enheten er i ekstern SIM-modus, kan du kun bruke kompatibelt tilkoblet ekstrautstyr, for eksempel et bilmonteringssett, for å foreta eller motta anrop. Den trådløse enheten kan ikke foreta anrop i denne modusen, unntatt til nødnumre som er programmert i enheten. Hvis du vil foreta anrop fra enheten, må du gå ut av ekstern SIM-modus. Hvis enheten er låst, må du taste inn låskoden for å låse den opp.

Hvis du vil gå ut av ekstern SIM-modus, trykker du på av/på-tasten og velger Avsl. ekst. SIM-mod..

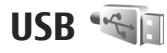

Trykk 😚 og velg Verktøy > Tilkobling > USB.

Hvis du vil at enheten skal spørre om hva tilkoblingen skal brukes til hver gang en kompatibel datakabel kobles til, velger du **Spør ved tilkobling** > Ja.

Hvis **Spør ved tilkobling** er deaktivert, eller du ønsker å endre modus under en aktiv tilkobling, velger du **Tilkoblingsmodus for USB** og fra følgende:

- PC Suite Bruk PC-programmene fra Nokia, f.eks. Nokia Nseries PC suite og Nokia Software Updater.
- Masselagring Overfør data mellom enheten din og en kompatibel PC. Bruk også denne modusen til å laste ned kart med PC-programmet Nokia Map Loader.
- **Bildeoverføring** Skriv ut bilder på en kompatibel skriver.
- Medieoverføring Synkroniser musikk med Windows Media Player.

## **PC-tilkoblinger**

Du kan bruke enheten med en rekke kompatible programmer for PC-tilkobling og datakommunikasjon. Med Nokia Nseries PC Suite kan du for eksempel overføre bilder mellom enheten og en kompatibel PC.

Hvis du vil ha mer informasjon om støtte for Apple Macintosh og om å koble enheten din til en Apple Macintosh-enhet, kan du gå til www.nseries.com/ mac.

# Mediemappe

# RealPlayer 🏈

Med RealPlayer kan du spille av videoklipp eller spille av mediefiler direkte uten å lagre dem på enheten først.

RealPlayer støtter filer som .3GP, .MP4 eller .RM. Det betyr ikke at RealPlayer støtter alle filformater eller alle varianter av filformater.

#### Spille av videoklipp

Trykk 😗 og velg Programmer > Media > RealPlayer.

Hvis du vil spille av en lagret mediefil, velger du Vidoeklipp, et klipp og Spill av.

Hvis du vil vise hvilke filer som tidligere er spilt av, velger du **Nylig spilte** i programmets hovedvisning.

Du kan justere volumet ved å trykke på volumtastene. Når du har valgt en mediefil, velger du **Valg** og blant følgende:

- Send Sende en fil ved hjelp av en multimediemelding, e-post eller andre tilkoblingsmetoder, som Bluetooth-tilkobling.
- **Bruk video** Tildele en video til en kontakt eller angi den som ringetone.

- Merk/fjern merking Fremheve elementene i listen for å sende, eller for å slette flere elementer samtidig.
- Vis detaljer Vise detaljene til det valgte elementet, f.eks. formatet, oppløsningen og varigheten.
- Innstillinger Redigere innstillingene for videoavspilling og direkteavspillinger.

### Spille av innhold direkte

Mange tjenesteleverandører krever at du bruker et Internett-tilgangspunkt (IAP) som standard tilgangspunkt. Med andre tjenesteleverandører kan du bruke et WAP-tilgangspunkt.

I RealPlayer kan du bare åpne en rtsp:// URL-adresse. RealPlayer spiller imidlertid av en .ram-fil hvis du åpner en HTTP-kobling til den i webleseren.

Hvis du vil direkteavspille innhold (nettverkstjeneste), går du til RealPlayer eller Bilder og velger en kobling for direkteavspilling som er lagret i **Direktekobl.**mappen. Du kan også motta en kobling for direkteavspilling i en tekstmelding eller en multimediemelding, eller åpne en kobling på en nettside. Før innholdet spilles av direkte, kobles

106

enheten til området og begynner å laste ned innholdet. Innholdet lagres ikke på enheten.

#### **RealPlayer-innstillinger**

Trykk 😗 og velg Programmer > Media > RealPlayer.

Det kan hende du kan motta RealPlayer-innstillinger i en melding fra tjenesteleverandøren. Hvis du vil ha mer informasjon, ta kontakt med tjenesteleverandøren.

Velg Valg > Innstillinger og deretter blant følgende:

- Video Velg om videoklippene skal spilles av på full skjerm eller i normal visning, og om klippene skal gjentas automatisk når de er ferdig avspilt.
- Direkteavsp. Velg om du skal bruke en proxyserver, endre standard tilgangspunkt og angi portområdet som skal brukes ved tilkobling. Kontakt tjenesteleverandøren for å få riktige innstillinger.

#### Avanserte innstillinger

Hvis du vil redigere de avanserte innstillingene, velger du Direkteavsp. > Nettverk > Valg > Avanserte innst. i innstillingsvisningen.

Hvis du vil velge båndbredden som skal brukes til et nettverk, velger du nettverksinnstillingen og ønsket verdi.

Hvis du vil redigere båndbredden selv, velger du Brukerdefinert.

# Lisenser 🌲

Hvis du vil vise DRM-lisenser, trykker du 😗 og velger Programmer > Media > Lisenser.

#### DRM

Innholdseiere kan bruke ulike typer DRM-teknologi for å beskytte sine immaterielle retter, inklusiv opphaysrettigheter. Enheten bruker ulike typer DRMprogramvare for å få tilgang til DRM-beskvttet innhold. Med denne enheten får du tilgang til innhold som er beskyttet med WMDRM 10, OMA DRM 1.0 og OMA DRM 2.0. I tilfeller der DRM-programvare ikke er i stand til å beskytte innholdet, kan innholdseiere be om å få opphevet denne DRM-programvarens mulighet til å få tilgang til nytt DRM-beskyttet innhold. Denne opphevingen kan også forhindre fornyelse av slikt DRM-beskyttet innhold hvis du har det på enheten. Opphevingen av slik DRM-programvare virker ikke inn på bruken av innholdet som er beskyttet med andre typer DRM, eller bruken av innhold som ikke er DRMbeskyttet.

DRM-beskyttet (DRM=Digital Rights Management) innhold leveres med en tilknyttet aktiveringsnøkkel som definerer dine rettigheter til å bruke innholdet.

Andre overføringsmetoder kan ikke overføre aktiveringsnøklene som må gjenopprettes sammen med innholdet for at du skal kunne bruke OMA DRMbeskyttet innhold etter at enhetsminnet er formatert. Det kan også hende at du må gjenopprette aktiveringsnøklene hvis filene på enheten blir ødelagt.

Hvis enheten har WMDRM-beskyttet innhold, vil både aktiveringsnøklene og innholdet gå tapt hvis enhetsminnet formateres. Det kan også hende at du mister aktiveringsnøklene og innholdet hvis filene på enheten blir ødelagt. Hvis du mister

aktiveringsnøklene eller innholdet, kan det hende at du ikke kan bruke det samme innholdet på enheten igjen. Hvis du vil ha mer informasjon, ta kontakt med tjenesteleverandøren.

Enkelte aktiveringsnøkler kan være knyttet til et bestemt SIM-kort, og det beskyttede innholdet er kun tilgjengelig hvis SIM-kortet er satt inn i enheten.

I hovedvisningen kan du velge blant følgende:

- Gyldige lisenser Vis hvilke lisenser som er koblet til mediefiler, og lisenser hvor gyldighetsperioden ikke er påbegynt ennå.
- Ugyld. lisenser Vis lisenser som ikke er gyldige. Årsaken kan være at tidsperioden for bruk av mediefiler er utgått, eller det finnes en beskyttet mediefil i enheten, men ingen tilkoblede aktiveringsnøkler.
- **Inaktive** Vis lisenser som ikke har mediefiler koblet til seg i enheten.

Hvis du vil kjøpe mer brukstid for en mediefil, velger du en ugyldig lisens og Valg > Hent ny lisens (webtjenestemeldinger må være aktivert). <u>Se</u> Innstillinger for Web-tjenestemeldinger, s. 119.

Hvis du vil vise detaljer for en aktiveringsnøkkel, blar du til denne og trykker blatasten.

# Opptaker 🎤

Trykk 😗 og velg Programmer > Media > Opptaker.

Med Opptaker kan du spille inn talememoer og telefonsamtaler.

Opptakeren kan ikke brukes mens et dataanrop eller en GPRS-forbindelse er aktivert.

Hvis du vil spille inn en telefonsamtale, åpner du Opptaker under samtalen. Begge parter hører en tone hvert 5. sekund under innspillingen.

# Meldinger 🛶

Kun enheter med kompatible funksjoner kan motta og vise multimediemeldinger. Utseendet til en melding kan variere avhengig av mottaksenheten.

# **Hovedvisning for meldinger**

Trykk på 🔐 og velg Meldinger (nettverkstjeneste).

Hvis du vil opprette en ny melding, velger du Ny melding.

Meldinger inneholder følgende mapper:

- Linnboks Mottatte meldinger, bortsett fra epost- og CBS-meldinger, lagres her.
- Mine mapper Her kan du organisere meldingene i mapper.

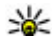

**Tips:** Du kan bruke tekster i mappen Maler i Mine mapper for å unngå å måtte skrive meldinger som du sender ofte, flere ganger. Du kan også opprette og lagre dine egne maler.

- Ny postkasse Koble deg til den eksterne postkassen for å hente nye e-postmeldinger, eller vis tidligere mottatte e-postmeldinger i frakoblet modus.
- 🚓 Kladd Her lagres meldingsutkast som ikke er sendt.

- Sendt Her lagres de siste meldingene som er sendt, med unntak av meldinger som er sendt ved hielp av Bluetooth-tilkobling. Du kan endre antall meldinger som skal lagres i denne mappen.
- 🚓 Utboks Meldinger som venter på å bli sendt, lagres i utboksen når enheten for eksempel er utenfor dekningsområdet til nettverket.
- 📳 Rapporter Du kan be nettverket sende deg en leveringsrapport for tekstmeldingene og multimediemeldingene du har sendt (nettverkstieneste).

Hvis du vil angi og sende tjenesteanmodninger (også kalt USSD-kommandoer), for eksempel aktiveringskommandoer for nettverkstjenester, til tienesteleverandøren, velger du Valg > Tjenestekommandoer i hovedvisningen for Meldinger.

Med CBS (nettverkstjeneste) kan du motta meldinger innen forskjellige emner, for eksempel vær- eller trafikkforhold, fra tienesteleverandøren. Kontakt tjenesteleverandøren for å få mer informasjon om relevante emnenumre. I hovedvisningen for Meldinger velger du Valg > CBS.

CBS-meldinger kan ikke mottas i UMTS-nettverk. En pakkedatatilkobling kan forhindre mottak av CBSmeldinger.

108
# Skrive inn tekst

Enheten støtter tradisjonell skriving og skriving med ordforslag. Med skriving med ordforslag kan du taste inn en bokstav med et enkelt tastetrykk. Skriving med ordforslag er basert på en innebygd ordliste der du kan legge til nye ord.

Når du skriver tekst, vises når du bruker tradisjonell skriving, og \_\_\_\_\_ vises når du bruker skriving med ordforslag.

### Tradisjonell skriving

Trykk en nummertast **(1–9)** flere ganger til ønsket tegn vises. Flere tegn er tilgjengelige for en nummertast enn dem som er trykt på tasten.

Hvis neste bokstav er plassert på samme tast som den nåværende, venter du til markøren vises (eller blar til høyre for å avslutte tidsavbruddsperioden) og taster inn bokstaven.

Trykk **0** for å sette inn et mellomrom. Hvis du vil flytte markøren til neste linje, trykker du **0** tre ganger.

## Skriving med ordforslag

Med skriving med ordforslag kan du taste inn en bokstav med et enkelt tastetrykk. Skriving med ordforslag er basert på en innebygd ordliste der du kan legge til nye ord.

- Hvis du vil aktivere skriving med ordforslag for alle redigeringsprogrammene i enheten, trykker du raskt to ganger på #. Hvis du vil aktivere eller deaktivere skriving med ordforslag i de generelle innstillingene, trykker du på go velger Verktøy > Innstillinger > Generell > Tilpasning > Språk > Ordforslag.
- Skriv ønsket ord ved å trykke tastene 2–9. Trykk hver tast bare én gang for hver bokstav. Hvis du for eksempel skal skrive "Nokia" når den engelske ordlisten er valgt, trykker du 6 for N, 6 for o, 5 for k, 4 for i og 2 for a.

Ordforslaget endres etter hvert tastetrykk.

 Når du har skrevet ordet ferdig, blar du til høyre for å bekrefte det, eller trykker 0 for å legge inn et mellomrom.

Hvis ordet ikke er riktig, trykker du \* flere ganger for å vise ett og ett samsvarende ord fra ordlisten.

Hvis tegnet ? vises etter ordet, finnes ikke ordet i ordlisten. Hvis du vil legge til et ord i ordlisten, velger du **Stave**, taster inn ordet med tradisjonell skriving og velger **OK**. Ordet legges til i ordlisten. Når ordlisten er full, vil et nytt ord erstatte det eldste ordet som er lagt inn.

4. Begynn å skrive det neste ordet.

## Tips for skriving av tekst

Hvis du vil sette inn et tall i bokstavmodus, holder du inne nummertasten.

Hvis du vil veksle mellom de forskjellige modiene, trykker du #.

Hvis du vil slette et tean, trykker du C. Hvis du vil slette mer enn ett tean, holder du inne C.

De vanligste skilletegnene finner du under **1**. Hvis du bruker tradisionell skriving og vil bla gjennom tegnene ett for ett, trykker du på **1** gjentatte ganger. Hvis du bruker skriving med ordforslag, trykker du på 1 og deretter på \* gjentatte ganger.

Hvis du vil åpne en liste over spesialtegn, holder du inne \*.

- **Tips:** Vil du velge flere spesialtegn fra listen med
  - spesialtegn, trykker du på 5 etter at du har merket hvert tegn.

# Endre skrivespråket

Når du skriver tekst, kan du endre skrivespråket. Hvis du for eksempel skriver tekst med et ikke-latinsk alfabet og vil skrive latinske tegn, for eksempel e-posteller webadresser, må du kanskie endre skrivespråket.

Hvis du vil endre skrivespråket, velger du Valg > Skrivespråk og et skrivespråk som bruker latinske tegn.

Når du har endret skrivespråket, og for eksempel trykker 6 flere ganger for å gå til et bestemt tegn, får du ved å endre skrivespråket tilgang til tegn i en annen rekkefølge.

## **Redigere tekst og lister**

Hvis du vil kopiere og lime inn tekst, trykker du og holder nede # og ruller til venstre eller høvre for å fremheve teksten. Hvis du vil kopiere tekst til utklippstavlen, holder du nede # og velger Kopier. Hvis du vil sette inn teksten i et dokument, trykker du og holder nede # og velger Lim inn.

Hvis du vil merke et element i en liste, ruller du til elementet og trykker #.

Hvis du vil merke flere elementer i en liste, trykker du og holder nede # mens du ruller opp eller ned. Du avslutter merkingen ved å slutte å rulle og deretter slippe #.

# Skrive og sende meldinger

Trykk 🔐 og velg Meldinger.

Før du kan opprette en multimediemelding eller skrive en e-postmelding, må du ha angitt de riktige tilkoblingsinnstillingene. Se Angi e-

postinnstillingene, s. 113.

Det kan hende at det trådløse nettverket har en størrelsesbegrensning for MMS-meldinger. Hvis bildet som settes inn overstiger begrensningen, kan det hende at enheten reduserer størrelsen slik at den kan sendes med MMS.

Spør tjenesteleverandøren om størrelsesgrensen for epostmeldinger. Hvis du

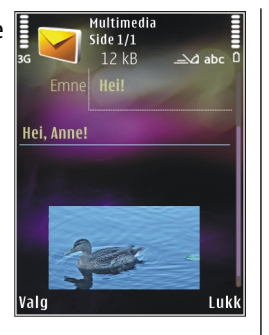

prøver å sende en e-postmelding som overskrider størrelsesgrensen for e-postserveren, blir meldingen liggende i mappen **Utboks**, og enheten prøver å sende den på nytt med jevne mellomrom. Hvis du vil sende epost, må du ha en datatilkobling, og gjentatte forsøk på å sende e-post på nytt kan føre til økte telefonkostnader. I mappen **Utboks** kan du slette slike meldinger eller flytte dem til mappen **Kladd**.

- Velg Ny melding > Melding for å sende en teksteller multimediemelding (MMS), Lydmelding (en multimediemelding som inneholder ett lydklipp) eller E-post.
- I Til-feltet trykker du blatasten for å velge mottakere eller grupper fra kontakter, eller angi mottakerens telefonnummer eller e-postadresse. Trykk \* for å legge til et semikolon (;) for å skille

mottakerne. Du kan også kopiere og lime inn nummeret eller adressen fra utklippstavlen.

- 3. I Emne-feltet skriver du inn emnet for e-posten. Hvis du vil endre de synlige feltene, velger du Valg > Meldingshodefelter.
- 4. Skriv meldingen i meldingsfeltet. Hvis du vil sette inn en mal eller et notat, velger du Valg > Sett inn > Sett inn tekst > Mal eller Notat.
- Hvis du vil legge et medieobjekt til en multimediemelding, velger du Valg > Sett inn, type objekt eller kilde og ønsket objekt. Hvis du vil sette inn et visittkort, et bilde, et notat eller en annen fil i meldingen, velger du Valg > Sett inn > Sett inn annet.
- 6. Hvis du vil ta et bilde eller spille inn video eller lyd til en multimediemelding, velger du Valg > Sett inn > Sett inn bilde > Nytt, Sett inn videoklipp > Nytt eller Sett inn lydklipp > Nytt.
- Hvis du vil legge til et vedlegg i en e-postmelding, velger du Valg > Sett inn > Bilde, Lydklipp, Videoklipp, Notat eller Annet. Uviser at epostmeldingen har vedlegg.
- 8. Når du skal sende meldingen, velger du Valg > Send eller trykker ringetasten.

Merk: Melding sendt-symbolet eller -teksten på displayet på enheten viser ikke om meldingen ble mottatt av mottakeren.

Enheten støtter tekstmeldinger som er større enn begrensningen for enkeltmeldinger. Lengre meldinger sendes som to eller flere meldinger. Det kan hende at tjenesteleverandøren belaster deg tilsvarende. Tegn med aksenter eller andre merker og tegn fra enkelte språk bruker mer plass og begrenser antallet tegn som kan sendes i en enkeltmelding.

Det kan hende du ikke kan sende videoklipp som er lagret i MP4-formatet, eller som overskrider størrelsesbegrensningen på det trådløse nettverket, i en multimediemelding.

Tips: Du kan kombinere bilder, videoer, lyder og tekst i en presentasjon og sende den i en multimediemelding. Begynn å lage en multimediemelding, og velg Valg > Sett inn > Sett inn presentasjon. Alternativet vises bare hvis Oppr.modus for MMS er angitt til Med veiledning eller Åpen. Se Innstillinger for multimediemeldinger, s. 116.

## Meldingsinnboks

### Motta meldinger

**112** Trykk **9** og velg Meldinger > Innboks.

I **Innboks**-mappen vises en ulest melding med  $\ge$  en ulest multimediemelding med  $\ge$  en ulest lydmelding med  $\ge$  og data mottatt via Bluetooth-tilkobling med  $\ge$ .

Når du mottar en melding, vises og **1 ny melding** i ventemodus. Velg Vis for å åpne meldingen. Hvis du vil åpne en melding i Innboks, blar du til den og trykker blatasten. Hvis du vil svare på en mottatt melding, velger du Valg > Svar.

### Multimediemeldinger

**Viktig:** Vær forsiktig når du åpner meldinger. Multimediemeldinger kan inneholde virus eller på annen måte skade enheten eller PC-en.

Det kan hende du mottar et varsel om at multimediemeldingen er på vent i multimediemeldingssentralen. Hvis du vil starte en pakkedatatilkobling for å hente meldingen til enheten, velger du Valg > Hent.

Når du åpner en multimediemelding (), får du ofte opp et bilde og en melding. E vises hvis meldingen inneholder lyd, og N hvis den inneholder video. Velg indikatoren for å spille av lyden eller videoen.

Hvis du vil se medieobjektene som finnes i multimediemeldingen, velger du Valg > Objekter. vises hvis meldingen innholder en multimediepresentasjon. Velg indikatoren for å spille av presentasjonen.

### Data, innstillinger og Webtjenestemeldinger

Enheten din kan motta mange typer meldinger som inneholder data, for eksempel visittkort, ringetoner, operatørlogoer, kalenderoppføringer og epostmeldinger. Du kan også motta innstillinger fra tjenesteleverandøren eller firmaets avdeling for informasjonsbehandling i en konfigureringsmelding.

Hvis du vil lagre dataene fra meldingen, velger du Valg og tilsvarende alternativ.

Web-tjenestemeldinger er varslinger (for eksempel nyhetsoverskrifter), og de kan inneholde en tekstmelding eller en kobling. Kontakt tjenesteleverandøren for å få informasjon om tilgjengelighet og abonnement.

# Meldingsoppleser

Med Meldingsoppleser kan du lytte til tekst-, multimedie- og lydmeldinger og e-post. Hvis du vil endre innstillingene for meldingsoppleseren i taleprogrammet, velger du Valg > Tale. <u>Se</u> <u>Tale, s. 146.</u>

Hvis du vil lytte til nye meldinger eller e-post, trykker og holder du nede venstre valgtast i ventemodus til Meldingsoppleser starter.

Hvis du vil lytte til meldinger fra innboksen eller e-post fra postkassen, velger du en melding og Valg > Lytt. Hvis du vil stoppe opplesingen, trykker du avslutningstasten.

Hvis du vil stoppe opplesingen midlertidig og starte igjen, trykker du blatasten. Hvis du vil gå til neste melding, blar du til høyre. Hvis du vil spille av gjeldende melding eller e-post på nytt, blar du til venstre. Hvis du vil gå til forrige melding, blar du til venstre i begynnelsen av meldingen. Hvis du vil justere volumet, blar du opp eller ned.

Hvis du vil vise gjeldende melding eller e-post i tekstformat uten lyd, velger du Valg > Vis.

# Postkasse

## Angi e-postinnstillingene

Hvis du skal bruke e-post, må du ha et gyldig Internetttilgangspunkt (IAP) i enheten og definere epostinnstillingene riktig. <u>Se Tilgangspunkter, s. 155.Se</u> <u>E-postinnstillinger, s. 117.</u>

Du må ha en egen e-postkonto. Følg veiledningen fra leverandøren av den eksterne postkassen og Internetttjenesteleverandøren (ISP).

114

Hvis du velger **Ny postkasse** i hovedvisningen for Meldinger og ikke har satt opp e-postkontoen, blir du bedt om å gjøre det. Hvis du vil opprette epostinnstillingene ved hjelp av postkasseveiviseren, velger du **Start**.

Når du oppretter en ny postkasse, vil navnet du gir postkassen, erstatte **Ny postkasse** i hovedvisningen for Meldinger. Du kan ha opptil seks postkasser.

# Åpne postkassen

Trykk 😚 , og velg Meldinger og en postkasse.

Når du åpner postkassen, vil enheten spørre deg om du vil opprette en forbindelse til postkassen (Koble til postkasse?).

Velg **Ja** for å koble deg til postkassen og hente nye eposttitler eller -meldinger. Når du viser meldinger i tilkoblet modus, er du hele tiden koblet til en ekstern postkasse via en datatilkobling.

Velg **Nei** for å vise tidligere hentede e-postmeldinger i frakoblet modus.

Hvis du vil opprette en ny e-postmelding, velger du Ny melding > E-post i hovedvisningen for Meldinger, eller Valg > Opprett melding > E-post i postkassen din. <u>Se Skrive og sende meldinger, s. 110.</u>

## Hente e-postmeldinger

Trykk 😚 , og velg Meldinger og en postkasse.

Hvis du er i frakoblet modus, velger du Valg > Koble til for å opprette forbindelse til den eksterne postkassen.

Viktig: Vær forsiktig når du åpner meldinger. Multimediemeldinger kan inneholde virus eller på annen måte skade enheten eller PC-en.

 Når du har en åpen tilkobling til en ekstern postkasse, velger du Valg > Hent e-post > Ny for å hente alle nye meldinger, Valgt for å hente bare utvalgte meldinger eller Alle for å hente alle meldinger fra postkassen.

Hvis du vil slutte å hente meldinger, velger du Avbryt.

- Hvis du vil avslutte tilkoblingen og vise epostmeldingene frakoblet, velger du Valg > Koble fra.
- 3. Hvis du vil åpne en e-postmelding, trykker du blatasten. Hvis e-postmeldingen ikke er hentet, og du er i frakoblet modus, får du spørsmål om du vil hente meldingen fra postkassen.

Hvis du vil vise e-postvedlegg, åpner du meldingen og velger vedleggsfeltet som er angitt med **(**). Hvis indikatoren ikke vises, er ikke meldingen hentet til enheten. Velg **Valg > Hent**.

Hvis du vil hente e-postmeldinger automatisk, velger du Valg > E-post-innstillinger > Automatisk

115

#### **henting.** <u>Se Innstillinger for automatisk</u> <u>henting, s. 119.</u>

Hvis du angir at enheten skal hente e-poster automatisk, kan det innebære overføring av store datamengder via tjenesteleverandørens nettverk. Kontakt tjenesteleverandøren for å få informasjon om priser for dataoverføringer.

### Slette e-postmeldinger

Trykk 😚 , og velg Meldinger og en postkasse.

Hvis du vil slette innholdet i en e-postmelding mens du fremdeles beholder den i den eksterne postkassen, velger du Valg > Slett. I Slett e-post fra: velger du Bare telefon.

Enheten avspeiler e-posttitlene i den eksterne postkassen. Selv om du sletter meldingsinnholdet, forblir e-posttittelen i enheten. Hvis du vil fjerne eposttittelen også, må du først slette e-postmeldingen fra den eksterne postkassen og deretter opprette en forbindelse fra enheten til den eksterne postkassen igjen for å oppdatere statusen.

Hvis du vil slette en e-postmelding fra enheten og den eksterne postkassen, velger du Valg > Slett > Telefon og server.

Hvis du vil avbryte sletting av en e-postmelding fra enheten og serveren, blar du til e-postmeldingen som er merket for sletting ved neste tilkobling , og velger Valg > Gjenopprett.

## Koble fra postkassen

Når du er i tilkoblet modus, velger du Valg > Koble fra for å avslutte datatilkoblingen til den eksterne postkassen.

# Vise meldinger på et SIM-kort

Trykk 穿 og velg Meldinger.

Før du kan vise SIM-meldinger, må du kopiere dem til en mappe i enheten.

- 1. I hovedvisningen for Meldinger velger du Valg > SIM-meldinger.
- 2. Velg Valg > Merk/fjern merking > Merk eller Merk alt for å markere meldinger.
- 3. Velg Valg > Kopier. En liste over mapper åpnes.
- 4. Velg en mappe for å starte kopieringen, og velg deretter **OK**. Åpne mappen hvis du vil vise meldingene.

# Meldingsinnstillinger

Innstillingene kan være forhåndskonfigurert på enheten, eller du kan motta dem i en melding. Hvis du vil legge inn innstillinger manuelt, må du fylle ut alle felt som er markert med **Må angis** eller en stjerne.

Enkelte eller alle meldingssentraler eller tilgangspunkt kan være forhåndsinnstilt på enheten av tjenesteleverandøren, og det kan hende du ikke kan endre, opprette, redigere eller fjerne dem.

### Tekstmeldingsinnstillinger

Trykk 😗 og velg Meldinger > Valg > Innstillinger > Tekstmelding.

#### Velg blant følgende:

- Meldingssentral Vis en liste over alle tekstmeldingssentraler som er angitt.
- Meld.sentral i bruk Velg hvilken meldingssentral som skal brukes til å sende tekstmeldingene.
- Tegnkoding Hvis du vil bruke tegnkonvertering til et annet tegnsystem der det er tilgjengelig, velger du Redusert støtte.
- Motta rapport Brukes til å be nettverket om å sende leveringsrapporter for meldingene (nettverkstjeneste).
- Gyldighet for melding Velg hvor lenge meldingssentralen skal forsøke å sende meldingen hvis første forsøk var mislykket (nettverkstjeneste). Hvis meldingen ikke kan bli sendt i løpet av gyldighetsperioden, fjernes meldingen fra meldingssentralen.
- Melding sendt som Kontakt tjenesteleverandøren hvis du vil vite om meldingssentralen din kan konvertere teketmeldinger til dices andre formatione
- tekstmeldinger til disse andre formatene.

- Ønsket tilkobling Velg tilkoblingen som skal brukes.
- Svar via samme sntr. Velg om du vil at svarmeldingen skal sendes ved hjelp av det samme tjenestesentralnummeret for tekstmeldinger (nettverkstjeneste).

# Innstillinger for multimediemeldinger

Trykk 😗 og velg Meldinger > Valg > Innstillinger > Multimediemelding.

Velg blant følgende:

- **Bildestørrelse** Angi størrelsen for bildet i en multimediemelding.
- Oppr.modus for MMS Hvis du velger Med veiledning, vil enheten gi beskjed hvis du forsøker å sende en melding som kanskje ikke støttes av mottakeren. Hvis du velger Begrenset, hindrer enheten at du sender meldinger som kanskje ikke støttes. Hvis du vil inkludere innhold i meldingene dine uten varsel, velger du Åpen.
- Tilgangspunkt i bruk Velg hvilket tilgangspunkt som skal brukes som hovedtilkobling.
- Multimediehenting Velge hvordan du vil motta meldinger. Hvis du vil motta meldinger automatisk i ditt hjemmenettverk, velger du Autom. i

hj.nettv. Utenfor hjemmenettverket kan du motta

et varsel om at du har mottatt en melding som kan hentes hos multimediemeldingssentralen.

Når du er utenfor hjemmenettverket, kan sending og mottak av multimediemeldinger koste mer.

Hvis du velger **Multimediehenting** > **Alltid automatisk**, oppretter enheten automatisk en aktiv pakkedatatilkobling for å hente meldingen både i og utenfor hjemmenettverket.

- Tillat anon. meldinger Velg om du vil avvise meldinger som kommer fra anonyme avsendere.
- Motta reklame Angi om du vil motta multimediemeldingsreklame.
- Mottaksrapporter Velge om du vil at statusen for den sendte meldingen skal vises i loggen (nettverkstjeneste).
- Ikke send rapport Velge om du vil at enheten ikke skal sende leveringsrapporter for mottatte meldinger.
- Gyldighet for melding Velge hvor lenge meldingssentralen skal forsøke å sende meldingen hvis første forsøk var mislykket (nettverkstjeneste). Hvis meldingen ikke kan bli sendt i løpet av denne tidsperioden, fjernes meldingen fra meldingssentralen.

### **E-postinnstillinger**

#### Administrere postkasser

Trykk 😗 og velg Meldinger > Valg > Innstillinger > E-post.

For å velge hvilken postkasse du vil bruke til å sende epost, velger du **Postkasse i bruk** og en postkasse.

Hvis du vil fjerne en postkasse og meldingene i den fra enheten, velger du **Postkasser**, blar til ønsket postkasse og trykker **C**.

Hvis du vil opprette en ny postkasse, velger du Valg > Ny postkasse i Postkasser. Navnet du gir den nye postkassen, erstatter Ny postkasse i hovedvisningen for Meldinger. Du kan ha opptil seks postkasser.

Velg **Postkasser** og en postkasse for å endre innstillingene for tilkobling, bruker, henting og automatisk henting.

#### Tilkoblingsinnstillinger

Trykk (), og velg Meldinger > Valg > Innstillinger > E-post > Postkasser, en postkasse og Tilkoblingsinnstillinger.

Hvis du vil redigere e-postene du mottar, velger du Innkommende e-post og fra følgende alternativer:

- Brukernavn Skriv inn brukernavnet som du har fått av tjenesteleverandøren.
- **Passord** Angi passordet ditt. Hvis du lar dette feltet stå tomt, blir du bedt om å oppgi dette

117

passordet når du forsøker å koble deg til den eksterne postkassen.

- Server for innk. e-post Skriv inn IP-adressen eller vertsnavnet på e-postserveren som mottar epostmeldingene dine.
- Tilgangspunkt i bruk Velg et Internetttilgangspunkt (IAP). <u>Se Tilgangspunkter, s. 155.</u>
- **Postkassenavn** Skriv inn et navn for postkassen.
- Postkassetype Denne angir e-postprotokollen som anbefales av tjenesteleverandøren for den eksterne postkassen. Alternativene er POP3 og IMAP4. Denne innstillingen kan ikke endres.
- Sikkerhet Velg sikkerhetsalternativene som skal brukes for å sikre tilkoblingen til den eksterne postkassen.
- **Port** Angi en port for tilkoblingen.
- Sikker pålogg. (APOP) (bare for POP3) Brukes sammen med POP3-protokollen for å kryptere sendingen av passord til den eksterne epostserveren under tilkobling til postkassen.

Hvis du vil redigere e-postene du sender, velger du Utgående e-post og fra følgende alternativer:

- Min e-postadresse Skriv inn e-postadressen du fikk av tjenesteleverandøren.
- Server for utg. e-post Skriv inn IP-adressen eller vertsnavnet på e-postserveren som sender epostmeldingene dine. Det er mulig at du kun kan bruke tjenesteleverandørens utgående e-

postserver. Ta kontakt med tjenesteleverandøren hvis du vil ha mer informasjon.

Innstillingene for Brukernavn, Passord, Tilgangspunkt i bruk, Sikkerhet og Port er like innstillingene i Innkommende e-post.

#### Brukerinnstillinger

Trykk (), og velg Meldinger > Valg > Innstillinger > E-post > Postkasser, en postkasse og Brukerinnstillinger.

Velg blant følgende:

- Mitt navn Skriv inn navnet ditt. Navnet ditt erstatter e-postadressen din i mottakerens enhet hvis mottakerens enhet støtter denne funksjonen.
- Send melding Angi hvordan e-post skal sendes fra enheten. Velg Straks hvis du vil at enheten skal koble til postkassen når du velger Send melding. Hvis du velger Ved neste tilkobl., sendes e-post når tilkoblingen til den eksterne postkassen er tilgjengelig.
- Send kopi til deg selv Velg om du ønsker å sende en kopi av e-posten til din egen postkasse.
- Inkluder signatur Velg om du vil legge ved en signatur i e-postmeldingene.
- Nye e-postvarsler Velg om du ønsker å motta et varsel (en tone, en merknad og en epostindikator) når du mottar en ny e-post.

#### Innstillinger for henting

Trykk 😯 , og velg Meldinger > Valg > Innstillinger > E-post > Postkasser, en postkasse og Innstillinger for henting.

#### Velg blant følgende:

- Henting av e-post Angi hvilke deler av e-posten som skal hentes: Bare topptekst, Størrelsesgrense (POP3) eller Meld. og vedlegg (POP3).
- Antall til henting Angi hvor mange nye epostmeldinger som skal hentes til postkassen.
- Mappebane for IMAP4 (bare for IMAP4) Angi mappebanen til mapper som du vil abonnere på.
- Mappeabonnement (bare for IMAP4) Abonner på andre mapper i den eksterne postkassen, og hent innhold fra disse mappene.

#### Innstillinger for automatisk henting

Trykk 😯 , og velg Meldinger > Valg > Innstillinger > E-post > Postkasser, en postkasse og Automatisk henting.

#### Velg blant følgende:

- E-postvarslinger Hvis du ønsker å hente titlene til enheten din automatisk når du mottar ny e-post i den eksterne postkassen, velger du Autooppdater eller Bare i hjemmenettv..
- Henting av e-post Hvis du ønsker å hente titlene til de nye e-postmeldingene fra den eksterne

postkassen automatisk til angitte tidspunkt, velger du **Aktivert** eller **Bare i hjemmenettv.**. Du kan angi når og hvor ofte meldinger skal hentes.

E-postvarslinger og Henting av e-post kan ikke aktiveres samtidig.

Hvis du angir at enheten skal hente e-poster automatisk, kan det innebære overføring av store datamengder via tjenesteleverandørens nettverk. Kontakt tjenesteleverandøren for å få informasjon om priser for dataoverføringer.

### Innstillinger for Webtjenestemeldinger

Trykk 😗 og velg Meldinger > Valg > Innstillinger > Tjenestemelding.

Velg om du vil motta tjenestemeldinger eller ikke. Hvis du vil angi at enheten skal aktivere leseren automatisk og starte en nettverkstilkobling for å hente innhold når du mottar en tjenestemelding, velger du Last ned meldinger > Automatisk.

## **CBS-innstillinger**

Kontakt tjenesteleverandøren for å få mer informasjon om tilgjengelige og relevante emnenumre.

Trykk () og velg Meldinger > Valg > Innstillinger > CBS. Velg blant følgende:

- Mottak Velg om du vil motta CBS-meldinger.
- Språk Velg ønsket språk for mottatte meldinger: Alle, Valgt eller Andre.
- Emnesporing Velg om enheten automatisk skal søke etter nye emnenumre og lagre de nye numrene uten navn i emnelisten.

## Andre innstillinger

Trykk 💱 og velg Meldinger > Valg > Innstillinger > Annet.

Velg blant følgende:

- Lagre sendte meld. Velg om du vil lagre en kopi av hver enkelt tekstmelding, multimediemelding eller e-postmelding som du sender til mappen Sendt.
- Antall lagrede meld. Angi hvor mange sendte meldinger som skal lagres i mappen for sendte på en gang. Når grensen er nådd, slettes den eldste meldingen.
- Minne i bruk Velg minnet der du vil lagre meldinger.

# Ringe

# Taleanrop

1. I ventemodus taster du inn telefonnummeret, inkludert retningsnummeret. Hvis du vil fjerne et nummer, trykker du **C**.

Ved anrop til utlandet trykker du to ganger på \* for å få +-tegnet (erstatter tilgangskoden for utenlandsanrop) og deretter taster du inn landskoden, retningsnummeret (utelat om nødvendig den første nullen), og telefonnummeret.

- 2. Trykk ringetasten for å ringe.
- 3. Trykk avslutningstasten for å avslutte anropet (eller for å avbryte oppringingsforsøket).

Du avslutter alltid et anrop ved å trykke avslutningstasten selv om et annet program er aktivt.

Hvis du vil opprette et anrop fra Kontakter, trykker du go go velger Kontakter. Bla til det ønskede navnet, eller tast inn de første bokstavene i navnet, i søkefeltet. Trykk ringetasten for å ringe kontakten. Hvis du har lagret flere numre for én kontakt, velger du nummeret du ønsker fra listen, og trykker ringetasten.

# Valg under et anrop

Bruk volumtasten på siden av enheten til å justere volumet under et anrop. Du kan også bruke blatasten. Hvis du har angitt volumet til Lyd av, velger du Mikr. på først.

Hvis du vil sende et bilde eller et videoklipp i en multimediemelding til den andre deltakeren i samtalen, velger du Valg > Send MMS (bare i UMTSnettverk). Du kan redigere meldingen og endre mottaker før du sender meldingen. Trykk ringetasten for å sende filen til en kompatibel enhet (nettverkstjeneste).

Hvis du vil sette et aktivt taleanrop på venting mens du svarer et annet innkommende anrop, velger du Valg > Sett på venting. Hvis du vil veksle mellom det aktive anropet og anropet som er satt på venting, velger du Valg > Bytt.

Hvis du vil sende DTMF-tonestrenger, for eksempel passord, velger du Valg > Send DTMF. Tast inn DTMFstrengen, eller søk etter den i Kontakter. Hvis du vil angi et ventetegn (v) eller et pausetegn (p), trykker du \* flere ganger. Hvis du vil sende tonen, velger du OK. Du kan legge til DTMF-toner i telefonnummeret eller DTMFfeltene på et kontaktkort.

121

122

**Tips:** Når du bare har ett aktivt taleanrop, trykker du ringetasten for å sette anropet på venting. Hvis du vil aktivere anropet, trykker du ringetasten på nytt.

Hvis du vil sende lyden fra håndsettet til høyttaleren under et aktivt anrop, velger du Valg > Aktiver høyttaler. Hvis du har koblet et kompatibelt Bluetooth-headset til enheten for å sende lyden til håndsettet, velger du Valg > Akt. trådl. hodetlf.. Hvis du vil bytte tilbake til håndsettet, velger du Valg > Aktiver håndsett.

Hvis du vil avslutte et aktivt anrop og erstatte det ved å svare på anropet som venter, velger du Valg > Erstatt.

Hvis du har flere aktive anrop og vil avslutte alle, velger du Valg > Avslutt alle.

Mange av valgene du kan bruke under et taleanrop, er nettverkstjenester.

# Postkasser for tale- og videoanrop

Hvis du vil ringe postkassen for tale- eller videoanrop (nettverkstjeneste, postkasse for videoanrop er bare tilgjengelig i UMTS-nettverket), holder du inne 1 i ventemodus og velger Talepostkasse eller Postkasse videoanrop. Hvis du vil endre telefonnummeret til postkassen for tale- eller videoanrop, trykker du 😗 og velger Verktøy > Verktøy > Anropspostk., en postkasse og Valg > Endre nummer. Tast inn nummeret (som du har fått fra nettverkstjenesteleverandøren), og velg OK.

# Svare på eller avvise et anrop

Hvis du vil svare på anropet, trykker du ringetasten.

Hvis du vil slå av lyden på ringetonen når et anrop kommer inn, velger du Lyd av.

Hvis du ikke vil svare på anropet, trykker du avslutningstasten. Hvis du aktiverer funksjonen Viderekobling > Taleanrop > Hvis opptatt i telefoninnstillingene for å viderekoble anrop, vil dette også viderekoble et innkommende anrop du avviser.

Når du velger Lyd av for å dempe ringetonen på et innkommende anrop, kan du sende en tekstmelding uten å avvise anropet, for å informere den som ringer om at du ikke kan svare på anropet. Velg Valg > Send melding. Hvis du vil angi dette alternativet og skrive en standard tekstmelding, velger du Verktøy > Innstillinger > Telefon > Anrop > Avvis anrop med melding.

# Foreta en konferansesamtale

- 1. Ring til den første deltakeren.
- Hvis du vil ringe til en annen deltaker, velger du Valg > Nytt anrop. Det første anropet settes på venting.
- 3. Når det nye anropet er besvart, tar du med den første deltakeren i konferansesamtalen ved å velge Valg > Konferanse.

Hvis du vil ta med en ny person i samtalen, gjentar du trinn 2 og velger Valg > Konferanse > Legg til i konf.. Enheten støtter konferansesamtaler mellom maksimalt seks deltakere, inkludert deg selv.

Hvis du vil ha en privat samtale med én av deltakerne, velger du Valg > Konferanse > Privat. Velg en deltaker og velg Privat. Konferansesamtalen settes på venting på enheten. De andre deltakerne kan fremdeles fortsette konferansesamtalen. Når du er ferdig med den private samtalen, velger du Valg > Konferanse for å gå tilbake til konferansesamtalen.

Hvis du vil utelukke én av deltakerne, velger du Valg > Konferanse > Utelat deltaker, blar til deltakeren og velger Utelat.

4. Hvis du vil avslutte den aktive konferansesamtalen, trykker du avslutningstasten.

# **Ringe med hurtigvalg**

Trykk på **9** og velg Verktøy > Innstillinger > Telefon > Anrop > Hurtigvalg for å aktivere funksjonen.

Hvis du vil tildele et telefonnummer til én av nummertastene (2-9), trykker du g og velger Verktøy > Verktøy > Hurtigvalg. Bla til tasten du vil tildele telefonnummeret til, og velg Valg > Angi. 1 er forbeholdt postkassen for tale- eller videoanrop, og for å starte web-leseren.

Hvis du vil ringe i ventemodus, trykker du den tildelte tasten og ringetasten.

### Samtale venter

Du kan besvare et anrop mens en samtale pågår. Hvis du vil aktivere et anrop som venter, velger du Innstillinger > Telefon > Anrop > Samtale venter (nettverkstjeneste).

Hvis du vil besvare anropet som venter, trykker du ringetasten. Den første samtalen settes på venting.

Hvis du vil veksle mellom de to anropene, velger du Bytt. Hvis du vil koble et innkommende anrop eller et anrop som venter, til en aktiv samtale, og koble deg fra samtalene, velger du Valg > Overfør. Hvis du vil avslutte det aktive anropet, trykker du avslutningstasten. Velg Valg > Avslutt alle for å avslutte begge samtalene.

# Taleoppringing

Enheten din støtter forbedrede talekommandoer. Forbedrede talekommandoer avhenger ikke av stemmen til den som snakker, så du trenger ikke å spille inn talesignaler på forhånd. Enheten lager et talesignal for oppføringene i kontakter og sammenligner det uttalte talesignalet med det. Enhetens talegjenkjenning tilpasses hovedbrukerens stemme slik at det er lettere å gjenkjenne talekommandoene.

Talesignalet for en kontakt er navnet eller kallenavnet som er lagret i kontaktkortet. Hvis du vil lytte til det syntetiserte talesignalet, åpner du et kontaktkort og velger Valg > Spill talesignal.

#### Ringe ved hjelp av et talesignal

Merk: Det kan for eksempel være vanskelig å bruke taleoppringing i støyende omgivelser eller i et nødstilfelle, så du bør ikke stole kun på taleoppringing i alle situasjoner.

Når du bruker taleoppringing, er høyttaleren i bruk. Hold enheten et lite stykke unna når du uttaler talesignalet.

- 1. Når du skal starte taleoppringing i ventemodus, holder du inne høyre valgtast. Hvis en kompatibel hodetelefon med hodetelefontast er koblet til, starter du taleoppringingen ved å holde inne hodetelefontasten.
- 2. Du hører en kort tone, og **Snakk nå** vises. Si tydelig navnet eller kallenavnet som er lagret på kontaktkortet.
- 3. Enheten spiller av et syntetisert talesignal for den gjenkjente kontakten på det valgte enhetsspråket, og viser navnet og nummeret. Hvis du ikke vil ringe til denne kontakten, velger du **Neste** innen 2,5 sekunder for å vise en liste med andre treff eller **Avslutt** for å avbryte taleoppringing.

Hvis flere numre er lagret under navnet, velger enheten standardnummeret, hvis det er angitt. Hvis ikke, velger enheten det første tilgjengelige nummeret i et kontaktkort.

# Foreta et videoanrop

Når du utfører et videoanrop (nettverkstjeneste), kan du se toveis video i sanntid mellom deg og mottakeren av anropet. Det levende videobildet eller videostillbildet som er fanget opp av kameraet på enheten, vises for mottakeren av videoanropet.

For å kunne utføre et videoanrop, må du ha et USIMkort og være innenfor dekningsområdet til et UMTSnettverk. Kontakt nettverkstjenesteleverandøren hvis du vil ha informasjon om abonnement og tilgjengelighet for videoanropstjenester.

Et videoanrop kan bare utføres mellom to parter. Videoanropet kan utføres til en kompatibel mobil enhet eller en ISDN-klient. Videoanrop kan ikke utføres mens et annet tale-, video- eller dataanrop er aktivt.

#### Ikoner

>>> Du mottar ikke video (mottakeren sender ikke video eller nettverket overfører det ikke).

Du har avslått sending av videoanrop fra enheten din. Hvis du vil sende et stillbilde i stedet, velger du Verktøy > Innstillinger > Telefon > Anrop > Bilde i videoanrop.

Selv om du har avslått videosending under et videoanrop, vil anropet likevel bli belastet som et videoanrop. Undersøk prisen hos tjenesteleverandøren.

- 1. Hvis du vil starte et videoanrop, taster du inn telefonnummeret mens du er i ventemodus, eller velger Kontakter og en kontakt.
- 2. Velg Valg > Ring til > Videoanrop.

Sekundærkameraet på forsiden brukes som standard for videoanrop. Det kan ta litt tid å starte et videoanrop. **Venter på videobilde** vises. Hvis anropet ikke lykkes (hvis for eksempel nettverket ikke støtter videoanrop eller mottaksenheten ikke er kompatibel), blir du spurt om du vil forsøke et vanlig anrop eller sende en tekst- eller multimediemelding i stedet.

Videoanropet er aktivt når du ser to videobilder og hører lyden gjennom høyttaleren. Den du ringer til, kan avslå videosending (ﷺ). Da hører du bare lyden og ser kanskje et stillbilde eller et grått bakgrunnsbilde.

3. Hvis du vil avslutte videoanropet, trykker du avslutningstasten.

# Valg under et videoanrop

Hvis du vil bytte mellom å vise video og bare høre lyd, velger du Valg > Aktiver, eller Deaktiver og det ønskede alternativet.

Hvis du vil bruke hovedkameraet til å sende video med, velger du Valg > Bruk hovedkamera. Hvis du vil bytte tilbake til sekundærkameraet, velger du Valg > Bruk sekundærkamera.

Hvis du vil ta et skjermbilde av videoen du sender, velger du Valg > Send skjermbilde. Videosendingen blir midlertidig stanset og mottakeren får se øyeblikksbildet. Øyeblikksbildet blir ikke lagret. Trykk Avbryt for å fortsette videosendingen.

Hvis du vil zoome inn eller ut på bildet, velger du Valg > Zoom. Hvis du vil videresende lyden til et kompatibelt headset ved hjelp av en Bluetooth-tilkobling på enheten, velger du Valg > Akt. trådl. hodetlf.. Hvis du vil sende lyden tilbake til høyttaleren på enheten, velger du Valg > Aktiver håndsett.

Hvis du vil endre videokvaliteten, velger du Valg > Videoinnstillinger. Normal kvalitet er en bildefrekvens på 10 b/s. Bruk Klarere detaljer for små, statiske detaljer. Bruk Jevnere bevegelse for motiver i bevegelse.

Bruk volumtasten på siden av enheten til å justere volumet under et videoanrop.

# Svare på eller avvise et videoanrop

Når du mottar et videoanrop, vises 🚜.

Hvis du vil svare på videoanropet, trykker du ringetasten. Tillate sending av videobilde til den som ringer? vises. Velg Ja for å starte sendingen av det levende videobildet.

Hvis du ikke aktiverer videoanropet, vil du bare høre lyden av anropet. Videobildet erstattes av en grå skjerm. Hvis du vil erstatte den grå skjermen med et stillbilde som er tatt med kameraet på enheten, velger du Verktøy > Innstillinger > Telefon > Anrop > Bilde i videoanrop. Hvis du vil avslutte videoanropet, trykker du avslutningstasten.

# Videodeling

Bruk videodeling (nettverkstjeneste) til å sende levende bilder eller et videoklipp fra mobilenheten din til en annen kompatibel mobilenhet, under et taleanrop.

Høyttaleren er aktiv når du aktiverer Videodeling. Hvis du ikke vil bruke høyttaleren for taleanropet mens videodeling pågår, kan du også bruke et kompatibelt headset.

### Krav til videodeling

Videodeling krever en UMTS-tilkobling. Hvis du vil ha mer informasjon om tjenesten, UMTSnettverkstilgjengelighet og priser tilknyttet bruken av denne tjenesten, kontakter du tjenesteleverandøren.

Hvis du vil bruke videodeling, må du gjøre følgende:

- Kontrollere at enheten er konfigurert for person-tilperson-tilkoblinger.
- Kontroller at du har en aktiv UMTS-tilkobling og er innenfor dekningsområdet for UMTS-nettverket. Hvis du beveger deg utenfor UMTS-nettverket under en videodelingsøkt, stopper delingen, men taleanropet fortsetter.

126

 Kontroller at både avsender og mottaker er registrert i UMTS-nettverket. Hvis du inviterer noen til en delingsøkt og mottakerens enhet ikke er innenfor dekningsområdet for UMTS-nettverket, ikke har installert videodeling eller ikke har konfigurert person-til-person-tilkoblinger, vil ikke mottakeren motta invitasjoner. Du mottar en feilmelding om at mottakeren ikke kan godta invitasjonen.

### Innstillinger

Hvis du vil konfigurere videodeling, må du ha innstillinger for person-til-person- og UMTS-tilkobling.

#### Innstillinger for person-til-person-tilkobling

En person-til-person-tilkobling er også kjent som en SIP-tilkobling (Session Initiation Protocol). Innstillingene for SIP-profilen må konfigureres på enheten før du kan bruke videodeling. Spør tjenesteleverandøren om SIP-profilinnstillingene, og lagre dem på enheten. Det kan hende at tjenesteleverandøren kan sende deg innstillingene eller gi deg en liste med de nødvendige parametrene.

Slik legger du til en SIP-adresse i et kontaktkort:

- 1. Trykk 😗 og velg Kontakter.
- 2. Åpne kontaktkortet (eller start et nytt kontaktkort for den aktuelle personen).
- 3. Velg Valg > Legg til detalj > Del video.

4. Angi SIP-adressen i formatet brukernavn@domenenavn (du kan bruke en IPadresse i stedet for et domenenavn).

Hvis du ikke kjenner til SIP-adressen for kontakten, kan du bruke det lagrede nummeret for mottakeren, sammen med landskoden, for å dele videoen (hvis det støttes av nettverkstjenesteleverandøren).

#### Innstillinger for UMTS-tilkobling

Slik konfigurerer du en UMTS-tilkobling:

- Kontakt tjenesteleverandøren for å etablere en avtale om at du kan bruke UMTS-nettverket.
- Sørg for at tilkoblingsinnstillingene for enhetens UMTS-tilgangspunkt er riktig konfigurert.

### Dele levende bilder eller videoklipp

Velg Valg > Del video under et aktivt taleanrop:

1. Hvis du vil dele direkte video under samtalen, velger du Direkte video.

Hvis du vil dele et videoklipp, velger du Innspilt klipp. Velg et klipp du vil dele.

Du må kanskje konvertere videoklippet til et passende format for å kunne dele det. Klipp må konverteres før deling. Fortsette? vises. Velg OK.

2. Hvis du vil dele videoen, velger du Valg > Inviter.

127

Hvis du deler direkte video, sender enheten en invitasjon til SIP-adressen du har lagt inn på mottakerens kontaktkort. Hvis mottakerens kontaktinformasjon er lagret i Kontakter, og kontakten har flere SIP-adresser eller telefonnumre med landskode, velger du ønsket adresse eller nummer. Hvis mottakerens SIP-adresse eller telefonnummer ikke er tilgjengelig, skriver du inn mottakerens SIP-adresse eller telefonnummer med landskode og velger **OK** for å sende invitasjonen.

Deling begynner automatisk når mottakeren godtar invitasjonen.

#### Alternativer under videodeling

- (kun tilgjengelig for avsenderen)
- \* for å justere lysstyrken (kun tilgjengelig for avsenderen)

eller 🌵 for å slå lyden av eller på

◀→ eller ¾→ for å slå høyttaleren av og på

for å bytte til fullskjermmodus (kun tilgjengelig for mottaker)

3. Hvis du vil avslutte delingsøkten, velger du **Stopp**. Hvis du vil avslutte taleanropet, trykker du avslutningstasten. Når du avslutter samtalen, blir også videodelingen avsluttet. Hvis du vil lagre den direkte videoen du delte, velger du **Lagre** når du får en forespørsel. Den lagrede videoen blir lagret i Bilder.

Hvis du åpner andre programmer mens du deler et videoklipp, stanses delingen midlertidig. Hvis du vil gå tilbake til videodelingsvisningen og fortsette delingen, velger du **Valg > Fortsett** i aktiv ventemodus.

### Godta en invitasjon

Du kan ikke motta invitasjoner når du er utenfor UMTSnettverket.

Når noen sender deg en invitasjon om videodeling, ringer enheten, og avsenderens navn eller SIP-adresse vises. Hvis du vil godta invitasjonen, velger du **Godta**.

Hvis du vil avvise invitasjonen, velger du **Avvis** eller trykker på avslutningstasten. Ved å trykke på avslutningstasten avsluttes også taleanropet. Avsenderen mottar en melding om at invitasjonen er avvist.

Når du mottar et videoklipp, velger du Lyd av for å slå av lyden i klippet.

Hvis du vil avslutte videodeling, velger du **Stopp**. Videodeling avsluttes også hvis det aktive taleanropet avsluttes.

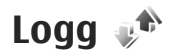

I loggen lagres informasjon om enhetens kommunikasjonshistorikk. Enheten registrerer bare ubesvarte og mottatte anrop hvis nettverket støtter disse funksjonene, enheten er slått på og den er innenfor nettverkets tjenesteområde.

### Anropslogg

Trykk 😗 og velg Verktøy > Logg.

Velg **Anropslogg** for å vise tapte, mottatte og oppringte taleanrop. Enheten registrerer bare tapte og mottatte anrop hvis nettverket støtter disse funksjonene og enheten er slått på og innenfor området for nettverkstjenesten.

Velg Valg > Tøm anropslogg for å tømme alle anropslogger. Hvis du vil tømme én anropslogg, åpner du loggen du vil tømme, og velger Valg > Tøm logg. Hvis du vil fjerne én enkelt hendelse, åpner du en logg, blar til hendelsen og trykker C.

### Anropsvarighet

Trykk 😗 og velg Verktøy > Logg.

Hvis du vil vise omtrentlig varighet av mottatte og oppringte samtaler, velger du Varighet.

**Merk:** Den faktiske faktureringen for samtaler og tjenester fra tjenesteleverandøren kan variere, og

er avhengig av nettverksfunksjoner, faktureringsrutiner, avgifter og så videre.

Hvis du vil nullstille tidtakere for anropsvarighet, velger du Valg > Nullstill tidtakere. Du trenger låskoden for å gjøre dette.

## Pakkedata

Trykk 😚 og velg Verktøy > Logg.

Hvis du vil kontrollere mengden data som er sendt og mottatt under pakkedatatilkoblinger, velger du **Pakkedata**. Det kan for eksempel hende du må betale for pakkedatatilkoblingene etter mengden data du sender og mottar.

### Overvåke alle kommunikasjonshendelser

Trykk på 穿 og velg Verktøy > Logg > Anropslogg.

Følgende ikoner finnes i loggen:

Innkommende

Utgående

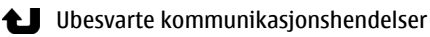

Bla til høyre for å åpne den generelle loggen der du kan overvåke alle taleanrop, tekstmeldinger, data og trådløse LAN-tilkoblinger som er registrert av enheten. Delhendelser, for eksempel tekstmeldinger sendt i flere deler og pakkedatatilkoblinger, registreres som én kommunikasionshendelse. Tilkoblinger til postkassen, multimediemeldingssentralen eller Websider vises som pakkedatatilkoblinger.

Velg Valg > Lagre i Kontakter for å legge til et ukient telefonnummer fra loggen i kontaktene dine.

Velg Valg > Filtrer og et filter for å filtrere loggen.

Hvis du vil slette innholdet i loggen, anropsloggen og leveringsrapporter for meldinger permanent, velger du Valg > Tøm logg. Velg Ja for å bekrefte. Trykk C for å fierne en enkelthendelse fra en av anropsloggene.

Velg Valg > Innstillinger > Loggvarighet for å angi loggvarighet. Hvis du velger Ingen logg, vil logginnholdet, anropsloggen og leveringsrapporter slettes permanent.

**Tips:** I detaljvisningen kan du kopiere et telefonnummer til utklippstavlen og for eksempel lime det inn i en tekstmelding. Velg Valg > Bruk nummer > Kopier.

Hvis du vil vise hvor mve data som overføres og hvor lenge en bestemt pakkedatatilkobling varer, blar du til en innkommende eller utgående hendelse, som er angitt av Pakke, og velger Valg > Vis detaljer.

# Kontakter (telefonliste) 🛯

I Kontakter kan du lagre og oppdatere kontaktinformasjon, for eksempel telefonnumre, privatadresser eller e-postadresser til kontakter. Du kan legge til en personlig ringetone eller et miniatyrbilde på et kontaktkort. Du kan også opprette kontaktgrupper, slik at du kan sende tekstmeldinger eller e-post til flere mottakere samtidig.

## Lagre og redigere navn og numre

- 1. Trykk 🚱 og velg Kontakter > Valg > Ny kontakt.
- 2. Fyll ut feltene du ønsker, og velg Utført.

Hvis du vil redigere et kontaktkort, velger du det og Valg > Rediger. Du kan også søke etter kontakten du ønsker ved å skrive de første bokstavene i kontaktens navn i søkefeltet.

Hvis du vil legge et bilde ved et kontaktkort, åpner du kontaktkortet og velger Valg > Legg til bilde. Bildet vises når den aktuelle kontakten ringer.

# Administrere navn og numre

Hvis du vil slette et kontaktkort, velger du et kort og trykker **C**.

Hvis du vil slette flere kontaktkort samtidig, velger du Valg > Merk/fjern merking for å merke kontaktkortene og trykker C for å slette.

Hvis du vil sende kontaktinformasjon, velger du et kort, Valg > Send visittkort, og ønsket valg.

Hvis du vil lytte til talesignalet som er tilordnet kontakten, velger du et kontaktkort og Valg > Detaljer om talesignal > Spill talesignal.

# Standardnumre og -adresser

Trykk 穿 og velg Kontakter.

Du kan tilordne standardnumre og -adresser til et kontaktkort. Hvis en kontakt har flere numre eller adresser, kan du enkelt ringe eller sende en melding til kontakten på et bestemt nummer eller en bestemt adresse. Standardnummeret brukes også ved taleoppringing.

1. Velg en kontakt i kontaktlisten.

- 2. Velg Valg > Standarder.
- 3. Velg en standard du vil legge til et nummer eller en adresse i, og velg Angi.
- 4. Velg et nummer eller en adresse du vil angi som standard.

Standardnummeret eller -adressen er understreket på kontaktkortet.

# Legge til ringetoner for kontakter

Trykk 😚 og velg Kontakter.

Slik angir du en ringetone for en kontakt eller kontaktgruppe:

- 1. Trykk blatasten for å åpne et kontaktkort eller for å gå til gruppelisten, og velg en kontaktgruppe.
- 2. Velg Valg > Ringetone.
- 3. Velg ringetonen du vil bruke.

Når en kontakt eller et gruppemedlem ringer deg, spiller enheten den valgte ringetonen (hvis oppringerens telefonnummer sendes sammen med anropet og enheten din gjenkjenner det).

Velg **Standardtone** fra listen med ringetoner for å fjerne ringetonen.

# Kopiere kontakter

Når du åpner Kontakter for første gang, kan du velge å kopiere SIM-kontaktene til enhetens minnekort eller vise SIM-kontaktene i kontaktkatalogen. Enheten spør deg om du ønsker å kopiere navn og nummer fra et SIM-kort til enheten.

Når du vil begynne å kopiere, trykker du på **OK**.

Trykk på **Avbryt** hvis du ikke ønsker å kopiere SIMkontaktene til minnet i enheten. Enheten spør deg om du ønsker å vise SIM-kontaktene i kontaktkatalogen. Trykk på **OK**, Kontakter åpnes og du kan se navnene som er lagret på SIM-kortet markert med **E**.

# SIM-tjenester

Kontakt SIM-kortleverandøren når det gjelder tilgjenglighet og informasjon for SIM-korttjenester. Dette kan være tjenesteleverandørene eller en annen leverandør.

## SIM-kontakter

Hvis du vil legge til navnene og numrene som er lagret på SIM-kortet til kontaktlisten i Kontakter, velger du Valg > Innstillinger > Kontakter i visning > SIMminne. Du kan legge til og redigere SIM-kontakter eller ringe til dem. Numrene du lagrer i Kontakter, blir ikke automatisk lagret på SIM-kortet. Hvis du vil lagre numre på SIMkortet, velger du en kontakt i Kontakter og deretter Valg > Kopier > SIM-minne.

#### Tillatte numre

Hvis du vil begrense anrop fra enheten til valgte telefonnumre, velger du Valg > Tillatte nr. for kont. i Kontakter. Du må ha PIN2-koden for å aktivere og deaktivere funksjonen for tillatte numre eller redigere kontakter med tillatte numre.

Når funksjonen tillatte numre er aktivert, kan det være mulig å ringe det offisielle nødnummeret som er programmert i enheten.

Hvis du vil vise listen over tillatte numre, velger du Valg > SIM-numre. Dette valget vises bare hvis det støttes av SIM-kortet.

Hvis du vil legge til nye numre i listen over tillatte numre, velger du Valg > Ny SIM-kontakt.

Når du bruker tillatte numre, er ikke pakkedatatilkoblinger mulige, bortsett fra når du sender tekstmeldinger via en pakkedatatilkobling. Hvis du vil gjøre dette, må du ha med meldingssentralnummeret og mottagerens telefonnummer i listen over tillatte numre.

# Administrere kontaktgrupper

#### Opprette kontaktgrupper

- 1. Bla til høyre i Kontakter for å åpne gruppelisten.
- 2. Velg Valg > Ny gruppe.
- 3. Skriv inn et navn for gruppen eller bruk standardnavnet, og velg OK.
- 4. Velg gruppen og deretter Valg > Legg til medlemmer.
- 5. Bla til en kontakt, og trykk blatasten for å merke hver kontakt du vil legge til.
- 6. Velg OK.

Hvis du vil endre navn på en gruppe, velger du Valg > Endre navn, legger inn det nye navnet og velger OK.

#### Fjerne medlemmer fra en gruppe

- 1. Velg gruppen du vil endre, i gruppelisten.
- Bla til kontakten, og velg Valg > Fjern fra gruppe.
- 3. Hvis du vil fjerne kontakten fra gruppen, velger du Ja.

# Tidsstyring

# Klokke 🛞

### Klokkealarm

Trykk 🔐 og velg Programmer > Klokke.

Hvis du vil vise aktive og inaktive alarmer, blar du mot høvre til alarmkategorien. Hvis du vil angi en ny alarm, velger du Valg > Angi alarm. Angi gientakelse etter behov. Når en alarm er aktivert, vises  $\Omega$ .

Hvis du vil slå av alarmen når den ringer, velger du Stopp. Hvis du vil stoppe alarmen en bestemt tid. velger du Slumre. Hvis enheten din er slått av når alarmen skal ringe, slår enheten seg på selv og starter alarmtonen.

Tips: Velg Valg > Innstillinger >

Slumreintervall for å angi når alarmen skal slå seg på igjen når den er satt i slumremodus.

Hvis du vil avbryte en alarm, velger du Valg > Fjern alarm.

Hvis du vil endre innstillingene for klokkeslett, dato og klokketype, velger du Valg > Innstillinger.

Velg Autom, tidsoppdatering > På i innstillingene for oppdatere informasionen om klokkeslett, dato og tidssone på enheten automatisk (nettverkstjeneste).

## Internasjonal klokke

Trykk 😯 og velg Programmer > Klokke.

Bla til høvre til verdensurkategorien for å vise klokkeslettet for ulike steder. Hvis du vil legge til steder i listen, velger du Valg > Legg til sted. Du kan legge inn totalt 15 steder i listen

Bla til et sted og velg Valg > Angi som gjeldende sted for å angi ditt gjeldende sted. Stedet vises i hovedvisningen for uret, og klokkeslettet på enheten endres i henhold til det valgte stedet. Kontroller at klokkeslettet er riktig og samsvarer med tidssonen.

# Kalender 🛍

## **Opprette en kalenderoppføring**

Trykk 😚 og velg Programmer > Kalender.

- 1. Hvis du vil legge til en nv kalenderoppføring, blar du til ønsket dato, velger Valg > Nv oppføring og ett av følgende:
  - Møte for å minne deg selv på en avtale til en bestemt dato og tid
  - Møteforespørsel
    - for å opprette og sende en nv møteforespørsel. Du

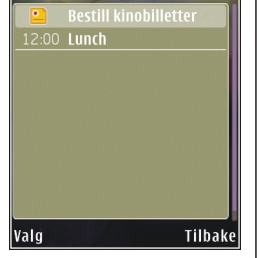

Fredag

13 10 2006

30

må ha en postkasse konfigurert for å kunne sende forespørsler. Se Administrere postkasser, s. 117.

- Memo for å skrive inn en generell oppføring for en dag
- Merkedag for å minne deg selv på fødselsdager eller spesielle datoer (oppføringene gientas årlig)
- Giøremål for å minne deg selv på et giøremål som må utføres på en gitt dato
- 2. Fyll ut feltene. Hvis du vil angi en alarm, velger du Alarm > På og taster inn alarmtidspunkt og -dato. Hvis du vil legge til en beskrivelse for en oppføring, velger du Valg > Legg til beskrivelse.
- Hvis du vil lagre oppføringen, velger du Utført.

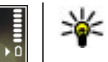

Tips: I dags-, ukes- eller månedsvisningen trykker du på en tilfeldig tast (1 -0). En avtaleoppføring åpnes, og tegnene du taster inn, legges til i emnefeltet. I gjøremålsvisningen vil et gjøremålsnotat åpnes.

Når kalenderalarmen slår seg på, velger du Lyd av for å slå av lyden. Påminnelsesteksten vises fortsatt på skiermen. Hvis du vil stoppe kalenderalarmen, velger du Stopp. Hvis du vil sette alarmen i slumremodus, velger du Slumre.

 
 Tips: Trykk
 g og velg Programmer >
Kalender > Valg > Innstillinger > Alarmutsettelse for å velge en tidsperiode som angir når kalenderalarmen skal slås på igjen når den er satt i slumremodus.

## Kalendervisninger

Hvis du vil endre startdagen for uken eller visningen når du åpner kalenderen, velger du Valg > Innstillinger. I innstillingene kan du også endre kalenderalarmtonen, tidsperiode for slumremodus og tittelen på ukevisningen.

Hvis du vil gå til en bestemt dato, velger du Valg > Gå til dato. For å gå til dagens dato, trykker du #.

Hvis du vil bytte mellom måneds-, ukes-, dags- og gjøremålsvisning, trykker du \*.

Hvis du vil sende et kalendernotat til en kompatibel enhet, velger du Valg > Send.

135

Hvis den andre enheten ikke er kompatibel med UTCtid (Coordinated Universal Time), vises kanskje ikke klokkeslettinformasjon i mottatte kalenderoppføringer riktig.

### Administrere kalenderoppføringer

Hvis du vil slette flere hendelser om gangen, går du til månedsvisning og velger Valg > Slett oppføring > Før dato eller Alle oppføringer.

Hvis du vil merke en oppgave som fullført, blar du til den i gjøremålsvisningen og velger Valg > Fullført.

Du kan synkronisere kalenderen med en kompatibel PC ved hjelp av Nokia Nseries PC Suite. Når du oppretter en kalenderoppføring, kan du angi ønsket alternativ for synkronisering.

# Kontormappe

# Quickoffice 🏈

Med Quickoffice-programmene kan du åpne .doc-, .xls-, .ppt-, .pps- og .txt-dokumenter og laste ned programvare. Ikke alle filformater eller funksjoner støttes. Apple Macintosh støttes ikke.

Hvis du vil vise en fil, trykker du på 😗 og velger **Programmer > Kontor > Quickoffice**. Velg hvilken plassering du vil vise filene fra, bla gjennom ønsket mappe og velg en fil.

Filene blir åpnet i de respektive programmene, avhengig av filformatet.

Hvis du vil laste ned programvare ved hjelp av Quickmanager, går du til hovedvisningen og velger Quickmanager; eller bla til Quickmanager-kategorien når du blar gjennom filer.

Hvis du har problemer med Quickoffice-programmene, går du til www.quickoffice.com, eller send en e-post til supportS60@quickoffice.com.

### Quickword

Ved hjelp av Quickword kan du vise Microsoft Worddokumenter med enheten din.

Quickword støtter dokumenter som er lagret med formatene DOC og TXT i Microsoft Word 97, 2000, XP og 2003. Ikke alle variasjoner eller funksjoner av filformatet støttes.

Hvis du vil oppgradere til en versjon av Quickword som støtter redigering, velger du Valg > Oppdat. og oppgrad. når en fil er åpen. Det kreves betaling for oppgraderingen.

### Quicksheet

Ved hjelp av Quicksheet kan du vise Microsoft Excel-filer på enheten din.

Quicksheet støtter regnearkfiler i XLS-format som er opprettet i Microsoft Excel 97, 2000, XP eller 2003. Ikke alle variasjoner eller funksjoner av filformatet støttes.

Hvis du vil oppgradere til en versjon av Quicksheet som støtter redigering, velger du Valg > Oppdat. og oppgrad. når en fil er åpen. Det kreves betaling for oppgraderingen.

## Quickpoint

Ved hjelp av Quickpoint kan du vise Microsoft PowerPoint-presentasjoner med enheten din.

Quickpoint støtter presentasjoner som er lagret med formatene PPT og PPS og opprettet i Microsoft

PowerPoint 2000, XP og 2003. Ikke alle variasioner eller funksioner av filformatene støttes.

Hvis du vil oppgradere til en version av Ouickpoint som støtter redigering, velger du Valg > Oppdatere/ oppgradere når en fil er åpen. Det kreves betaling for oppgraderingen.

### **Ouickmanager**

Med Quickmanager kan du laste ned programvare, inkludert oppdateringer og andre nyttige applikasioner. Du kan betale nedlastningene med telefonregning eller kredittkort.

# Notater 🎬

Trykk 😗 og velg Programmer > Kontor > Notater

Hvis du vil skrive et notat, starter du med å skrive inn tekst. Redigeringsprogrammet for notater apnes automatisk.

Hvis du vil åpne en merknad, blar du til den og velger Åpne.

Hvis du vil sende et notat til en annen kompatibel enhet, velger du Valg > Send.

Hvis du vil slette et notat, trykker du C.

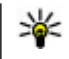

**Tips:** Hvis du vil slette flere notater, velger du Valg > Merk/fjern merking for å merke notatene. Deretter trykker du C.

Hvis du vil synkronisere eller angi synkroniseringsinnstillinger for et notat, velger du Valg > Synkronisering > Start eller Innstillinger.

# Adobe reader 📢

Trykk på 🔐 og velg Programmer > Kontor > Adobe PDF.

Med Adobe reader kan du lese PDF-dokumenter med enheten din, søke etter tekst i dokumentene, endre innstillinger, for eksempel for zoomenivå og sidevisninger, og sende PDF-filer via e-post.

# Omregning 13

Trykk 😗 og velg Programmer > Kontor > Omreanina.

Med Omregning kan du konvertere mål fra én enhet til en annen.

Omregningsfunksjonen har begrenset nøvaktighet, og avrundingsfeil kan forekomme.

- 1. I feltet Type velger du det målet du vil bruke.
- 2. I det første Enhet-feltet velger du enheten du vil regne om fra.

- 3. I det neste Enhet-feltet velger du enheten du vil regne om til.
- 4. I det første Mengde-feltet angir du verdien du vil regne om. Det andre Mengde-feltet endres automatisk og viser den omregnede verdien.

#### **Omregne valuta**

Velg **Type** > **Valuta**. Før du kan regne om valutaer, må du velge en basisvaluta og legge til vekslingskurser. Standard basisvaluta er **Egen**. Kursen for basisvalutaen er alltid 1.

- 1. Velg Valg > Valutakurser.
- Standardnavnet for valutaelementene er Utland. Hvis du vil endre navn på en valuta, velger du Valg > Endre valutanavn.
- 3. Legg til vekslingskursene for valutaene, og trykk på Utført.
- 4. I det neste Enhet-feltet velger du valutaen du vil regne om til.
- 5. I det første Mengde-feltet angir du verdien du vil regne om. Det andre Mengde-feltet endres automatisk og viser den omregnede verdien.

Hvis du vil endre basisvalutaen, velger du Valg > Valutakurser, en valuta og Valg > Angi som basisval..

Når du endrer hovedvaluta, må du taste inn nye valutakurser ettersom alle tidligere angitte valutakurser fjernes.

# Programmappe

# Kalkulator 🗒

Trykk **9** og velg **Programmer** > **Kalkulator**. Denne kalkulatoren har begrenset nøyaktighet, og er utformet for enkle utregninger.

Når du skal gjøre en utregning, taster du inn det første tallet i utregningen. Velg en funksjon, for eksempel legg til eller trekk fra, i funksjonskartet. Tast inn det andre tallet i utregningen, og velg =.

Kalkulatoren utfører operasjoner i den rekkefølgen de ble angitt. Resultatet av utregningen blir værende i redigeringsfeltet og kan brukes som første tall i en ny utregning.

Hvis du vil lagre resultatene av en utregning velger du Valg > Minne > Lagre. De lagrede resultatene erstatter de tidligere lagrede resultatene i minnet.

Hvis du vil hente resultatene av en utregning fra minnet og bruke dem i en utregning, velger du Valg > Minne > Tilbakekall.

Hvis du vil vise resultatet som ble lagret sist, velger du Valg > Siste resultat. Du tømmer ikke minnet ved å gå ut av kalkulatorprogrammet eller slå av enheten. Neste gang du åpner kalkulatorprogrammet, kan du hente frem igjen resultatet som ble lagret sist.

# Programbehandling 顎

Med Programbehandling kan du se programvarepakkene som er installert på enheten. Du kan vise detaljer om installerte programmer, fjerne programmer og angi installeringsinnstillinger.

Trykk 😗 og velg Programmer > Prog.beh..

Du kan installere to typer programmer og programvare på enheten:

- J2ME-programmer basert på Java-teknologi med filtypene JAD eller JAR
- Andre programmer og annen programvare som passer til Symbian-operativsystemet, med filtypene SIS eller SISX

Bare installer programvare som er beregnet på enheten: Nokia N78. Programvareprodusenter refererer ofte til det offisielle modellnummeret for dette produktet: Nokia N78-1.

# Installere programmer og programvare

Du kan overføre installasjonsfiler til enheten fra en kompatibel datamaskin, laste dem ned mens du blar eller motta dem som en multimediemelding, som et epostvedlegg eller ved å bruke andre tilkoblingsmetoder, for eksempel Bluetoothtilkobling. Du kan bruke Nokia Application Installer i Nokia Nseries PC Suite til å installere et program i enheten.

Ikonene i Programbehandling betyr følgende:

- sis- eller .sisx-program 🖥
- 🛓 Java-program

**Program som ikke er fullstendig installert** 

Program som er installert i minnekort

Viktig: Installer og bruk bare programmer og annen programvare fra pålitelige kilder, for eksempel programmer som er Symbian Signed eller har bestått Java Verified-testingen.

Før du installerer, må du være oppmerksom på følgende:

 Hvis du vil vise programtype, versjonsnummer og leverandør eller produsent av programmet, velger du Valg > Vis detaljer.

Hvis du vil vise sertifikatdetaljene for programmet, blar du til Detaljer: og velger Sertifikater: i Vis detaljer. <u>Se Sertifikatbehandling, s. 149.</u>

 Hvis du installerer en fil som inneholder en oppdatering eller reparasjon for et eksisterende program, kan du bare gjenopprette det opprinnelige programmet hvis du har den opprinnelige installeringsfilen eller en fullstendig sikkerhetskopi av den fjernede programvarepakken. Hvis du vil gjenopprette det opprinnelige programmet, må du først fjerne programmet og deretter installere programmet på nytt fra den opprinnelige installeringsfilen eller sikkerhetskopien.

JAR-filen er nødvendig for å installere Javaprogrammer. Hvis den mangler, kan enheten be deg om å laste den ned. Hvis det ikke er angitt et tilgangspunkt for programmet, blir du bedt om å velge et. Når du laster ned JAR-filen, må du kanskje taste inn et brukernavn og passord for å få tilgang til serveren. Du får disse fra leverandøren eller produsenten av programmet.

Slik installerer du et program eller programvare:

- 1. Hvis du vil finne en installasjonsfil, trykker du og velger Programmer > Prog.beh.. Alternativt søker du etter installasjonsfiler med filbehandling eller åpner en melding i Meldinger > Innboks, som inneholder installasjonsfilen.
- 2. Velg Valg > Installer i Programbehandling. I andre programmer blar du til installeringsfilen og merker den for å starte installeringen.

Under installeringen viser enheten informasjon om fremdriften for installeringen. Hvis du installerer et program uten en digital signatur eller sertifisering, viser enheten en advarsel. Fortsett installeringen bare hvis du er sikker på opphavet til og innholdet i programmet.

Hvis du vil starte et installert program, finner du det på menyen og velger det. Hvis programmet ikke har en angitt standardmappe, er det installert i mappen **Programmer** på hovedmenyen.

Hvis du vil se hvilke programvarepakker som er installert eller fjernet, og når, velger du Valg > Vis logg.

Viktig: Enheten kan bare støtte ett antivirusprogram. Hvis du har flere enn ett program med antivirusfunksjonalitet, kan dette påvirke ytelsen og bruken av enheten, eller føre til at den slutter å fungere.

Etter at du har installert programmer på et kompatibelt minnekort, vil installeringsfiler (.sis, .sisx) bli liggende i enhetsminnet. Filene kan oppta en stor del av minnet og forhindre lagring av andre filer. Hvis .sis-filen er et meldingsvedlegg, sletter du meldingen fra meldingsinnboksen.

Se Filbehandling, s. 144.

# Fjerne programmer og programvare

Trykk 😗 og velg Programmer > Prog.beh..

Bla til en programvarepakke, og velg Valg > Fjern. Velg Ja for å bekrefte.

Hvis du fjerner programvare, kan du bare installere den på nytt hvis du har den opprinnelige

programvarepakken eller en fullstendig sikkerhetskopi av den fjernede programvarepakken. Hvis du fjerner en programvarepakke, kan det hende at du ikke kan åpne dokumenter som er opprettet med den programvaren.

Hvis en annen programvarepakke er avhengig av den programvarepakken du fjernet, kan det hende den andre programvarepakken slutter å fungere. Hvis du vil ha mer informasjon, kan du se i dokumentasjonen for den installerte programvarepakken.

### Innstillinger

Trykk 😗 og velg Programmer > Prog.beh..

Velg Valg > Innstillinger og deretter blant følgende:

- Prog.vareinstallering Velg om Symbianprogramvare som ikke har verifisert digital signatur, kan installeres.
- Tilkoblet sertif.sjekk Velg om du vil kontrollere de tilkoblede sertifikatene før du installerer et program.
- Standard Web-adr. Angi standard Webadresse som skal brukes under sjekking av tilkoblede sertifikater.

Noen Java-programmer kan kreve at en melding sendes, eller at en nettverkstilkobling opprettes til et

bestemt tilgangspunkt for å kunne laste ned ekstra data eller komponenter. I hovedvisningen for Programbehandling blar du til et program og velger **Valg > Åpne** for å endre innstillingene for det bestemte programmet.

# Verktøymappe

# Filbehandling 🖏

Trykk 😚 og velg Verktøy > Filbehandl..

Med filbehandling kan du bla gjennom, behandle og åpne filer på enheten, minnekortet eller en kompatibel ekstern stasjon.

#### Hovedvisning for filbehandling

Hvilke valg som er tilgjengelige, avhenger av hvilket minne du fremhever. Velg Valg og deretter blant følgende:

- Fjern minnekort Fjerne minnekortet trygt fra enheten uten at data går tapt.
- Kopier telefonminne Lage en sikkerhetskopi av enhetsminnet til et minnekort.
- Gjenoppr. fra minnekort Gjenopprette en sikkerhetskopi av enhetsminnet som er lagret på et kompatibelt minnekort. Dette valget er kun tilgjengelig hvis du har opprettet en sikkerhetskopi av enhetsminnet.
- Fjerntilkoblingsdisker Angi innstillingene for en kompatibel ekstern stasjon som er koblet til enheten, eller kartlegge eller slette stasjoner.
- Søk Finne en fil i minnet. Angi en søketekst som tilsvarer filnavnet.

### <sup>144</sup> Visning for telefonminne og minnekort

Hvilke valg som er tilgjengelige, avhenger av hvilket minne du velger. Velg Valg og deretter blant følgende:

- Send Sende en fil ved hjelp av tilgjengelige tilkoblingsmetoder.
- Organiser Flytte og kopiere filer og mapper, eller opprette nye mapper i minnet.
- Merk/fjern merking Fremheve filer eller mapper for å slette flere elementer samtidig.
- Endre navn Gi nytt navn til en fil eller en mappe.
- **Detaljer** Vise detaljene for minnet eller det valgte elementet.
- Valg for minnekort Gi nytt navn til eller formater en minnekort.
- **Passord for minnekort** Sikre et minnekort med passord.

# Talekommandoer 🔍

Trykk 😗 og velg Verktøy > Verktøy > Talekomm.

Du kan bruke forbedrede talekommandoer til å kontrollere enheten. <u>Se Taleoppringing, s. 124.</u>

Hvis du vil aktivere forbedrede talekommandoer for å starte programmer og profiler, trykker du på og holder høyre valgtast i ventemodus.
Når du skal bruke forbedrede talekommandoer, holder du inne høyre valgtast i ventemodus og uttaler en talekommando. Talekommandoen er navnet på programmet eller profilen som vises i listen.

Hvis du vil redigere talekommandoer, velger du et element i programmet Talekommandoer, for eksempel et program eller en profil og **Rediger**.

Hvis du vil lytte til det syntetiserte talesignalet, velger du Valg > Spill av.

Hvis du vil fjerne en talekommando som du har lagt til manuelt, velger du Valg > Fjern talekommando.

Velg Valg > Innstillinger og deretter blant følgende:

- Synthesizer for å slå av eller på synthesizeren som spiller av gjenkjente talesignaler og kommandoer på det valgte enhetsspråket
- Avspillingsvolum for å justere avspillingsvolumet for talekommandoene
- Gjennkjenningsgrad for å justere hvor enkelt synthesizeren skal gjenkjenne tale. Hvis følsomheten er for høy, kan det hende kommandoer ikke blir godkjent på grunn av bakgrunnsstøy.
- Kommandobekreftelse for å velge om talekommandoen skal godkjennes manuelt, etter stemmen, eller automatisk
- Fjern taletilpasning for å tilbakestille talegjenkjenningslæringen, for eksempel når hovedbrukeren av enheten er endret

# Synkronisering 🕡

Trykk 😚 og velg Verktøy > Synk..

Med synkroniseringsprogrammet kan du synkronisere notatene, kalenderoppføringene, tekst- og multimediemeldingene, bokmerkene eller kontaktene med forskjellige kompatible programmer på en kompatibel datamaskin eller på Internett.

Det kan hende du kan motta synkroniseringsinnstillinger i en melding fra tjenesteleverandøren.

En synkroniseringsprofil inneholder de nødvendige innstillingene for synkroniseringen.

Når du åpner programmet, vises en standard eller en tidligere vist synkroniseringsprofil. Hvis du vil endre profilen, blar du til et synkroniseringselement og velger **Merk** for å inkludere det i profilen eller **Fjern merk.** for å utelate det.

Du kan håndtere synkroniseringsprofilene ved å velge Valg og ønsket alternativ.

Hvis du vil synkronisere data, velger du Valg > Synkroniser. Hvis du vil avbryte synkroniseringen før den er fullført, velger du Avbryt.

# Enhetsbehandling 着

Trykk 😯 og velg Verktøy > Verktøy > Enhetsbeh..

Bruk Enhetsbehandling hvis du vil koble til en server og motta konfigureringsinnstillingene for enheten din, opprette nye serverprofiler, eller vise og styre eksisterende serverprofiler.

Du kan motta serverprofiler og forskjellige konfigureringsinnstillinger fra tjenesteleverandøren eller firmaets avdeling for informasjonsbehandling. Disse konfigureringsinnstillingene kan inkludere tilkobling og andre innstillinger som brukes av ulike programmer i enheten din.

Bla til en serverprofil og velg Valg, og deretter blant følgende:

- Start konfigurering Koble til serveren og motta konfigureringsinnstillingene for enheten din.
- Ny serverprofil Opprett en serverprofil.

Hvis du vil slette en serverprofil, blar du til den og trykker **C**.

# Tale 🍡

Med Tale kan du stille inn språk, tale og taleegenskaper for meldingsoppleseren.

Trykk 😚 og velg Programmer > Tale.

Hvis du vil angi språk for meldingsoppleseren, velger du **Språk**. Hvis du vil laste ned flere språk til enheten din, velger du **Valg** > **Last ned språk**.

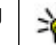

**Tips:** Når du laster ned et nytt språk, må du laste ned minst én tale for det språket.

Hvis du vil angi talestemmen, velger du **Stemme**. Talestemmen avhenger av valgt språk.

Hvis du vil angi talehastighet, velger du Hastighet.

Hvis du vil angi talevolum, velger du Volum.

Hvis du vil vise taledetaljer, blar du til talekategorien, deretter til stemmen og velger Valg > Stemmedetaljer. Hvis du vil lytte til en tale, blar du til talen og velger Valg > Spill av stemme.

Hvis du vil slette språk eller tale, blar du til elementet og velger Valg > Slett.

#### Innstillinger for Meldingsoppleser

Hvis du vil endre innstillingene for meldingsoppleseren, blar du til kategorien Innstillinger og angir følgende:

- Språkregistrering Slå på eller av automatisk registrering av opplesingsspråk.
- Kontinuerlig opplesning Slå på eller av kontinuerlig opplesing av alle valgte meldinger.
- Taleforespørsler Velg om meldingsoppleseren skal legge kommandoer til meldinger.
- Lydkilde Velg om du vil lytte til meldingen gjennom høyttaleren eller enheten.

# Innstillinger 🔌

Enkelte innstillinger kan være forhåndsinnstilt på enheten av tjenesteleverandøren, og det kan hende du ikke kan endre dem.

# Generelle innstillinger 🔌

I Generelle innstillinger kan du redigere de generelle innstillingene for enheten eller gjenopprette de opprinnelige standardinnstillingene for enheten.

Du kan også justere innstillinger for klokkeslett og dato i klokken. <u>Se Klokke , s. 134.</u>

# Tilpasningsinnstillinger

Trykk 😗 , og velg Verktøy > Innstillinger > Generell > Tilpasning.

Du kan redigere innstillinger for displayet, ventemodus og generelle funksjoner på enheten.

Temaer lar deg endre utseendet til displayet.

Talekommandoer åpner innstillingene for programmet Talekommandoer. <u>Se</u> <u>Talekommandoer, s. 144.</u>

**Toner** gjør det mulig å endre toner for kalenderen, klokken og profilen som er aktiv.

#### Display

- Lysstyrke Bla til venstre eller høyre for å justere lysstyrken i displayet.
- Skriftstørrelse Juster størrelsen på teksten og ikonene på displayet.
- Tidsavbrudd strømsparer Velg tidsavbruddsperioden som angir når strømspareren skal aktiveres.
- Velkomstmeld./logo Velkomstmeldingen eller -logoen vises raskt hver gang du slår på enheten. Velg Standard for å bruke standardbildet, Tekst for å skrive en velkomstmelding eller Bilde for å velge et bilde fra Bilder.
- Tidsavbrudd for lys Velg når bakgrunnsbelysningen for displayet skal slås av.

#### Ventemodus

 Snarveier — Tildel snarveier for valgtastene som skal brukes i ventemodus og velg hvilke programmer som skal vises i den aktive verktøylinjen.

Hvis aktiv ventemodus er slått av, kan du også tildele tastesnarveier til de ulike retningene for blatasten. **Endre menyvisning** — Velg **Vannrett ikonfelt** for å vise en vannrett verktøylinje og innholdet fra ulike programmer på skjermen. Velg **Loddrett ikonfelt** for å vise en loddrett verktøylinje på skjermen. Innholdet i ulike programmer er skjult. Hvis du vil

vise innholdet, velger du en snarvei og trykker blatasten mot venstre. Velg **Standard** for å deaktivere den aktive verktøylinjen.

• Operatørlogo — Denne innstillingen er bare tilgjengelig hvis du har mottatt og lagret en operatørlogo. Velg Av hvis du ikke vil at logoen skal vises.

#### Språk

Hvis du endrer innstillingene for telefonspråk eller skrivespråk, påvirkes alle programmene i enheten, og endringene opprettholdes til du endrer disse innstillingene igjen.

- Telefonspråk Endre språket for displayteksten på enheten. Dette påvirker også formatet som brukes for dato og tid, og skilletegnene som brukes for eksempel i utregninger. Automatisk velger språket i henhold til informasjonen på SIM-kortet. Når du har endret språket, startes enheten på nytt.
- Skrivespråk Endre skrivespråket. Dette påvirker de tilgjengelige tegnene når du skriver tekst, og ordlisten for ordforslag som brukes.
- Ordforslag Slå skriving med ordforslag på eller av for alle redigeringsprogrammene i enheten. Ordlisten for ordforslag er ikke tilgjengelig for alle språk.

## Innstillinger for ekstrautstyr

Trykk 😗 og velg Verktøy > Innstillinger > Generell > Ekstrautstyr.

Noen ekstrautstyrskontakter indikerer hvilken type ekstrautstyr som er tilkoblet enheten. <u>Se</u> <u>Displayindikatorer, s. 23.</u>

Hvilke innstillinger som er tilgjengelige, er avhengig av ekstrautstyrstypen. Velg et ekstrautstyr og velg deretter blant følgende:

- **Standardprofil** Angi profilen du vil skal aktiveres hver gang du kobler et bestemt kompatibelt ekstrautstyr til enheten.
- Automatisk svar Velg om du vil at enheten automatisk skal svare på et innkommende anrop etter fem sekunder. Hvis ringetypen er satt til Ett pip eller Lydløs, er automatisk svar deaktivert.
- **Belysning** Angi om lysene skal være på etter tidsavbruddet.

## Sikkerhetsinnstillinger

#### Telefon og SIM-kort

Trykk 😯 , velg Verktøy > Innstillinger > Generell > Sikkerhet > Telefon og SIM-kort og velg deretter blant følgende:

 Kontroll av PIN-kode — Når dette alternativet er aktivert, kontrolleres koden hver gang enheten slås nå. Det kan hende at enkelte SIM-kort ikke tillater at kontroll av PIN-kode deaktiveres

 PIN-kode, PIN2-kode og Låskode — Du kan endre PIN-koden, PIN2-koden og låskoden Disse kodene kan bare inneholde sifre fra **0** til **9**.

Hvis du alemmer PIN- eller PIN2-koden, tar du kontakt med tienesteleverandøren. Hvis du glemmer låskoden, kontakter du et Nokia Carekontaktsenter eller tjenesteleverandøren. Se Tilgangskoder, s. 17.

Unngå å bruke tilgangskoder som ligner på nødnumre, for å forhindre utilsiktet oppringing av nødnummeret.

- Automatisk systemlås Velg om tastaturet skal låses når enheten har vært inaktiv i en viss tid.

  - **Tips:** Hvis du vil aktivere eller deaktivere
    - tastelåsen manuelt, trykker du venstre valgtast og deretter \*.
- Autom. telefonlås Du kan angi en automatisk systemlås, et tidsavbrudd hvor enheten låses automatisk – for å unngå at uvedkommende bruker enheten. En låst enhet kan ikke brukes før riktig låskode er angitt. Hvis du vil slå av den automatiske systemlåsen, velger du Ingen.

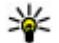

**Tips:** Hvis du vil låse enheten manuelt, trykker du av/på-tasten. En liste over kommandoer åpnes. Velg Lås telefon.

I frakoblet modus og flymodus kan det hende at du må låse opp enheten og bytte til ringemodus før du kan foreta et anrop.

- Lås hvis SIM-kort byttes Du kan angi at enheten skal be om låskoden når et ukient SIM-kort settes inn i enheten Enheten vedlikeholder en liste over SIMkort som gienkiennes som eierens kort.
- Lukket brukergruppe Du kan angi en gruppe med personer som du kan ringe til, og som kan ringe til deg (nettverkstieneste).

Når anrop er begrenset til lukkede brukergrupper, kan det være mulig å ringe det offisielle nødnummeret som er programmert i enheten.

• Bekreft SIM-tjenester — Du kan angi at enheten skal vise bekreftelsesmeldinger når du bruker en SIM-korttieneste (nettverkstieneste).

#### Sertifikatbehandling

Trykk 🔐 og velg Verktøy > Innstillinger > Generell > Sikkerhet > Sertifikatbehandling.

Digitale sertifikater gir ingen garanti om sikkerhet. De brukes til å bekrefte opprinnelsen til programvare.

I hovedvisning for sertifikatbehandling kan du se en liste over sikkerhetssertifikatene som er lagret på enheten. Bla til høvre for å se en liste over personlige sertifikater, hvis tilgjengelig.

Digitale sertifikater bør brukes hvis du vil koble deg til en elektronisk bank eller et annet område, eller en

ekstern server for handlinger som innebærer overføring av konfidensiell informasjon. De bør også brukes hvis du vil redusere risikoen for virus eller annen skadelig programvare og være sikker på ektheten til programvare når du laster ned og installerer programvare.

Viktig: Selv om bruk av sertifikater reduserer risikoen forbundet med eksterne tilkoblinger og programvareinstallasjon betydelig, må disse brukes på riktig måte for å oppnå økt sikkerhet. Selv om det finnes et sertifikat, medfører ikke det noen beskyttelse i seg selv. Sertifikatstyreren må ha korrekte, autentiske eller sikre sertifikater for at økt sikkerhet skal være tilgjengelig. Sertifikater har begrenset levetid. Hvis teksten "Utgått sertifikat" eller "Sertifikat ennå ikke gyldig" vises selv om sertifikatet skal være gyldig, kan du kontrollere at gjeldende dato og klokkeslett i enheten er korrekt.

# Vise sertifikatdetaljer—kontroller verifiseringen

Du kan bare være sikker på den korrekte identiteten til en server når signaturen og gyldigheten til et serversertifikat er kontrollert.

Du vil bli varslet hvis identiteten til serveren ikke er riktig, eller hvis du ikke har det riktige sikkerhetssertifikatet i enheten. Hvis du vil kontrollere sertifikatopplysninger, blar du til et sertifikat og velger Valg > Sertifikatdetaljer. Gyldigheten til sertifikatet blir kontrollert, og én av disse meldingene kan bli vist:

- Sertifikat ikke klarert Du har ikke angitt noe program for å bruke sertifikatet.
- Sertifikat utgått Gyldighetsperioden for sertifikatet er utløpt.
- Sertifikat ikke gyldig ennå Gyldighetsperioden for sertifikatet er ikke påbegynt ennå.
- Sertifikat ødelagt Sertifikatet kan ikke brukes. Kontakt sertifikatutstederen.

#### Endre klareringsinnstillingene

Før du endrer noen av sertifikatinnstillingene, må du kontrollere at du faktisk stoler på eieren av sertifikatet, og at sertifikatet faktisk tilhører eieren som står oppført.

Bla til et sikkerhetssertifikat, og velg Valg > Klareringsinnst.. Avhengig av sertifikatet vises en liste over programmene som kan bruke det valgte sertifikatet. For eksempel:

- Symbian-installering: Ja Sertifikatet kan bekrefte opprinnelsen til et nytt program for Symbian-operativsystemet.
- Internett: Ja Sertifikatet kan bekrefte servere.
- **Programinstallering:** Ja Sertifikatet kan bekrefte opprinnelsen til et nytt Java-program.

Velg Valg > Rediger innstillinger for a endre verdien.

#### Sikkerhetsmodul

Trykk 😗 og velg Verktøy > Innstillinger > Generell > Sikkerhet > Sikkerhetsmodus.

Hvis du vil vise eller redigere en sikkerhetsmodul, blar du til den og trykker blatasten.

Hvis du vil vise detaljert informasjon om en sikkerhetsmodul, blar du til den og velger Valg > Sikkerhetsdetaljer.

# Gjenopprette opprinnelige innstillinger

Trykk 😗 og velg Verktøy > Innstillinger > Generell > Fabrikkinnst.

Du kan tilbakestille enkelte av innstillingene til de opprinnelige verdiene. Hvis du vil gjøre dette, trenger du låskoden.

Når du har tilbakestilt innstillingene, kan det hende enheten bruker lengre tid på å slå seg på. Dokumenter og filer påvirkes ikke.

## Navi-hjulinnstillinger

Trykk 😗 og velg Verktøy > Innstillinger > Generell > Navi-hjul.

#### Navi-hjul

Når Navi-hjulinnstillingen er slått på, kan du i visse programmer navigere i filer og lister ved å skyve fingeren rundt kanten på blatasten. <u>Se Navi -</u> <u>hjul, s. 25.</u> Når Navi-hjulinnstillingen er slått av, trykker du blatasten i ønsket retning for å flytte opp, ned, til venstre eller til høyre.

#### Belysning

Kanten rundt Navi-hjulet blir sakte opplyst når enheten er i sovemodus og raskt opplyst når du har tapte anrop eller mottatte meldinger. Hvis du vil slå av belysningen, velger du Verktøy > Innstillinger > Generell > Navi-hjul.

## Lokaliseringsinnstillinger

Trykk på 😗 og velg Verktøy > Innstillinger > Generell > Lokalisering.

#### Lokaliseringsmetoder

- Integrert GPS Bruk den integrerte GPSmottakeren i enheten.
- Assistert GPS Bruk A-GPS (Assisted GPS) for å motta assistansedata fra en assistanseserver. <u>Se A-GPS (Assisted GPS), s. 34.</u>
- Bluetooth GPS Bruk en kompatibel ekstern GPSmottaker med Bluetooth-tilkobling.
- Nettverksbasert Bruk informasjon fra mobilnettverket (nettverkstjeneste).

#### Lokaliseringsserver

Hvis du vil angi et tilgangspunkt og lokaliseringsserver for A-GPS, velger du **Lokaliseringsserver**. Lokaliseringsserveren kan være forhåndsinnstilt av tjenesteleverandøren, og det kan hende du ikke kan redigere innstillingene.

#### Innstillinger for tegnsystem

Hvis du vil velge hvilket målesystem du ønsker å bruke for hastighet og lengde, velger du Målesystem > Metrisk eller Imperial.

Hvis du vil angi hvilket format koordinatinformasjonen skal vises i, velger du **Koordinatformat** og ønsket format.

# Telefoninnstillinger 🔌

I telefoninnstillingene kan du redigere innstillinger for telefonsamtaler og nettverk.

## Anropsinnstillinger

Trykk 😗 og velg Verktøy > Innstillinger > Telefon > Anrop.

 Send anrops-ID — Du kan angi at telefonnummeret ditt skal vises (På) eller skjules (Av) for personen du ringer til. Verdien kan også angis av tjenesteleverandøren når du tegner et abonnement (Angitt av nettv.) (nettverkstjeneste).

- Send min nettanrops-ID Du kan angi at din ID for Internett-anrop skal vises eller skjules for personen du ringer til.
- Samtale venter Hvis du vil bli varslet om innkommende anrop (nettverkstjeneste) under en samtale, velger du Aktiver. Hvis du vil kontrollere om funksjonen er aktivert, velger du Sjekk status.
- Avvis anrop med melding Hvis du vil sende en tekstmelding til en person som har ringt, for å fortelle hvorfor du ikke kunne svare på anropet, velger du På.
- Meldingstekst Skriv en tekst som skal sendes i en tekstmelding når du avviser et anrop.
- **Bilde i videoanrop** Hvis videoen ikke blir sendt under et videoanrop, kan du velge et stillbilde som vises i stedet.
- Gjenta automatisk Velg På og enheten vil gjøre maksimalt ti forsøk på å få forbindelse etter et mislykket oppringningsforsøk. Hvis du vil stoppe gjentatt automatisk oppringning, trykker du avslutningstasten.
- Vis samtalevarighet Aktiver denne innstillingen hvis du vil at lengden på et anrop skal vises under samtalen.
- **Sammendrag** Aktiver denne innstillingen hvis du vil at lengden på et anrop skal vises etter samtalen.
- Hurtigvalg Velg På og numrene som er tilordnet nummertastene (2-9), kan ringes opp igjen ved å

trykke på og holde nede tasten. <u>Se Ringe med</u> <u>hurtigvalg, s. 123.</u>

- Valgfri svartast Velg På og du kan svare på et innkommende anrop ved å trykke raskt på en hvilken som helst tast, unntatt strømtasten.
- Linje i bruk Denne innstillingen (nettverkstjeneste) vises bare hvis SIM-kortet støtter to abonnentnumre, det vil si to telefonlinjer. Velg hvilken telefonlinje du vil bruke til å ringe og sende tekstmeldinger. Du kan svare på anrop på begge linjer, uavhengig av hvilken linje du har valgt. Hvis du velger Linje 2 og du ikke abonnerer på denne nettverkstjenesten, vil du ikke kunne ringe. Når linje 2 er valgt, vises **2** i ventemodus.
- Tips: Hvis du vil bytte mellom telefonlinjene, trykker du på og holder nede # i ventemodus.
  Linjebytte Hvis du vil forhindre linjevalg (nettverkstjeneste), velger du Ikke tillatt hvis dette støttes av SIM-kortet. Hvis du vil endre denne innstillingen, trenger du PIN2-koden.

## Viderekobling

Trykk 😗 og velg Verktøy > Innstillinger > Telefon > Viderekobling.

Viderekobling av samtaler gjør det mulig for deg å viderekoble innkommende anrop til talepostkassen din eller et annet telefonnummer. Hvis du vil ha mer informasjon, ta kontakt med tjenesteleverandøren. Hvis du vil viderekoble samtaler, velger du **Aktiver**. Hvis du vil kontrollere om alternativet er aktivert, velger du **Sjekk status**.

Flere viderekoblingsalternativer kan være aktivert samtidig. Når alle anrop blir viderekoblet, vises i ventemodus.

Sperring og omdirigering av taleanrop kan ikke være aktivert samtidig.

## Anropssperring

Trykk 😗 og velg Verktøy > Innstillinger > Telefon > Anropssperring.

Anropssperring (nettverkstjeneste) gjør det mulig for deg å begrense anropene du foretar eller mottar med enheten. Hvis du vil endre innstillingene, trenger du sperrepassordet fra nettverksleverandøren.

Sperring og omdirigering av taleanrop kan ikke være aktivert samtidig.

Når samtaler er sperret, kan det være mulig å ringe enkelte offisielle nødnumre.

#### Taleanropssperring

Velg ønsket sperrealternativ, og slå det på (Aktiver) eller av (Deaktiver), eller kontroller om alternativet er aktivt (Sjekk status). Anropssperring påvirker alle anrop, inkludert dataanrop.

## Nettverksinnstillinger

Enheten kan automatisk veksle mellom GSM- og UMTSnettverkene. GSM-nettverket er angitt med  $\Psi$  i ventemodus. UMTS-nettverket er angitt med **3G**.

Trykk 😗 og velg Verktøy > Innstillinger > Telefon > Nettverk, og velg deretter blant følgende:

 Nettverksmodus — Velg hvilket nettverk som skal brukes. Hvis du velger Dobbeltmodus, vil enheten bruke GSM- eller UMTS-nettverket automatisk avhengig av nettverksparameterne og samtrafikkavtalene mellom leverandørene av trådløse tjenester. Kontakt nettverkstjenesteleverandøren hvis du vil ha informasion om nettvekslingspriser. Dette valget

informasjon om nettvekslingspriser. Dette valget vises bare hvis det støttes av leverandøren av trådløse tjenester.

En samtrafikkavtale er en avtale mellom to eller flere tjenesteleverandører som gjør det mulig for brukere hos én tjenesteleverandør å bruke tjenestene til andre tjenesteleverandører.

 Valg av operatør — Velg Automatisk for å angi at enheten skal søke etter og velge ett av de tilgjengelige nettverkene, eller Manuelt for å velge nettverket manuelt i en liste. Hvis tilkoblingen til det manuelt valgte nettverket brytes, utløser enheten en lydalarm og ber deg om å velge et nettverk på nytt. Det valgte nettverket må ha en samtrafikkavtale med hjemmenettverket. • Vis celleinfo — Angi at enheten skal vise når den brukes i et mobiltelefonnettverk som er basert på MCN-teknologi (Micro Cellular Network), og aktivere celleinfomottak.

# Tilkoblingsinnstillinger 🔌

I tilkoblingsinnstillingene kan du redigere tilgangspunkter og andre tilkoblingsinnstillinger.

Du kan også redigere innstillinger for Bluetoothtilkobling i programmet for Bluetooth-tilkobling. <u>Se</u> <u>Innstillinger, s. 100.</u>

Du kan også redigere innstillinger for datakabeltilkoblinger i USB-programmet. <u>Se</u> <u>USB, s. 103.</u>

### Datatilkoblinger og tilgangspunkter

Enheten støtter pakkedatatilkoblinger (nettverkstjeneste), som GPRS i GSM-nettverket. Når du bruker enheten i GSM- og UMTS-nettverk, kan flere datatilkoblinger være aktive samtidig og tilgangspunkter kan dele en datatilkobling. I UMTSnettverket forblir datatilkoblinger aktive under samtaler.

Du kan også bruke en WLAN-datatilkobling. Kun ett trådløst LAN kan være aktivt om gangen, men flere

programmer kan bruke det samme Internetttilgangspunktet.

Hvis du vil opprette en datatilkobling, kreves et tilgangspunkt. Du kan angi ulike typer tilgangspunkter, for eksempel følgende:

- MMS-tilgangspunkt for å sende og motta multimediemeldinger
- Internett-tilgangspunkt (IAP) for å sende og motta e-post og koble til Internett

Kontakt tjenesteleverandøren for å få vite hvilken type tilgangspunkt som er nødvendig for tienesten du ønsker å bruke. Kontakt tjenesteleverandøren for å få informasion om abonnement og tilgjengelighet for tienester for pakkedatatilkobling.

## Tilgangspunkter

#### **Opprette et nytt tilgangspunkt**

Trykk 🔐 , og velg Verktøy > Innstillinger > Tilkobling > Nettverksmål.

Det kan hende du kan motta tilgangspunktinnstillinger i en melding fra en tienesteleverandør. Enkelte eller alle tilgangspunktene kan være forhåndsinnstilt på enheten av tjenesteleverandøren, og det kan hende du ikke kan endre, opprette, redigere eller fierne dem.

Når du åpner én av tilgangspunktgruppene (🌰, 🦏, (i), (ii), kan du se tilgangspunkttypene:

A indikerer et beskyttet tilgangspunkt

indikerer et pakkedatatilgangspunkt

indikerer et WLAN-tilgangspunkt 

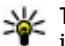

**Tips:** Du kan opprette Internett-tilgangspunkter i et trådløst LAN med veiviseren for trådløst LAN.

Hvis du vil opprette et nytt tilgangspunkt, velger du +)Nytt tilgangspunkt. Enheten ber deg kontrollere tilgiengelige tilkoblinger. Etter søket vises tilgiengelige tilkoblinger, og disse kan deles av et nytt tilgangspunkt. Hvis du hopper over dette trinnet, blir du bedt om å velge en tilkoblingsmetode og angi nødvendige innstillinger.

Hvis du vil redigere innstillingene til et tilgangspunkt. åpner du én av tilgangspunktgruppene, velger et tilgangspunkt og Rediger. Følg instruksionene du får fra tienesteleverandøren.

- Tilkoblingsnavn Angi et navn for tilkoblingen.
- Databærer Velg datatilkoblingstype.

Bare enkelte av innstillingsfeltene er tilgiengelige. avhengig av hvilken datatilkobling du velger. Fyll ut alle feltene merket med Må angis eller med en rød \*. Andre felter kan være tomme, med mindre tjenesteleverandøren har gitt beskjed om noe annet.

Hvis du skal bruke en datatilkobling, må tjenesteleverandøren støtte denne funksjonen og, om nødvendig, aktivere den for SIM-kortet.

#### Pakkedatatilgangspunkter

Trykk 😯 , velg Verktøy > Innstillinger > Tilkobling > Nettverksmål > Nytt tilgangspunkt og følg instruksjonene på skjermen. Eller du kan åpne én av tilgangspunktgruppene, velge et tilgangspunkt som er markert med 🖨 og Rediger.

Følg instruksjonene du får fra tjenesteleverandøren. Velg blant følgende:

- Tilgangspunktnavn Du får tilgangspunktnavnet fra tjenesteleverandøren.
- **Brukernavn** Du kan trenge brukernavnet når du oppretter en datatilkobling, og dette får du vanligvis fra tjenesteleverandøren.
- Bekreft passord Hvis du må angi passordet hver gang du logger deg på en server, eller hvis du ikke vil lagre passordet på enheten, velger du Ja.
- **Passord** Du kan trenge et passord når du oppretter en datatilkobling, og dette får du vanligvis fra tjenesteleverandøren.
- Godkjenning Velg Sikker hvis du alltid vil sende passordet kryptert, eller Normal hvis du vil sende passordet kryptert når det er mulig.
- Startside Avhengig av tilgangspunktet du setter opp, skriver du enten inn webadressen eller adressen til sentralen for multimediemeldinger.

Velg Valg > Avanserte innst. og deretter blant følgende:

- Nettverkstype Velg Internett-protokolltypen for overføring av data til og fra enheten. De andre innstillingene er avhengig av den valgte nettverkstypen.
- IP-adresse telefon (kun IPv4) Angi IP-adressen til enheten.
- DNS-adresser Angi IP-adressene til den primære og sekundære DNS-serveren, hvis tjenesteleverandøren krever det. Kontakt tjenesteleverandøren for Internett for å få disse adressene.
- Proxy-serveradresse Angi adressen til proxyserveren.
- **Proxy-portnummer** Angi portnummeret til proxy-serveren.

#### Internett-tilgangspunkter for WLAN

Trykk (), velg Verktøy > Innstillinger > Tilkobling > Nettverksmål > Nytt tilgangspunkt og følg instruksjonene på skjermen. Eller du kan åpne én av tilgangspunktgruppene, velge et tilgangspunkt som er markert med () og Rediger.

Følg instruksjonene du får fra WLANtjenesteleverandøren.

 WLAN-nettverksnavn — Velg Angi manuelt eller Søk etter nettv.. Hvis du velger et eksisterende nettverk, vil WLAN-nettverksmodus og WLANsikkerhetsmodus bestemmes av innstillingene på tilgangspunktenheten.

- Nettverkstatus Angi om nettverksnavnet vises.
- WLAN-nettverksmodus Velg Ad-hoc for å opprette et ad-hoc-nettverk og la enheten sende og motta data direkte; du behøver ikke et WLANtilgangspunkt. I et ad hoc-nettverk må alle enheter bruke samme WLAN-nettverksnavn.
- WLAN-sikkerhetsmodus Velg kryptering: WEP, 802.1x (ikke for ad hoc-nettverk) eller WPA/ WPA2. Hvis du velger Åpent nettverk, brukes det ikke kryptering. Funksjonene WEP, 802.1x og WPA kan kun benyttes hvis de støttes av nettverket.

Velg WLAN-sikkerhetsinnst. for å angi innstillingene for valgt sikkerhetsmodus.

#### Sikkerhetsinnstillinger for WEP

- WEP-nøkkel i bruk Velg WEP-nøkkelnummeret. Du kan opprette inntil fire WEP-nøkler. De samme innstillingene må angis på enheten med trådløst WLAN-tilgangspunkt.
- Godkjenningstype Velg Åpen eller Delt for godkjenningstype mellom din enhet og enheten med WLAN-tilgangspunkt.
- WEP-nøkkelinnst. Angi WEP-kryptering (lengden på nøkkelen), WEP-nøkkelformat (ASCII eller Heksadesimal), og WEP-nøkkel (WEPnøkkeldata i valgt format).

#### Sikkerhetsinnstillinger for 802,1x og WPA/ WPA2

- WPA/WPA2 Velg metode for godkjenning: EAP for å bruke en EAP-plug-in (extensible authentication protocol), eller Forh.delt nøkkel for å bruke et passord. Fullfør de aktuelle innstillingene:
  - Innst. EAP-pr.komp. Angi innstillingene du har fått fra tjenesteleverandøren.
  - Forh.delt nøkkel Angi et passord. Det samme passordet må angis på enheten med trådløst WLAN-tilgangspunkt.
- Modus for bare WPA2 Det er kun WPA2aktiverte enheter som kan etablere en tilkobling i denne modusen.

#### Avanserte WLAN-innstillinger

Velg Valg > Avanserte innstillinger og deretter blant følgende:

- Innstillinger IPv4 Angi IP-adressen til enheten din, subnettets IP-adresse, standard gateway og IPadressene til den primære og sekundære DNSserveren. Kontakt Internett-tjenesteleverandøren for å få disse adressene.
- Innstillinger IPv6 Angi typen DNS-adresse.
- Ad hoc-kanal (kun for Ad-hoc) Hvis du vil angi et kanalnummer (1–11) manuelt, velger du Brukerdefinert.
- Proxy-serveradresse Angi adressen til proxyserveren.
- **Proxy-portnummer** Angi portnummeret til proxy-serveren.

158

## Pakkedatainnstillinger

Trykk 😗 og velg Verktøy > Innstillinger > Tilkobling > Pakkedata.

Pakkedatainnstillingene påvirker alle tilgangspunkter som bruker en pakkedatatilkobling.

- Pakkedatatilkobling Hvis du velger Når tilgjengelig og du er i et nettverk som støtter pakkedata, registreres enheten til pakkedatanettverket. Det er raskere å starte en aktiv pakkedatatilkobling (for eksempel for å sende og motta e-post). Hvis det ikke er pakkedatadekning, vil enheten periodisk forsøke å opprette en pakkedatatilkobling. Hvis du velger Ved behov, vil enheten bare bruke en pakkedatatilkobling hvis du starter et program eller en handling som trenger det.
- **Tilgangspunkt** Du trenger tilgangspunktnavnet når du vil bruke enheten som et pakkedatamodem for en kompatibel datamaskin.
- Tilgang til høyhast.pakke Aktiver eller deaktiver bruken av HSDPA (nettverkstjeneste) i UMTS-nettverk.

## Innstillinger for trådløst LAN

Trykk 😗 og velg Verktøy > Innstillinger > Tilkobling > Trådløst LAN.

 Vis WLAN-tilgjengelighet — Velg om Baskal vises i ventemodus når et trådløst LAN er tilgengelig.  Søk etter nettverk — Hvis du angir Vis WLANtilgjengelighet til Ja, velger du hvor ofte enheten skal søke etter tilgjengelige trådløse LAN og oppdatere indikatoren.

Hvis du vil vise avanserte innstillinger, velger du Valg > Avanserte innstillinger. Det anbefales ikke å endre de avanserte innstillingene for trådløst LAN.

## SIP-innstillinger

Trykk 😗 og velg Verktøy > Innstillinger > Tilkobling > SIP-innstillinger.

SIP-innstillinger (Session Initiation Protocol) er nødvendige for enkelte nettverkstjenester som bruker SIP. Du kan motta innstillingene i en spesiell tekstmelding fra tjenesteleverandøren. Du kan vise, slette eller opprette disse innstillingsprofilene i SIPinnstillingene.

## Konfigureringer

Trykk 😗 og velg Verktøy > Innstillinger > Tilkobling > Konfigurasjoner.

Du kan motta klarerte serverinnstillinger i en konfigureringsmelding fra tjenesteleverandøren. Du kan lagre, vise eller slette disse innstillingene i konfigureringer.

## Navnekontroll for tilgangspunkt

Trykk 😯 og velg Verktøy > Innstillinger > Tilkobling > APN-kontroll.

Med tjenesten for navnekontroll for tilgangspunkt kan du begrense pakkedatatilkoblinger og tillate enheten bare å bruke visse tilgangspunkter for pakkedata.

Innstillingene er bare tilgjengelige dersom SIM-kortet ditt støtter tilkoblingskontroll-tjenesten.

For å slå kontrolltjenesten av og på eller forandre de tillatte tilgangspunktene, velg **Valg** og det tilsvarende valget. Hvis du vil endre denne innstillingen, trenger du PIN2-koden. Ta kontakt med tjenesteleverandøren dersom du vil ha koden.

# Programinnstillinger 🐙

Hvis du vil redigere innstillingene for noen av programmene i enheten, trykker du 😗 og velger Verktøy > Innstillinger > Programmer.

Hvis du vil redigere innstillingene, kan du også velge Valg > Innstillinger i hvert program.

# Feilsøking

Besøk sidene for produktstøtte på www.nseries.com/ support for å vise vanlige spørsmål om enheten din.

#### Sp: Hva er passordet mitt for låskoden, PINkoden eller PUK-koden?

Sv: Standardlåskoden er **12345**. Hvis du glemmer eller mister låskoden, kan du ta kontakt med forhandleren. Hvis du glemmer eller mister en PIN- eller PUK-kode, eller hvis du ikke har mottatt en slik kode, kan du kontakte leverandøren av nettverkstjenester. Hvis du vil ha informasjon om passord, kan du kontakte tilgangspunktleverandøren, for eksempel en Internetttjenesteleverandør eller leverandør av nettverkstjenester.

# Sp: Hvordan lukker jeg et program som ikke svarer?

Sv: Trykk og hold 😯 inne. Hvis du vil lukke et program, blar du til den og trykker C. Du lukker ikke musikkspilleren ved å trykke C. Hvis du vil lukke musikkspilleren, velger du den i listen og Valg > Avslutt.

#### Sp: Hvorfor virker bildene uskarpe?

Sv: Kontroller at beskyttelsesvinduene for kameralinsen er rene.

#### Sp: Hvorfor vises manglende, misfargede eller lyse punkter på displayet hver gang jeg slår på enheten?

Sv: Dette er karakteristisk for denne typen display. Noen display kan inneholde piksler eller punkter som forblir på eller av. Dette er normalt, og ikke en feil.

# Sp: Hvorfor kan ikke enheten min etablere en GPS-tilkobling?

Sv: Finn mer informasjon om GPS, GPS-mottaker, satellittsignaler og plasseringsinformasjon i denne brukerhåndboken. <u>Se Lokalisering (GPS), s. 34.</u>

# Sp: Hvorfor finner jeg ikke min venns enhet mens jeg bruker Bluetooth-tilkobling?

Sv: Kontroller at begge enhetene er kompatible, har aktivert Bluetooth-tilkobling og ikke er i skjult modus. Kontroller også at avstanden mellom de to enhetene ikke er mer enn 10 meter, og at det ikke er noen vegger eller andre hindringer mellom enhetene.

#### Sp: Hvorfor kan jeg ikke avslutte en Bluetoothtilkobling?

Sv: Hvis en annen enhet er tilkoblet enheten din, kan du enten avslutte tilkoblingen ved hjelp av den andre enheten eller ved å deaktivere Bluetooth-tilkobling. Trykk 😗 og velg Verktøy > Bluetooth > Bluetooth > Av.

#### Sp: Hvorfor ser ikke den andre enheten filene som er lagret på enheten min i hjemmenettverket?

Sv: Kontroller at du har konfigurert innstillingene for hjemmenettverket, at innholdsdeling er slått på i enheten, og kontroller at den andre enheten er UPnPkompatibel.

#### Sp: Hva kan jeg gjøre hvis tilkoblingen for hjemmenettverket slutter å fungere?

Sv: Slå av den trådløse LAN-tilkoblingen (WLAN) fra den kompatible PC-en og til enheten, og slå den på på nytt. Hvis dette ikke hjelper, starter du den kompatible PCen og enheten på nytt. Hvis tilkoblingen fortsatt ikke fungerer, konfigurerer du WLAN-innstillingene i den kompatible PC-en og enheten på nytt. <u>Se Trådløst</u> LAN, s. 97. <u>Se Tilkoblingsinnstillinger, s. 154.</u>

# Sp: Hvorfor ser jeg ikke den kompatible PC-en i enheten i hjemmenettverket?

Sv: Hvis du bruker et brannmurprogram i den kompatible PC-en, kontrollerer du at den tillater Home Media Server å bruke den eksterne tilkoblingen (du kan legge til Home Media Server i unntakslisten til brannmurprogrammet). Kontroller i brannmurinnstillingene at brannmurprogrammet tillater trafikk til følgende porter: 1900, 49152, 49153 og 49154. Enkelte WLAN-tilgangspunkt har innebygd brannmur. I slike tilfeller kontrollerer du at brannmuren for tilgangspunktet ikke blokkerer trafikk til følgende porter: 1900, 49152, 49153 og 49154. Kontroller at WLAN-innstillingene er de samme i enheten og den kompatible PC-en.

#### Sp: Hvorfor kan jeg ikke se tilgangspunktet for et trådløst LAN (WLAN) når jeg vet at jeg er innenfor det riktige området?

Sv: Tilgangspunktet for WLAN bruker kanskje skjult SSID (Service Set Identifier). Du kan bare få tilgang til nettverk som bruker skjult SSID, hvis du vet korrekt SSID og har opprettet et Internett-tilgangspunkt for WLAN for nettverket på din Nokia-enhet.

#### Sp: Hvordan slår jeg av trådløst LAN (WLAN) på min Nokia-enhet?

Sv: WLAN på Nokia-enheten slås av når du ikke prøver å koble til, ikke er tilkoblet et annet tilgangspunkt eller ikke søker etter tilgjengelige nettverk. Hvis du vil redusere batteriforbruket ytterligere, kan du angi at din Nokia-enhet ikke skal søke etter, eller skal søke sjeldnere etter tilgjengelige nettverk i bakgrunnen. WLAN slås av mellom søkinger i bakgrunnen.

Slik endrer du innstillingene for søking i bakgrunnen:

- 1. Trykk 😯 og velg Verktøy > Innstillinger > Tilkobling > Trådløst LAN.
- 2. Hvis du vil øke tidsintervallet for bakgrunnsskanning, justerer du tiden i **Søk etter**

nettverk. Hvis du vil stoppe loggingen, velger du Vis WLAN-tilgjengelighet > Aldri.

3. Trykk Tilbake for å lagre endringene.

Når Vis WLAN-tilgjengelighet er satt til Aldri, vises ikke ikonet for WLAN-tilgjengelighet i ventemodus. Du kan imidlertid likevel søke etter tilgjengelige WLAN-nettverk manuelt, og koble til WLAN-nettverk som vanlig.

#### Sp: Hvordan kan jeg lagre data før jeg sletter?

Sv: Til å lagre data kan du: bruke Nokia Nseries PC Suite til å lage en sikkerhetskopi av all data på en kompatibel datamaskin, sende bilder til e-postadressen din og deretter lagre bildene på datamaskinen din eller sende data ved hjelp av Bluetooth-tilkobling til en kompatibel enhet. Du kan også lagre data på et kompatibelt minnekort.

# Sp: Hvorfor kan jeg ikke velge en kontakt for meldingen min?

Sv: Kontaktkortet inneholder ikke et telefonnummer, en adresse eller en e-postadresse. Trykk på 😗 , velg Kontakter og rediger kontaktkortet.

#### Sp: Hvordan kan jeg avslutte datatilkoblingen når enheten starter en datatilkobling igjen og igjen?

Sv: Det kan være at enheten forsøker å hente en multimediemelding fra sentralen for multimediemeldinger. Hvis du vil stoppe enheten fra å opprette en datatilkobling, trykker du på 😗 og velger Meldinger > Valg > Innstillinger > Multimediemelding > Multimediehenting og Manuell for at sentralen for multimediemeldinger skal lagre meldinger slik at de kan hentes senere eller Av for å overse alle innkommende multimediemeldinger. Hvis du velger Manuell, får du et varsel når du har mottatt en ny multimediemelding som kan hentes hos multimediemeldingssentralen. Hvis du velger Av, vil enheten ikke opprette noen nettverkstilkoblinger i forbindelse med multimediemeldinger. Hvis du vil stille inn enheten til bare å bruke en pakkedatatilkobling hvis du starter et program eller en handling som trenger det, trykker du på 🔐 og velger Verktøv > Innstillinger > Tilkobling > Pakkedata > Pakkedatatilkobling > Ved behov. Hvis dette ikke hjelper, skrur du enheten av og deretter på igjen.

# Sp: Hvorfor har jeg problemer med å koble enheten til PC-en?

Sv: Sørg for at du har den siste versjonen av Nokia Nseries PC Suite og at den er installert og kjører på din kompatible PC. Hvis du vil ha mer informasjon om hvordan du bruker Nokia Nseries PC Suite, kan du se hjelpfunksjonen i Nokia Nseries PC Suite eller besøke Nokias supportsider.

# Sp: Kan jeg bruke enheten min som et faksmodem sammen med en kompatibel PC?

Sv: Du kan ikke bruke enheten som et faksmodem. Men med viderekobling (nettverkstjeneste) kan du viderekoble innkommende faksanrop til et annet telefonnummer.

# Batteriinformasjon

# Batteri- og laderinformasjon

Enheten drives av et oppladbart batteri. Batteriet som er beregnet for bruk sammen med denne enheten, er BL-6F. Nokia kan gjøre ytterligere batterimodeller tilgjengelig for denne enheten. Denne enheten er beregnet for bruk med strømforsyning fra følgende ladere: AC-5. Modellnummeret til den bestemte laderen kan variere, avhengig av kontakten. Kontakttypen kan ha følgende merking: E, EB, X, AR, U, A, C eller UB.

Batteriet kan lades og utlades hundrevis av ganger, men det vil etterhvert bli oppbrukt. Når samtale- og standby-tidene er merkbart kortere enn normalt, bør du erstatte batteriet. Bruk bare batterier og batteriladere som er godkjent av Nokia og utformet for denne enheten. Bruk av ikke-godkjent batteri eller lader kan medføre risiko for brann, eksplosjon, lekkasje eller andre farer.

Hvis et batteri brukes for første gang, eller hvis batteriet ikke har vært brukt i en lengre periode, kan det være nødvendig å koble til laderen og deretter koble den fra og til igjen for å starte ladingen. Hvis et batteri er fullstendig utladet, kan det ta noen minutter før ladeindikatoren vises på displayet eller før du kan bruke telefonen. Slå alltid av enheten og koble fra laderen før du tar ut batteriet.

Ta laderen ut av kontakten og enheten når den ikke er i bruk. Et fulladet batteri bør frakobles laderen fordi overlading kan forkorte batteriets levetid. Hvis et fullt oppladet batteri ikke brukes, lades det ut over tid.

Forsøk alltid å oppbevare batteriet i temperaturer mellom 15 °C og 25 °C. Ekstreme temperaturer reduserer kapasiteten og levetiden til batteriet. Hvis batteriet er for varmt eller for kaldt, kan det hende at enheten ikke fungerer i en kortere periode. Batteriytelsen er spesielt begrenset i temperaturer godt under frysepunktet.

Ikke kortslutt batteriet. En kortslutning kan skje når en metallgjenstand, for eksempel en mynt, binders eller penn, fører til direkte kontakt mellom pluss- (+) og minuspolene (-) på batteriet. (Disse ser ut som metallfelter på batteriet.) Dette kan skje hvis du for eksempel har et reservebatteri i lommen eller vesken. Kortslutning av polene kan ødelegge batteriet eller gjenstanden som forårsaker kortslutningen.

Batterier kan eksplodere hvis de utsettes for ild. Batterier kan også eksplodere hvis de er skadet. Batteriene må kastes i henhold til lokale forskrifter. Vennligst resirkuler der dette er mulig. Batterier må ikke kastes sammen med vanlig avfall. Du må ikke demontere, kutte, åpne, knuse, bøye, deformere, punktere eller istykkerrive celler eller batterier. Hvis batteriet lekker, må du ikke la væsken komme i kontakt med huden eller øynene. Skyll huden eller øynene med rent vann eller kontakt lege hvis det oppstår en slik lekkasje.

Du må ikke modifisere eller bygge om batteriet, forsøke å innføre fremmedlegemer i det eller senke det ned i eller utsette det for vann eller andre væsker.

Feil batteribruk kan medføre brann, eksplosjon eller andre farer. Hvis enheten eller batteriet faller ned, spesielt på en hard overflate, og du tror batteriet er ødelagt, bør du ta det med til en servicested for kontroll før du fortsetter å bruke det.

Bruk batteriet bare til formålet det er beregnet for. Bruk aldri en lader eller et batteri som er skadet. Oppbevar batteriet utilgjengelig for små barn.

# Retningslinjer for verifisering av Nokia-batterier

Bruk alltid originale Nokia-batterier av sikkerhetshensyn. For å forsikre deg om at du får et originalt Nokia-batteri, bør du kjøpe det fra en autorisert Nokia-forhandler. Kontroller hologrametiketten på følgende måte:

Selv om batteriet består testen, er ikke det i seg selv en garanti for at batteriet er et ekte Nokia-batteri. Hvis du har grunn til å tro at batteriet ikke er et originalt Nokiabatteri, bør du ikke bruke det, men ta det med til nærmeste godkjente Nokia-forhandler eller Nokiaservicested for hjelp. Den autoriserte Nokiaservicebutikken vil kontrollere om batteriet er ekte. Hvis det ikke kan verifiseres at batteriet er ekte, bør du returnere batteriet til utsalgsstedet

## Verifisere hologrammet

- Når du ser på hologrametiketten, skal det være mulig å se Nokiahåndtrykksymbolet fra én vinkel og Nokia Original Enhancements-logoen fra en annen vinkel.
- Når du holder hologrammet på skrå mot venstre, høyre, ned og opp, skal det være mulig å se henholdsvis 1, 2, 3 og 4 prikker på hver side.

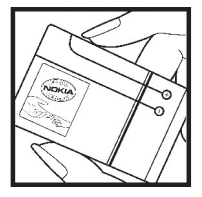

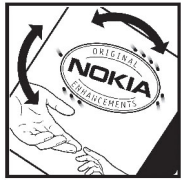

# Hva bør jeg gjøre hvis batteriet ikke godkjennes?

Hvis du ikke kan bekrefte at Nokia-batteriet med hologram på etiketten er et ekte Nokia-batteri, bør du **165**  ikke bruke batteriet. Ta det med til nærmeste autoriserte Nokia-forhandler. Hvis du bruker et batteri som ikke er godkjent av produsenten, kan det være farlig. Det kan også føre til dårlig ytelse og skade på enheten og tilleggsutstyr. Det kan også føre til at eventuelle godkjenninger eller garantier knyttet til enheten, blir ugyldige.

Hvis du vil vite mer om originale Nokia-batterier, kan du besøke www.nokia.com/battery.

# Stell og vedlikehold

Enheten er et produkt av førsteklasses design og håndverk, og bør behandles med forsiktighet. Følgende råd hjelper deg å overholde garantibestemmelsene.

- Oppbevar enheten på et tørt sted. Nedbør, fuktighet og alle typer væsker inneholder mineraler som vil føre til rust på elektroniske kretser. Hvis enheten blir våt, fjerner du batteriet og lar enheten tørke helt før du setter det på plass igjen.
- Ikke bruk eller oppbevar enheten i støvete og skitne omgivelser. De bevegelige delene og elektroniske komponentene kan bli ødelagt.
- Oppbevar ikke telefonen i varme omgivelser. Høye temperaturer kan redusere levetiden på elektronisk utstyr, ødelegge batterier, og deformere eller smelte plastdeler.
- Oppbevar ikke telefonen i kalde omgivelser. Når enheten oppnår normal temperatur igjen, kan det dannes fuktighet inne i enheten som kan skade elektroniske kretskort.
- Forsøk ikke å åpne enheten på annen måte enn som beskrevet i denne håndboken.
- Du må ikke slippe, dunke eller riste enheten. Røff håndtering kan ødelegge innvendige kretskort og finmekanikk.

- Bruk ikke sterke kjemikalier eller vaskemidler til å rengjøre enheten.
- Mal ikke enheten. Maling kan tette de bevegelige delene og forhindre at enheten fungerer skikkelig.
- Bruk en myk, ren og tørr klut til å rense linsene, for eksempel linser til kamera, avstandssensor og lyssensor.
- Bruk bare antennen som følger med eller en annen godkjent antenne. Ikke-godkjente antenner, modifiseringer eller annet ekstrautstyr kan ødelegge enheten, og kan medføre brudd på bestemmelser om radioenheter.
- Bruk ladere innendørs.
- Alltid ta sikkerhetskopi av data du vil beholde, f.eks. kontakter og kalenderoppføringer.
- Du kan tilbakestille enheten fra tid til annen for å oppnå optimal ytelse. Dette gjør du ved å slå av enheten og ta ut batteriet.

Disse rådene gjelder både enheten, batteriet, laderen og alt ekstrautstyr. Hvis noen av enhetene ikke fungerer på riktig måte, må du kontakte nærmeste autoriserte servicested for å få utført service.

# Avhending

Symbolet med en utkrysset avfallsdunk på produktet, dokumentasjonen og emballasjen innebærer at innenfor EU må elektriske og elektroniske produkter, batterier og akkumulatorer ikke kastes sammen med annet avfall. Ikke kast disse produktene som usortert, kommunalt avfall.

Produktene skal leveres som spesialavfall for å hindre miljø- og helseskader fra ukontrollert avfallstømming og bidra til bærekraftig gjenbruk av ressurser. Opplysninger om avfallstømming fås fra produktforhandleren, lokale renovasjonstjenester, nasjonale organisasjoner for produsentansvar eller din lokale Nokia-representant. Hvis du vil ha mer informasjon, kan du se produktets miljøerklæring eller informasjon for hvert enkelt land på www.nokia.com.

# Ytterligere sikkerhetsinformasjon

# Små barn

Enheten og tilbehøret kan inneholde små deler. Oppbevar dem utilgjengelig for små barn.

# Driftsmiljø

Denne enheten overholder retningslinjene for RFstråling ved vanlig håndholdt bruk mot øret, eller ved plassering minst 1,5 centimeter (5/8 tommer) fra kroppen. Ved bruk av bæreveske, belteklips eller holder for oppbevaring av telefonen på kroppen, bør ikke denne inneholde metall, og produktet bør være minst ovennevnte avstand vekk fra kroppen.

Denne enheten krever en nettverkstilkobling med god kvalitet for å kunne sende datafiler eller meldinger. I enkelte tilfeller kan overføringen av datafiler eller meldinger bli forsinket inntil det finnes en slik tilkobling. Sørg for at ovennevnte avstandsinstruksjoner følges helt til overføringen er fullført.

Deler av enheten er magnetisk. Metallmaterialer kan trekkes mot enheten. Plasser ikke kredittkort eller andre magnetiske lagringsmedier i nærheten av enheten ettersom informasjon som er lagret i dem, kan bli slettet.

# Medisinsk utstyr

Bruk av radiosendere, inkludert mobiltelefoner, kan forstyrre medisinsk utstyr som er mangelfullt beskyttet. Rådfør deg med en lege eller produsenten av det medisinske utstyret for å fastslå om det er tilstrekkelig beskyttet mot ekstern RF-energi. Slå av enheten hvis du ser oppslag som krever at du gjør det. Sykehus eller helsesentre kan bruke utstyr som kan være følsomt overfor ekstern RF-energi.

## Medisinske implantater

Produsenter av medisinsk utstyr anbefaler at det alltid er minst 15,3 centimeter mellom en trådløs enhet og det medisinske implantatet, for eksempel en pacemaker eller en hjertedefibrillator, slik at eventuelle forstyrrelser med det medisinske utstyret unngås. Personer som har slikt utstyr, bør:

- alltid oppbevare den trådløse enheten mer enn 15,3 centimeter unna det medisinske utstyret.
- Aldri bære den trådløse enheten i brystlommen.
- holde den trådløse enheten mot øret på motsatt side av det medisinske utstyret.

- Slå av den trådløse enheten umiddelbart hvis det er grunn til å mistenke at det forekommer forstyrrelser.
- følge instruksjonene fra produsenten av det implanterte medisinske utstyret.

Hvis du har spørsmål om bruk av den trådløse enheten din sammen med implantert medisinsk utstyr, tar du kontakt med lege eller annet helsepersonell.

#### Høreapparater

Noen digitale trådløse enheter kan forstyrre enkelte høreapparater.

# Kjøretøy

RF-signaler kan påvirke elektroniske systemer i kjøretøyer hvis de er feil installert eller ikke tilstrekkelig skjermet, for eksempel elektronisk bensininnsprøytning, elektroniske blokkeringsfrie bremsesystemer (ABS), elektronisk hastighetskontroll (cruise-kontroll) og kollisjonsputesystemer. Hvis du vil ha mer informasjon, kan du snakke med produsenten eller forhandleren av kjøretøyet eller tilleggsutstyret.

Bare kvalifisert personell bør utføre service på enheten, eller installere enheten i kjøretøy. Feil installering eller service kan være farlig, og kan oppheve en eventuell garanti som gjelder for enheten. Kontroller regelmessig at alt utstyr for den trådløse enheten er riktig montert i kjøretøyet og fungerer som det skal. Ildfarlige væsker eller gasser, eller eksplosive stoffer, må ikke oppbevares sammen med enheten, deler av den eller med ekstrautstyr. Når det gjelder kjøretøy som er utstyrt med kollisjonspute, må du huske at kollisjonsputer blåses opp med stor kraft. Plasser ikke gjenstander, verken fastmontert eller bærbart trådløst utstyr, i området over kollisjonsputen eller i området der kollisjonsputen blåses opp. Hvis trådløst utstyr i kjøretøy er feil installert og kollisjonsputen utløses, kan det føre til alvorlige skader.

Det er ulovlig å bruke enheten om bord i fly. Slå av enheten før du går om bord i fly. Bruk av trådløse teleenheter i fly kan være farlig for driften av flyet, kan forstyrre sendernettet og kan være ulovlig.

# Områder med eksplosjonsfare

Slå av enheten når du er på steder der det er fare for eksplosjon, og overhold alle skilter og regler. Områder med eksplosjonsfare omfatter steder der du normalt vil bli bedt om å slå av kjøretøyets motor. I slike områder kan gnister føre til eksplosjon eller brann, som kan resultere i personskade eller til og med tap av liv. Slå av enheten på bensinstasjoner, for eksempel i nærheten av bensinpumpene. Overhold restriksjoner for bruk av radioutstyr i drivstoffdepoter, lagre og distribusjonsområder, kjemiske anlegg eller der det pågår sprengning. Områder der det er fare for eksplosjon, er som regel, men ikke alltid, tydelig merket. Det kan for eksempel være under dekk på båter, anlegg for tapping eller lagring av kjemikalier og områder hvor luften inneholder kjemikalier eller partikler, for eksempel korn, støv eller metallstøv. Ta kontakt med produsentene av kjøretøy som bruker flytende petroleumsgass (slik som propan og butan) for å finne ut om denne enheten trygt kan brukes i nærheten av slike kjøretøv.

## Nødsamtaler

Viktig: Denne enheten fungerer ved at den bruker radiosignaler, trådløse og faste nettverk samt brukerprogrammerte funksjoner. Hvis enheten støtter taleanrop over Internett (Internett-anrop), aktiverer du både Internett-anrop og mobiltelefonen. Enheten vil forsøke å foreta nødanrop både via mobilnettverkene og gjennom leverandøren av Internett-anropstjenesten hvis begge deler er aktivert. Forbindelse kan ikke garanteres under alle forhold. Du bør aldri stole utelukkende på trådløse enheter for viktige samtaler som medisinsk nødhjelp.

Slik ringer du nødnummeret:

- 1. Slå på enheten hvis den er slått av. Kontroller at du har tilstrekkelig signalstyrke. Avhengig av enheten er det mulig at du også må gjøre følgende:
  - Sett inn et SIM-kort hvis enheten bruker det.

- Fjern bestemte anropsbegrensninger du har aktivert på enheten.
- Endre profil fra frakoblet modus eller flymodus til en aktiv profil.
- Trykk på avslutningstasten så mange ganger som nødvendig for å tømme displayet og klargjøre enheten for samtaler.
- 3. Tast inn nødnummeret som gjelder der du befinner deg. Nødnumre varierer fra land til land.
- 4. Trykk på ringetasten.

Når du ringer et nødnummer, må du oppgi all nødvendig informasjon så nøyaktig som mulig. Den trådløse enheten kan være det eneste kommunikasjonsmidlet på ulykkesstedet. Ikke avbryt samtalen før du får beskjed om å gjøre det.

# Sertifiseringsinformasjon (SAR)

# Denne mobilenheten oppfyller retningslinjene for radiobølgestråling.

Den trådløse enheten er en radiosender og -mottaker. Den er utformet og produsert slik at den ikke overskrider grenseverdien for stråling fra radiofrekvensenergi (RF-energi) som er anbefalt i internasjonale retningslinjer. Retningslinjene ble utviklet av den uavhengige vitenskapelige organisasjonen ICNIRP og inneholder sikkerhetsmarginer for å sikre at ingen utsettes for fare,uansett alder og helse.

Retningslinjene for stråling i forbindelse med trådløse enheter benytter en måleenhet kalt SAR (Specific Absorption Rate). SAR-grensen angitt i de internasjonale ICNIRP-retningslinjene er 2,0 W/kg, fordelt på 10 gram vev. SAR-tester er utført ved bruk av standard driftsposisjon når enhetsoverføringen er på det høyest sertifiserte driftsnivå i alle testede frekvensbånd. Det faktiske SAR-nivået til enheten kan være under maksimumsverdien, fordi enheten er utformet slik at den bare bruker den strømmen som er nødvendig for å få kontakt med nettverket. Mengden varierer avhengig av en rekke faktorer, for eksempel hvor nær du er en nettverksbasestasjon. Den høyeste SAR-verdien i henhold til ICNIRP-retningslinjene for bruk av enheten ved øret, er 1,23 W/kg.

Bruken av forskjellig enhetstilbehør og ekstrautstyr kan resultere i forskjellige SAR-verdier. SAR-verdiene kan variere i henhold til nasjonale rapporteringskrav, testkrav og nettverksbånd. Ytterligere informasjon om SAR finnes under produktinformasjon på www.nokia.com.

# Stikkordregister

# Stikkordregister

#### A

adressebok Se kontakter A-GPS (Assisted GPS) 34 aktiv ventemodus 32, 147 aktiv verktøylinje 63 i Bilder 71 i kameraet 61 alarm, kalendernotat 135 album, media 72 anrop 121 avvise 122 innstillinger 152 konferanse 122 spille inn 107 svare 122 valg under 121 varighet av 129 anropslogg 129 anrop venter 123 antenner 21 automatisk oppdatering for klokkeslett/dato 134 avslå anrop 122 avvise anrop 122

#### B

bakgrunnsbelvsningstid 147 bakgrunnsbilde 30 batteri spare strøm 18 strømsparerinnstilling 147 bildefremvisning 73 bilder dele på nettet 77 fildetalier 71 markeringer 72 redigere 73 røde øyne 74 skrive ut 76, 77 vise 70 Se kamera Bilder aktiv verktøylinje 67 organisere filer 71 bildetagningsmodi, kamera 63 blatast 25 blogger 92 Bluetooth-tilkobling blokkere enheter 102 enhetsadresse 101

for lite minne 102 innstillinger 100 koble sammen enheter 101 motta data 102 sende data 101 sikkerhet 101 slå på/av 100 synlighet for enhet 100 **bokmerker 93** 

#### C

CBS-meldinger 108

#### D

datamaskintilkoblinger 104 Se også datatilkoblinger dataprogrammer 140 datatilkoblinger enhetsbehandling 145 kabel 103 synkronisering 145 Tilkobling til PC 104 dato og klokkeslett 134 delt video 126 diagrammer regneark 137 direkteavspilte medier 105

displayinnstillinger 147 dokumentprogrammer 137 DRM 106

#### E

ekstern postkasse 113 ekstern SIM-modus 103 enhetsbehandling 145 e-postmeldinger 113 Excel, Microsoft 137

#### F

fabrikkinnstillinger, gjenopprette 151 feilsøking 160 filbehandling 144 fjerne røde øyne 74 FM-radio 55 FM-sender 51 innstillinger 52 spille av sanger 51 frakoblet modus 28 fødselsdagsnotater 134

#### G

174

galleri koblinger til direkteavspillinger 80 lyder 79 generell informasjon 16 gjentatt automatisk oppringning 152 GPS posisjonsforespørsler 36 GPS (Global Positioning System) 34

#### Η

headsett 27 hjelpeprogram 16 hjemmenettverk 48, 81 dele innhold 83 kopiere filer 84 hovedmeny 33 HSDPA (high-speed downlink packet access) 29 hurtigbuffer 94 hurtigvalg 123 høyttaler 28 høyttalertelefon 28

#### I

IAP (Internetttilgangspunkter) 98 indikatorer og ikoner 23 innboks, melding 112 Innspilling av videoklipp 66 innstillinger anrop 152 anropssperring 153 Bluetooth-tilkobling 100 display 147 FM-sender 52 hiemmenettverk 82 Internett-radio 59 kamera 67 konfigurering 158 lokalisering 151 Navi-hiul 151 navnekontroll for tilgangspunkt 159 nettverk 154 omdirigering av samtaler 153 pakkedata 158 pakkedatatilgangspunkter 156 podcasting 52 programmer 159 RealPlayer 106 sertifikater 149 SIP 158 språk 148 tilgangspunkter 155 tilpassing 147 ventemodus 147 videodeling 127 Videosenter 89 Visual Radio 57 webleser 95 WLAN 157, 158

Stikkordregister

WI AN-Internettilgangspunkter 156 innstillinger for ekstrautstvr 148 innstillinger for trådløst IAN 158 innstillingsveiviser 21 installasion av programmer 140 Internett-radio favoritter 58 innstillinger 59 kanaloversikt 59 lvtte 57 Internett-tilkobling 90 Se også leser

J

Java-skript/-programmer 140

#### K

kabeltilkobling 103 kalender 134 kalkulator 140 kamera belysning 68 bildekvalitet 67 bildemodus 62 blits 63 farge 68

indikatorer 60 innstillinger 67 plasseringsinformasion 62 scener 63 sekvensmodus 64 selvutløser 64 valg 63 videokvalitet 69 videomodus 66 Kart 39 klareringsinnstillinger 150 klokke 33, 134 klokkealarm 134 klokkeslett og dato 134 koblinger til direkteavspillinger 80 konferansesamtaler 122 konfigurering Se *innstillinger* kontakter bilder i 131 grupper 133 kopiere 132 lagre 131 131 navn og numre redigere 131 ringetoner 132 sende 131 sletter 131 standardinformasjon 131

synkronisere 145 talesignaler 131 kontaktinformasion 16 kopiere tekst til utklippstavlen 110 kundeservice 16 kundestøtte 16 L landemerker 36 leser bla giennom sider 90, 91 bokmerker 93 hurtigbuffer 94 innstillinger 95 nedlastinger 93 sikkerhet 94 lisenser 106 listevisning for menver 33 lokaliseringsinformasion 34 lokaliseringsinnstillinger 151 lvder 30 lydmeldinger 110 lvdtemaer 30 lysinnstillinger 147 låse opp tastatur 25, 149 låse tastatur 25 låsing tastatur 149 låskode 17

Μ mappe for sendte meldinger 108 medier direkteavspilling 105 musikkavspiller 46 radio 55 RealPlayer 105 taleopptaker 107 meldinger e-post 113 ikon for innkommende 112 innstillinger 115 mapper for 108 multimedia 112 tale 122 meldingsoppleser 113 velge tale 146 memoer 134, 138 merkedagsnotater 134 mine numre 131 Minikart 91 minne tømme 19 web-hurtigbuffer 94 MMS (multimedia message service) 110, 112 modus for skriving med ordforslag 109

multimediemeldinger 110, 112 multimediemeny 26 musikkavspiller overføre musikk 49 spillelister 47 musikkspiller 46 møtenotater 134 møter, arrangere 134 N

navigasjonsverktøy 34 Navi-hjul 25 nedlastinger 93 nekte anrop 122 nettleser widgets 92 nettverksinnstillinger 154 Nokia kontaktinformasjon 16 notater 138 nyhetsstrømmer 92 nyttig informasjon 16

#### 0

omregning 138 operatørlogo 148 opphavsrettsbeskyttelse 106 oppringte numre 129 overføre data 21 overføre musikk 49 Ρ

pakkedatatilkobling innstillinger 158 tellere 129 tilgangspunktinnstillinger 156 PDF-leser 138 personlige sertifikater 149 PictBridge 77 PIN2-kode 17 PIN-kode 17 plasseringsinformasjon 34 podcasting innstillinger 52 kataloger 54 nedlastinger 54 spille av 55 søke 53 postkasse e-post 113 tale 122 videoklipp 122 PowerPoint, Microsoft 137 presentasjoner multimedia 137 presentasioner, multimedia 80, 113 profiler frakoblede restriksioner 28 programbehandling 140

Stikkordregister

programmer 140 programvareoppdateringe r 17 proxy-innstillinger 156 PUK-koder 17

#### Q

Quickmanager 138 Quickpoint 137 Quicksheet 137 Quickword 137

#### R

radio 55 RDS (Radio Data System) 55 RealPlayer 105 ringetoner 31, 32 roaming 154 rutenettvisning for menyer 33

#### S

sanger 46 scener, bilder og video 63 selvutløser, kamera 64 sertifikater 149 sideoversikt 91 sider for produktstøtte 16 signatur, digital 150 sikkerhet sertifikater 149

webleser 94 WFP 157 WPA 157 sikkerhetskode 17 sikkerhetskopiere enhetsminnet 144 sikkerhetsmodul 151 SIM-kort meldinger 115 SIM-kortsikkerhet 148 SIP 158 skilletean. tekstinntasting 110 skierminnstillinger 147 skriftinnstillinger 147 skrive ut bilder 76 slå av lvd 122 SMS (short message service) 110 spesialtegn, tekstinntasting 110 spille av meldinger 113 spille inn anrop 107 lvder 107 språkinnstillinger 148 strømmer, nyheter 92 strømsparer 147

støtte for I2ME Iavaprogrammer 140 svare på anrop 122 Symbian-programmer 140 synkronisere med hiemmenettverk innkommende filer 85 innstillinger 85 konfigurere 84 svnkronisering innstillinger 85 synkronisering av data 145 Т Tale 146 taleanrop Se anrop talekommandoer 124, 144 taleopptaker 107 taleprogrammer 144 tastatur 25, 149 tastelås 25, 149 tegnkoding 110 tekstinntasting 109 tekstmeldinger innstillinger 116 motta og lese 112 sende 110 SIM-meldinger 115 svare på 112

telefonliste Se kontakter temaer 30 tidsinnstilling for bakgrunnsbelvsning 147 tidssoneinnstillinger 134 tilgangskoder 17 tilgangspunkter 98, 155 tilkoblingsbehandling 99 tilleggsutstyr Se *ekstrautstvr* tilpassing 30, 147 tienestekommandoer 108 tjenestemeldinger 113 toner 31 anropsinnstillinger 32 innstillinger 147 trådløst LAN (WLAN) 97

#### U

ukesinnstillinger, kalender 135 UPIN-kode 17 UPNP (Universal Plug and Play architecture) 81 UPUK-kode 17 USB-kabeltilkobling 103 utboks, melding 108 utklippstavlen, kopiere til 110

#### V

valg for å avslutte alle samtaler 124 valgment for anrop 121 valuta omreanina 138 varighet av anrop 129 vedlegg 112, 114 velkommen 21 velkomstmelding 147 ventemodus 32, 147 verdensur 134 verktøvlinie 61,71 videoanrop 124, 126 alternativer under 125 videoinnstillinger 69 videoklipp delt 126 effekter 75 lvdklipp i 75 overganger 75 redigere 74 sende 76 Videosenter 87 laste ned 87 vise 87 Visual Radio 55 innstillinger 57 volumkontroller 28

#### W

weblogger 92 webtilkobling 90 WEP 157 widgets 92 Word, Microsoft 137 WPA 157

#### Z

zooming 62,66